We understand water.

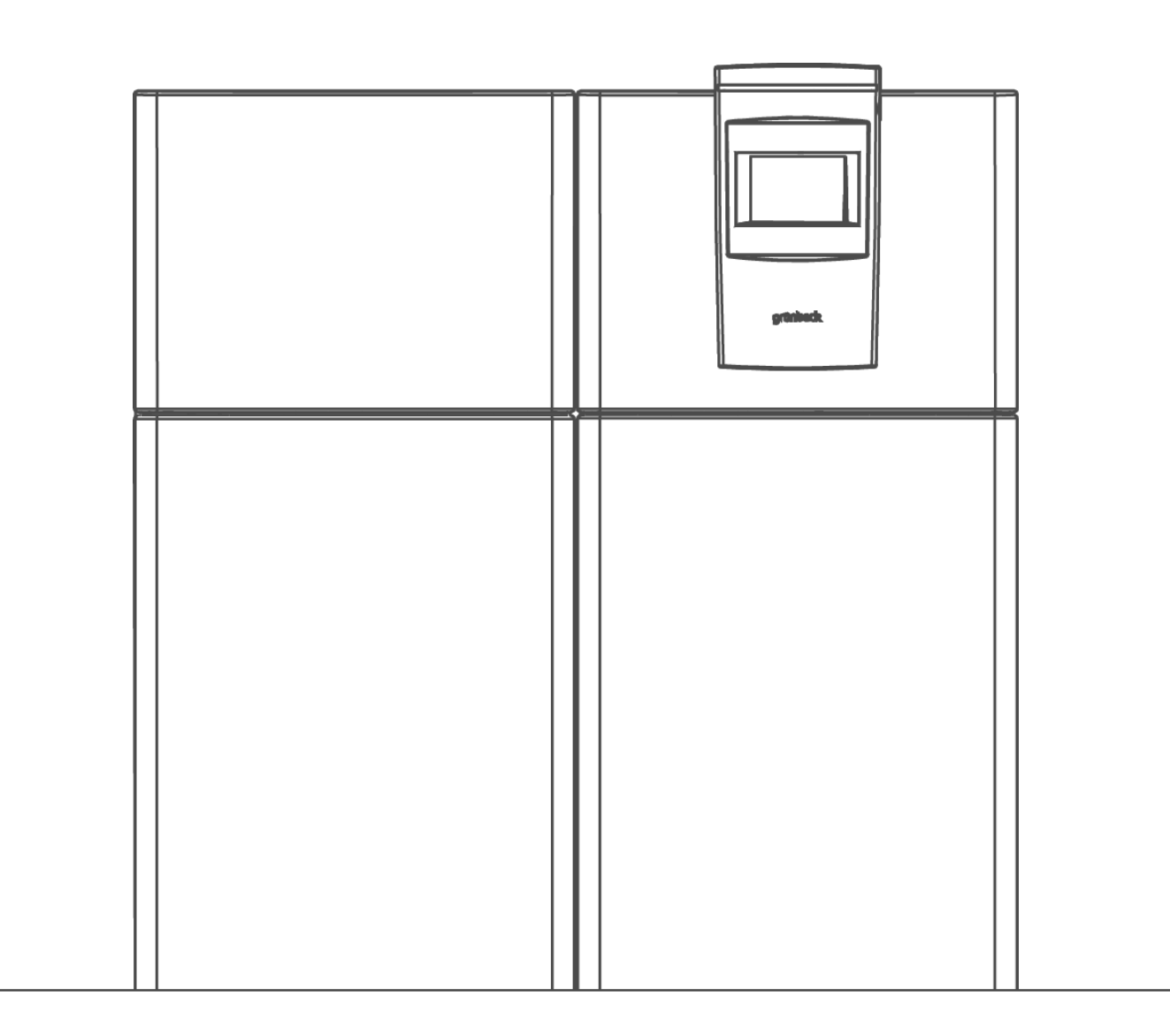

Ultrafiltration system | spaliQ:UF150

Operation manual

grünbeck

Central Contact Germany

Sales Phone +49 (0)9074 41-0

**Technical Service** Phone +49 (0)9074 41-333 Fax +49 (0)9074 41-120

Availability Monday to Thursday 7:00 am - 6:00 pm

Friday 7:00 am - 4:00 pm

**Copyright** The manufacturer reserves the copyright to this operation manual. Without the written consent of Grünbeck Wasseraufbereitung GmbH, no part of this manual may be reproduced in any way, nor may any part be processed, duplicated or distributed using electronic systems. Non-compliance of the aforementioned requirements shall be subject to compensation.

Subject to technical modifications. © by Grünbeck Wasseraufbereitung GmbH

**Original operation manual** Operation manual edition: February 2021 Order -no.: TD3-IU000en\_064

## **Table of contents**

| Tab        | e of contents                                      | 3          |
|------------|----------------------------------------------------|------------|
| 1          | About this manual                                  | 4          |
| 1.1<br>1.2 | Other applicable documents<br>Target group         | 4          |
| 1.3<br>1.4 | Storage of documents<br>Symbols used               | 4<br>4     |
| 1.1        | Typographical conventions                          | 5          |
| 1.2<br>1.3 | Validity of the manual<br>Type plate               | 5<br>5     |
| 2          | Safety                                             | 7          |
| 2.1        | Safety measures                                    | 7          |
| 2.2        | l echnical safety instructions                     | (<br>7     |
| 2.4        | Duties of the qualified specialist and/or the      |            |
| 25         | specialist companies                               | 8<br>8     |
| 2.5        | Responsibilities of the owner/user                 | 0          |
| 3          | Product description                                | 9          |
| 3.1        | Intended use                                       | 9          |
| 3.2        | Application limits                                 | 9          |
| 3.4        | Accessories                                        | . 10       |
| 3.5        | Functional description                             | . 12       |
| 4          | Control unit                                       | . 14       |
| 4.1        | Overview                                           | . 14       |
| 4.2        | Display screens                                    | . 14       |
| 4.3        | Navigating the control unit                        | . 16       |
| 4.4        | Settings (code 005)                                | 21         |
| 4.6        | Configuration level (code-protected area)          | . 27       |
| 4.7        | Commissioning level (code-protected range)         | . 30       |
| 4.8        | Connection Wi-Fi capable terminal unit directly to |            |
|            | control unit                                       | . 31       |
| 4.9        | Display configuration key                          | . 32       |
| 5          | Installation                                       | . 33       |
| 5.1        | Requirements for the installation site             | . 33       |
| 5.2        | Checking the scope of supply                       | . 34       |
| 5.J<br>51  | Hydraulic installation                             | . 34<br>20 |
| 5.5        | Electrical installation                            | . 41       |
| 6          | Start-up                                           | . 42       |

| 6.1<br>6.2                                                  | Preparations<br>Taking the filter system into operation                                                                                                    | 42<br>45                                      |
|-------------------------------------------------------------|----------------------------------------------------------------------------------------------------|-----------------------------------------------|
| 7                                                           | Operation                                                                                                    | 54                                            |
| 7.1<br>7.2<br>7.3<br>7 4                                    | Request information<br>Operating mode, filter blocks/set flushing block<br>Carrying out a comparison measurement<br>Setting the date/time                                         | 54<br>55<br>58                                |
| 7.5<br>7.6<br>7.7                                           | Swover DST to ST<br>Signals<br>Setting night-time temperature reduction/whisper<br>mode (only with available accessories)                                                         | 59<br>59<br>60                                |
| 7.8<br>7.9<br>7.10<br>7.11                                  | Water temperature<br>Selecting Cleaning menu<br>Selecting attractions<br>Selecting pool lighting                                                                                  | 63<br>64<br>65<br>68                          |
| 8                                                           | Cleaning, inspection, maintenance, care                                                                                                    | 69                                            |
| 8.1<br>8.2<br>8.3<br>8.4<br>8.5<br>8.6                      | Cleaning<br>Inspection<br>Maintenance<br>Consumables<br>Spare parts<br>Wearing parts                                                                                              | 69<br>72<br>73<br>73<br>74<br>74              |
| 9                                                           | Faults                                                                                                    | 75                                            |
| 9.1<br>9.2                                                  | Display messages                                                                                                    | 75                                            |
|                                                             |                                                                                                    | 78                                            |
| 10                                                          | System shutdown                                                                                                    | 78<br>-<br>. <b>80</b>                        |
| <b>10</b><br>10.1                                           | System shutdown                                                                                                    | 78<br><br><b>80</b><br>80                     |
| <b>10</b><br>10.1<br><b>11</b>                              | System shutdown                                                                                                    | 78<br><br><b>80</b><br><br><b>81</b>          |
| <b>10</b><br>10.1<br><b>11</b><br>11.1<br>11.2              | System shutdown         Shutdown         Disposal         Packaging         Product                                                                                               | 78<br><br>80<br><br>81<br>81                  |
| <b>10</b><br>10.1<br><b>11</b><br>11.1<br>11.2<br><b>12</b> | System shutdown         Shutdown         Disposal         Packaging         Product         Technical specifications                                                              | 78<br><br>80<br><br>81<br>81<br>81<br>-<br>82 |
| 10<br>10.1<br>11<br>11.1<br>11.2<br>12<br>13                | System shutdown         Shutdown         Disposal         Packaging         Product         Technical specifications         Other information                                    | 78<br><br>80<br><br>81<br>81<br><br>82<br>84  |
| 10<br>10.1<br>11<br>11.1<br>11.2<br>12<br>13<br>13.1        | System shutdown         Shutdown         Disposal         Packaging         Product         Technical specifications         Other information         Explanation of terminology | 78<br>                                        |

### 1 About this manual

#### 1.1 Other applicable documents

The following documents also apply in the case of the spaliQ:UF150:

- For Grünbeck's technical service/authorised service company: Technical service manual for spaliQ:UF150, order no.: TD4.IU000de.
- Supplied electrical diagram, order no. 247 198.
- The manuals for all accessories used also apply.

#### 1.2 Target group

The target group for this manual is comprised of qualified specialists and owner-users.

### 1.3 Storage of documents

Keep this manual and all other applicable documents, so that they are available when needed. Make sure that your specialist installer enters the proper start-up and annual maintenance in the operation log in chapter 14.

### 1.4 Symbols used

This symbol identifies instructions that you must comply with for your personal safety as well as to avoid damage to property.

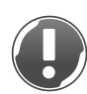

This symbol identifies information and instructions that you must comply with in order to avoid damage to property.

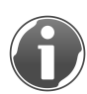

This symbol identifies important information about the product or its handling.

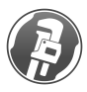

This symbol identifies work that is only allowed to be carried out by a specialist installer. In Germany, the installation company must be registered in an installation directory of a water supply company acc. to §12(2) AVB Wasser V (German Ordinance on General Conditions for the Supply of Water).

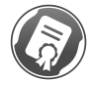

This symbol identifies work that may only be performed by Grünbeck's technical service/authorised service company or by a qualified specialist trained by Grünbeck.

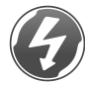

This symbol identifies work that may only be performed by electronically trained personnel in accordance with the VDE guidelines or according to the guidelines of similar local institutions.

### 1.1 Typographical conventions

The following typographical conventions are used in this instruction:

| Description                                                                            | Depiction                       |
|----------------------------------------------------------------------------------------|---------------------------------|
| Handling instruction<br>One-step or chronological sequence of<br>steps does not matter | <ul> <li>Action</li> </ul>      |
| Handling instruction                                                                   | 1. First action                 |
| action steps important                                                                 | a first step                    |
|                                                                                        | b second step                   |
|                                                                                        | 2. Second action                |
| Result after a handling instruction                                                    | » Result                        |
| Lists                                                                                  | List item                       |
|                                                                                        | List sub-item                   |
| Menu paths                                                                             | Status level>Menu level>Submenu |
| Display texts                                                                          | Display text                    |
| Operating elements                                                                     | Button/key                      |

### 1.2 Validity of the manual

This manual applies to the following products:

• spaliQ:UF150 ultrafiltration system

### 1.3 Type plate

Please specify the data shown on the type plate in order to speed up the processing of your enquiries or orders.

► Therefore, enter the necessary information in the table below to have it readily available whenever necessary.

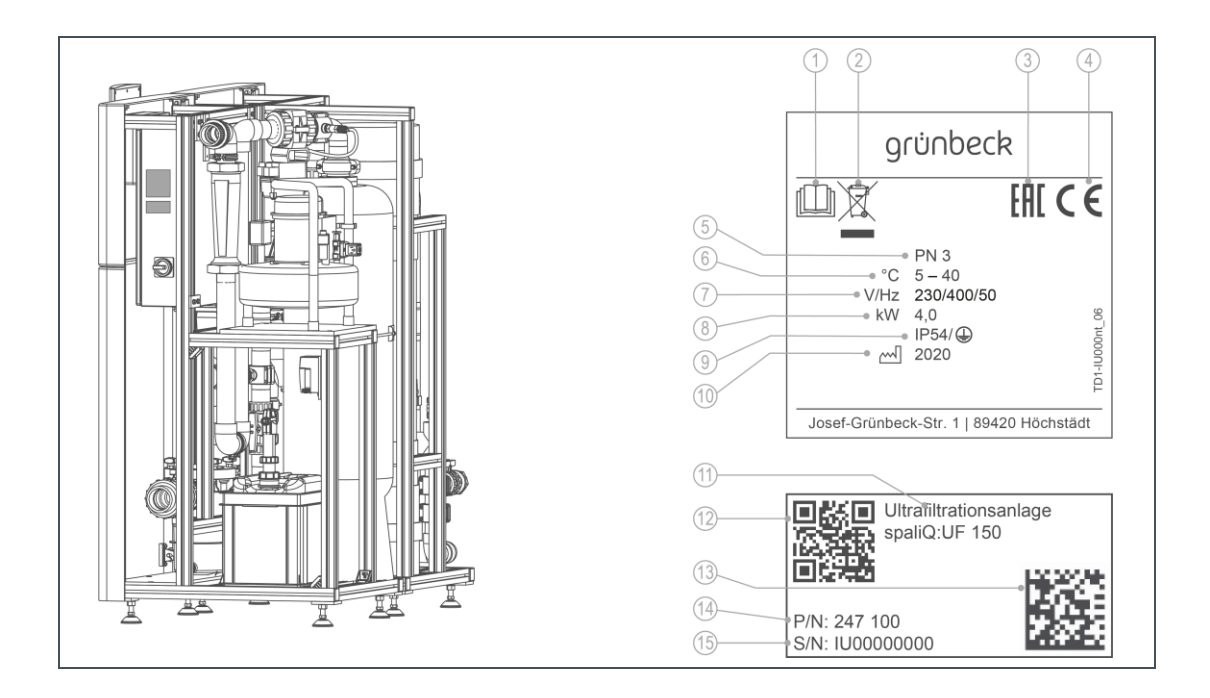

| Pos. | Description                 | Pos. | Description          |
|------|-----------------------------|------|----------------------|
| 1    | Observe operation manual    | 2    | Disposal information |
| 3    | EAC coding                  | 4    | CE mark              |
| 5    | Nominal pressure            | 6    | Water temperature    |
| 7    | Power supply                | 8    | Connected load       |
| 9    | Protection class/protection | 10   | Date of manufacture  |
| 11   | System designation          | 12   | QR code              |
| 13   | Data matrix code            | 14   | Order no.            |
| 15   | Serial no.                  |      |                      |

• Product designation:

#### spaliQ:UF150 ultrafiltration system

- Order no.:
  - Serial no.:

•

247 100

### 2 Safety

#### 2.1 Safety measures

- Install the product in a frost-free room. Otherwise, the system may suffer irreparable damage. The consequence may be water damage.
- Only use genuine spare parts for maintenance or repair. If unsuitable spare parts are used, the warranty for your product will be void.
- Do not use any products which have a damaged power supply cable. This can lead to injuries due to electric shock. Have damaged power supply cables replaced without delay.
- Only operate the product if all components are installed properly.
- Safety equipment must never be removed, bridged or otherwise tampered with.

### 2.2 Technical safety instructions

This manual contains instructions that you must comply with for your personal safety as well as to avoid damage to property. The information and instructions are highlighted by a warning triangle and have the following structure:

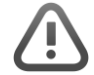

CAUTION: Type and source of danger.

- Possible consequences
- Preventive measures

The following signal words are defined depending on the degree of danger and may be used in this document:

- **DANGER** means that death or serious injury will result.
- WARNING means that death or serious injury may result.
- CAUTION means that damage to property can occur.
- NOTE (without warning triangle) means that damage to property can occur.

#### 2.3 Regulations

Comply with the following regulations and directives, amongst others, during installation and start-up:

- Statutory regulations on environmental protection
- Provisions of the employers' liability insurance companies

# 2.4 Duties of the qualified specialist and/or the specialist companies

Comply with the following instructions to ensure the proper and safe functioning of the product:

- Only perform activities described in this manual.
- Carry out all activities in accordance with applicable standards and regulations.
- Instruct the owner/user in the function and operation of the product.
- Instruct the owner/user in the maintenance of the product.
- Inform the owner/user about possible dangers that can arise during the operation of the product.

### 2.5 Responsibilities of the owner/user

Comply with the following instructions to ensure the proper and safe functioning of the product:

- Where necessary, only instruct specialist installers and specialist companies to carry out the required activities.
- Have the product explained by the specialist installer and/or specialist company.
- Only perform activities described in this manual.
- Do not carry out any activities that are indicated for specialist installers or specialist companies.
- Only use this product as intended.
- Make sure that the required inspection and maintenance work is carried out.
- Keep this manual.

### **3 Product description**

#### 3.1 Intended use

The spaliQ:UF150 ultrafiltration system is exclusively used for filtering pool water in private swimming pools and whirlpools.

The spaliQ:UF150 is not allowed to be used in the following circumstances:

- Drinking water
- Saltwater / seawater / brine
- In conjunction with saltwater electrolysis processes
- In conjunction with ozone disinfection processes

### 3.2 Application limits

For the application of the spaliQ:UF150 ultrafiltration system, the limit values stipulated in the German Drinking Water Ordinance represent the upper limits for the admissible substances contained in the water, with the exception of the following parameters:

| Parameters                               | Value          |  |  |
|------------------------------------------|----------------|--|--|
| Appearance/colour                        | colourless     |  |  |
| Undissolved sediment                     | without        |  |  |
| pH value                                 | 6 – 8          |  |  |
| Free chlorine                            | ≤ 1.4 mg/l     |  |  |
| Chloride content                         | < 500 mg/l     |  |  |
| Turbidity                                |                |  |  |
| average (FNU)                            | < 3 NTU        |  |  |
| short-term max.                          | 20 NTU (FNU)   |  |  |
| Filterable substances (pore size 0.2 µm) | < 4 mg/l       |  |  |
| Total iron                               | < 0.10 mg/l    |  |  |
| Oils/greases/hydrocarbons                | not detectable |  |  |
| Total hardness                           | < 14 °dH       |  |  |

### 3.3 Product components

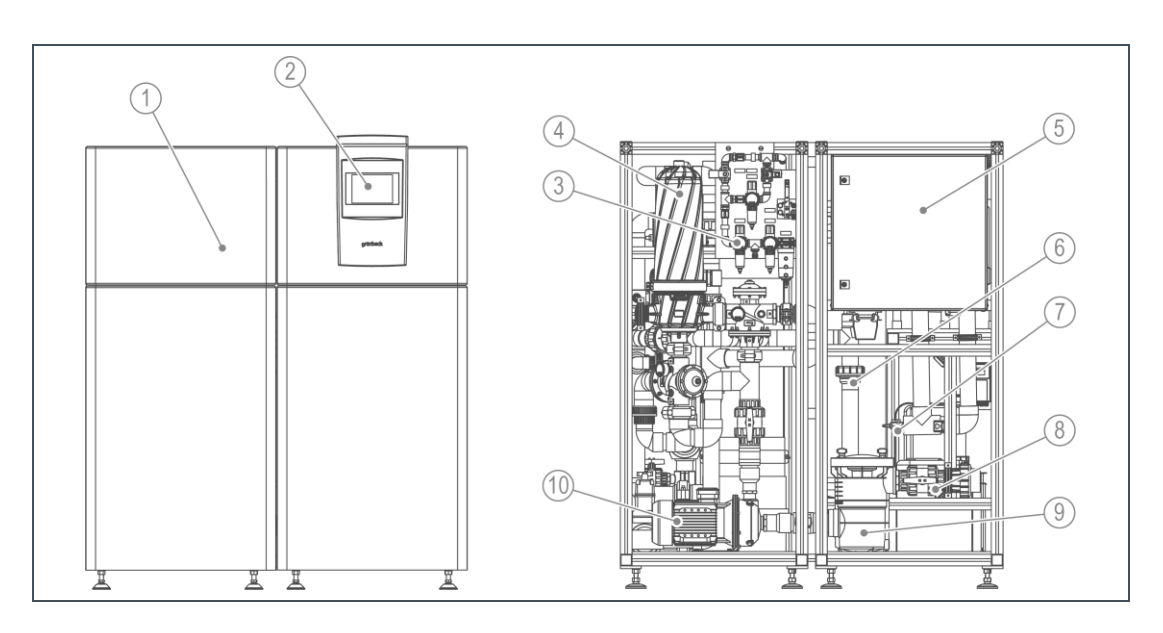

| Pos. | Designation                | Pos. | Description                              |
|------|----------------------------|------|------------------------------------------|
| 1    | Housing                    | 2    | Operating unit with touch panel          |
| 3    | Compressed air preparation | 4    | Backwash filter with valves              |
| 5    | Control cabinet            | 6    | Filtrate line UF screw connection        |
| 7    | Discharge valve            | 8    | Raw water connection with shut-off valve |
| 9    | Hair and fibre strainer    | 10   | Circulation pump with shut-off valve     |

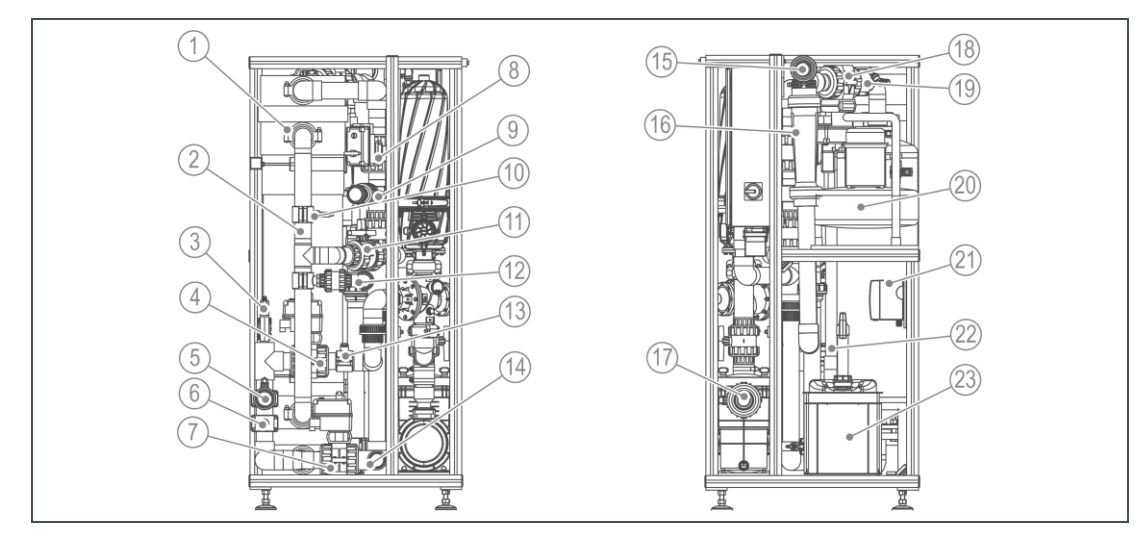

| Pos. | Designation                                             | Pos. | Description                                           |
|------|---------------------------------------------------------|------|-------------------------------------------------------|
| 1    | Ultrafiltration module                                  | 2    | Filtrate line UF                                      |
| 3    | Chlorine dosing point                                   | 4    | Motorised ball valve raw water UF / raw water line UF |
| 5    | Connection for CIP                                      | 6    | Pressure measurement raw water UF                     |
| 7    | Motorised ball valve lower drain UF                     | 8    | Motorised ball value upper drain UF                   |
| 9    | Connection for CIP                                      | 10   | Pressure measurement filtrate UF                      |
| 11   | Filtrate line UF ball valve                             | 12   | Connection for CIP                                    |
| 13   | Water withdrawal point for measuring and control system | 14   | Drain connection                                      |
| 15   | Filtrate connection                                     | 16   | Flow measurement                                      |
| 17   | Raw water connection                                    | 18   | Motorised ball valve filtrate UF                      |
| 19   | Flushing air connection with non-return valve           | 20   | Compressor incl. condensate emptying                  |
| 21   | Dosing system for adding disinfectant for the UF        | 22   | Flushing water line                                   |
| 23   | Chemical collecting tray                                |      |                                                       |

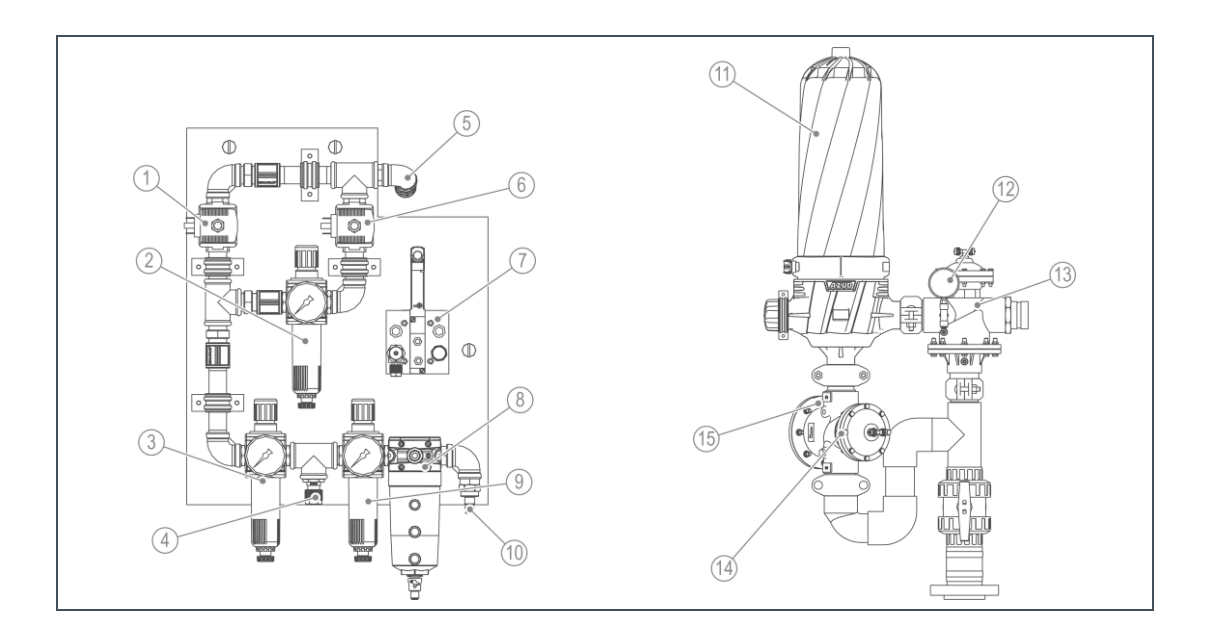

| Pos. | Designation                           | Pos. | Description                                    |
|------|---------------------------------------|------|------------------------------------------------|
| 1    | Flushing air solenoid valve           | 2    | Pressure reducer for integrity test (optional) |
| 3    | Pressure reducer for flushing air     | 4    | Connection for control air                     |
| 5    | Connection for flushing air           | 6    | Integrity test solenoid valve (optional)       |
| 7    | Solenoid valve for control air        | 8    | Activated carbon filter                        |
| 9    | Pressure reducer for control air      | 10   | Compressed air supply connection               |
| 11   | Backwash filter 200 µm cut-off        | 12   | Raw water pressure gauge                       |
| 13   | Backwash filter valve raw water/drain | 14   | Backwash filter valve raw water                |
| 15   | Filtrate pressure gauge               |      |                                                |

### 3.4 Accessories

You can retrofit your product with additional accessories. Please contact your local Grünbeck representative or Grünbeck's headquarters in Hoechstaedt/Germany for details.

| Illustration | Product                                                                                                    | Order no.                                    |  |  |  |
|--------------|----------------------------------------------------------------------------------------------------|----------------------------------------------|--|--|--|
| without      | Night-time temperature reduction/whisper mode for pool with overflow channel                                                                                                    | 247 185                                      |  |  |  |
|              | For saving energy in pools with overflow channel by lowering the pool water temperature when not in use or with the pool cover closed.                                                                                          |                                              |  |  |  |
|              | Separate switch cabinet with I/O for connecting to PLC interface. Used for controlling 4 motorised ball valves ( lowering the pool water temperature in the raw water ta subsequently circulating without the overflow channel. | C control via BUS<br>(24V/DC) for<br>ank and |  |  |  |
|              | Motorised ball valves are not supplied.                                                                                                    |                                              |  |  |  |

| Illustration | Product                                                                                            | Order no. |  |  |
|--------------|----------------------------------------------------------------------------------------------------|-----------|--|--|
| without      | Automatic integrity test                                                                           | 247 175   |  |  |
|              | For regular, automatic checking of the undamaged condition of the virus/bacteria/parasite barrier. |           |  |  |
|              | n ex-works)                                                                                        |           |  |  |

### 3.5 Functional description

#### 3.5.1 Ultrafiltration

Ultrafiltration is a filtration process in the membrane technology field. In this process, articles can be separated from a medium.

| Illustration | Description                                                                                                    |
|--------------|----------------------------------------------------------------------------------------------------|
|              | Fouled water flows through a membrane under pressure. This<br>membrane functions like a strainer. Particles that are smaller than the<br>pores flow through. Particles that are larger than the pores are<br>retained. |

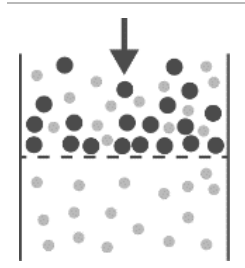

The filtered particles are deposited on the surface of the membrane. This layer becomes steadily thicker. The thicker the layer, the more resistance it creates. The flow rate decreases and the pressure loss increases.

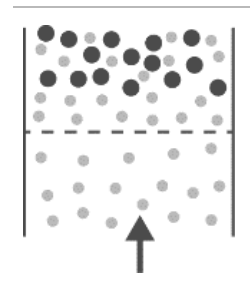

During backwash, filtered water (filtrate) flows though the membrane in the opposite direction. The particles on the surface are removed. The particles are flushing into the drain.

Over time, particles build up on the surface of the membrane which cannot be removed by backwash. As a result, CIP cleaning must be carried out at regular intervals.

#### 3.5.2 spaliQ ultrafiltration system

The filtered pool water is drawn in by a circulation pump with upstream hair and fibre strainer from a skimmer provided by the client or from a raw water tank. After the circulation pump, there is a filter unit which filters the water. The filter unit consists of a backwash filter and ultrafiltration module.

The filtered water is passed through a flow meter. The flow meter registers the amount of water. This guarantees a constant flow rate.

Before the filtrate is returned to the pool, it can be heated by an optional heat exchanger. It is also possible to add disinfectant to the filtrate using an optional measuring and control system and dosing pumps.

The spaliQ:UF150 ultrafiltration system and the individual components are controlled by a central control unit with a 7" touch panel.

#### 3.5.3 Operating modes of the spaliQ ultrafiltration system

#### Filtration

The first filtration stage is the backwash filter. The backwash filter filters out coarse dirt particles (> 200  $\mu$ m) and disrupted substances such as hairs and fibres in order to protect the ultrafiltration module.

The second filtration stage is the ultrafiltration module. The ultrafiltration module filters out small dirt particles as well as viruses, bacteria and parasites, removing them almost entirely (4 LOG levels/virus retention capacity > 99.99%).

#### Flushing

Particles deposited on the surface increase the resistance in the backwash filter and ultrafiltration module. Flushing is triggered once a defined resistance has been reached or a defined length of time exceeded. During flushing, deposited particles are flushed out down the drain.

The retention of dirt particles increases resistance in the backwash filter (differential pressure) and the ultrafiltration module (trans-membrane pressure). Once a particular resistance has been reached or after a certain length of time, flushing is triggered for reasons of hygiene. This involves retained dirt particles being flushed down the drain.

## 4 Control unit

#### 4.1 Overview

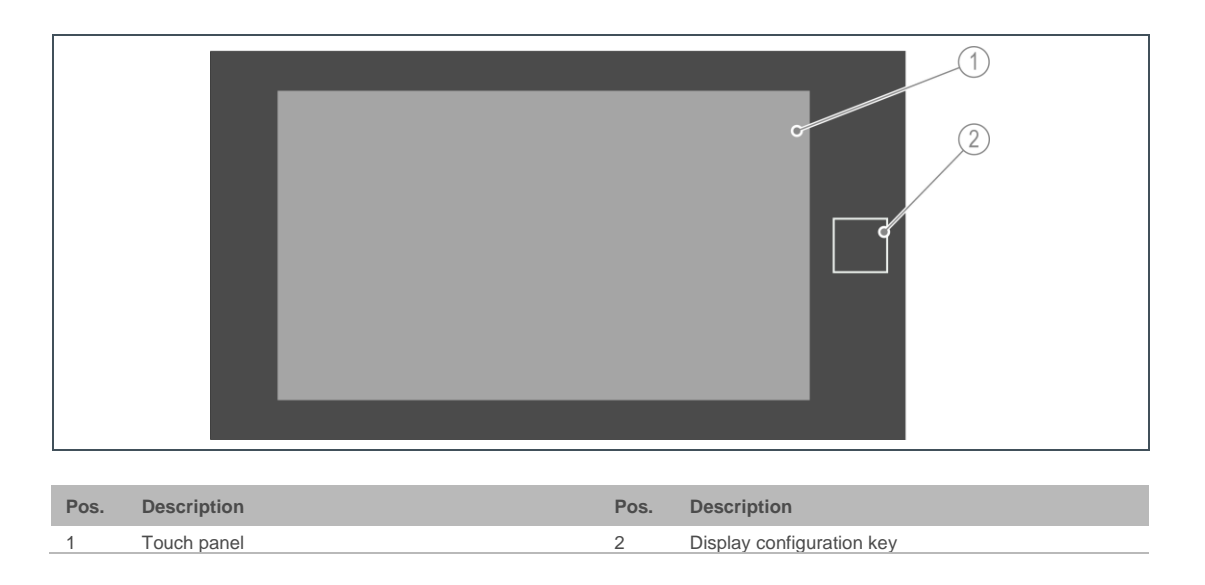

### 4.2 Display screens

#### 4.2.1 Status level

The status level is the basic display of your ultrafiltration system. It provides you with information about the current status of the system and current measured values.

|      | 1       |                         | <b>B ()</b> | ۲         |            |        | grünbeck |  |
|------|---------|-------------------------|-------------|-----------|------------|--------|----------|--|
|      | 2       | System status           | _           | _         | _          |        |          |  |
|      | 3       | Current measured values |             |           |            |        |          |  |
|      | 4       | Water temperature       |             | 25<br>0.0 | °C<br>m³/h |        |          |  |
|      |         | pH value                |             | 7.0       | pH         |        |          |  |
|      |         | Redox value             |             | 750       | myn        |        |          |  |
|      | _       |                         |             |           |            |        |          |  |
| Pos. | Descrip | tion                    |             |           | Pos.       | Descri | otion    |  |

| Pos. | Description        | Pos. | Description          |
|------|--------------------|------|----------------------|
| 1    | Menu level buttons | 2    | Home button          |
| 3    | System status      | 4    | Current meas. values |
|      |                    |      |                      |

#### 4.2.2 Menu level

The menu level buttons provide access to the following submenus

| Figure | Explanation                                                                                                    |
|--------|----------------------------------------------------------------------------------------------------|
|        | Home button                                                                                                    |
|        | Pressing the Home button returns you to the status level at any time.                                                                                                    |
|        | Main menu button                                                                                                    |
|        | From the main menu, you can access the following submenus:                                                                                                    |
|        | > Operator                                                                                                    |
|        | > Settings                                                                                                    |
|        | > Configuration level                                                                                                    |
|        | > Commiss. level                                                                                                    |
|        | > CS level                                                                                                    |
|        | Signals button                                                                                                    |
|        | This submenu displays all information and active faults (refer to chapter 7.6).                                                                                                    |
|        | Night-time temperature reduction/whisper mode button                                                                                                    |
| (ţ)    | This submenu provides quick access to existing night-time temperature reduction or whisper mode, if night-time reduction/whisper mode has been configured. Here you can switch the night-time temperature reduction or whisper mode on or off, as well as setting the run time and time block (refer to chapter 7.7). |
| (o'C)  | Water temp. button                                                                                                    |
|        | This submenu provides quick access to the selection of the required water temperature (normal, warm or cold bathing), if temperature control has been configured.                                                                                                    |
|        | In addition, the current measured value of the water temperature is shown (refer to chapter 7.8).                                                                                                    |
|        | Cleaning button                                                                                                    |
| e      | This submenu provides quick access to the Cleaning menu, if automatic<br>overflow channel bypass has been configured. Here, for example, you can<br>switch automatic channel cleaning on or off for a subsequent manual<br>channel cleaning (see chapter 7.9).                                                        |
|        | Attractions button                                                                                                    |
|        | This submenu provides quick access to available attractions, if attractions have been configured. You can switch these on or off individually.                                                                                                    |
|        | As well as the running times, it is also possible to enter a forced switch on (see chapter 7.10). The forced switch on is used for avoiding water stagnating in the pipelines of the attractions.                                                                                                    |
|        | Pool lighting button                                                                                                    |
|        | This submenu provides quick access to existing pool lighting, if pool lighting has been configured. You can switched these on or off individually here (see chapter 7.11).                                                                                                    |

### 4.3 Navigating the control unit

Navigation using the installed touch panel takes place by touching the required buttons, fields or values with your finger.

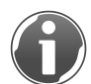

Buttons and fields that are active are highlighted in a transparent colour.

#### 4.3.1 Three sample applications are shown below:

#### Carry out action / select button or field

- ► Touch the button or the required field.
- » The required action is carried out.

Example: Touch the Pool lighting button. The corresponding menu opens. Here, you can make the required settings such as switching on the pool lighting for the pool edge at the left by touching the On field.

| Pool lighting              |       |          |  |
|----------------------------|-------|----------|--|
| Operation pool lighting by | Panel | External |  |
| Pool lighting 1            | On    | Off      |  |
| Pool lighting 2            | On    | Off      |  |
| Pool lighting 3            | On    | Off      |  |
| Pool lighting 4            | On    | Off      |  |

#### Entering a numerical value

- 1. Touch the numerical value briefly.
- » An input window opens.
- 2. Enter the numerical value.
- 3. Confirm with OK.
- » The input window closes.

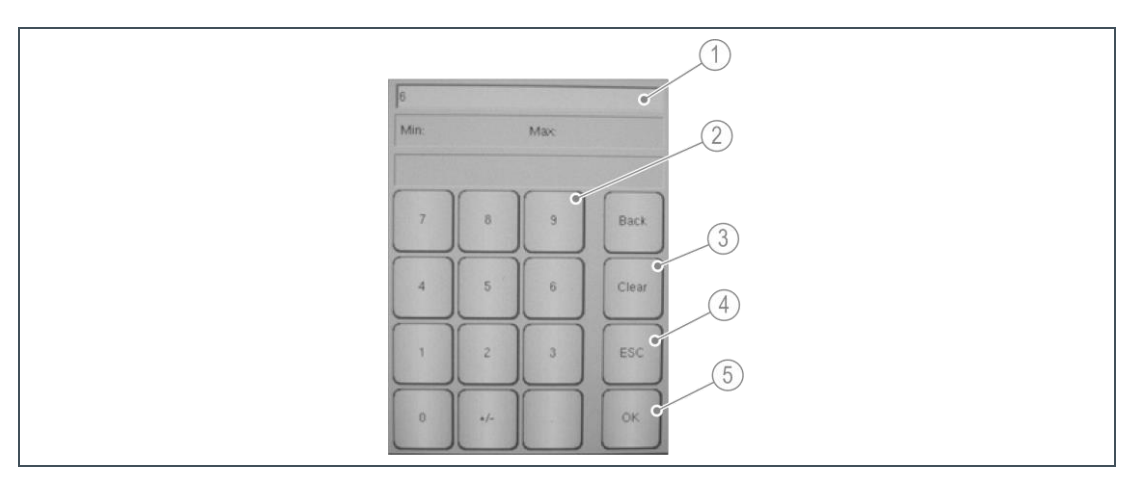

| Pos. | Description                                      | Pos. | Description                 |
|------|--------------------------------------------------|------|-----------------------------|
| 1    | Numerical value display                          | 2    | Number field                |
| 3    | Clear key (delete the displayed numerical value) | 4    | ESC key (cancel the action) |
| 5    | OK key (confirm the entered numerical value)     |      |                             |

#### Page break in multi-page selection fields

If a selected menu item contains several pages with fields or values, this is indicated by arrow keys.

- **1.** Touch the left arrow key.
- » Display changes to the previous page.
- 4. Touch the right arrow key.
- » Display changes to the next page.

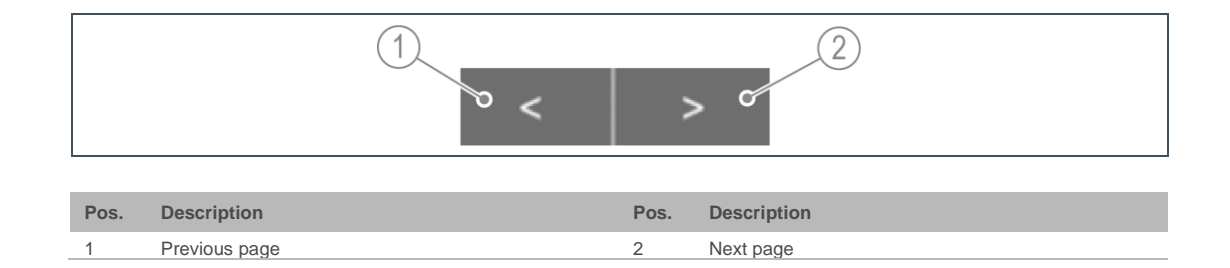

If it is possible to change to the previous or next page, the arrow key is highlighted in a dark colour. The arrow key is highlighted in a transparent colour if no change is possible.

### 4.4 Menu structure

#### 4.4.1 Main menu

| Menu items    | Submenu                | Second submenu                         | Values and settings                     |
|---------------|------------------------|----------------------------------------|-----------------------------------------|
| Operator/user | System op.             | -                                      | Time                                    |
|               |                        |                                        | Off                                     |
|               |                        |                                        | ON                                      |
|               | Filtration block       | -                                      | Filtration days                         |
|               | 1/2/3                  |                                        | Filtration times                        |
|               | Fl. block              | -                                      | Flushing days                           |
|               |                        |                                        | Start time                              |
|               |                        |                                        | Man. triggering                         |
| Settings      | General                | Date and time                          | Date/time display                       |
| (code 005)    |                        |                                        | Switch-over DST to ST                   |
|               |                        |                                        | Date/time setting                       |
|               |                        | Miscellaneous                          | Lang. changvr.                          |
|               |                        |                                        | Contact data                            |
|               | Ultrafiltration module | Measurement and limit values           | Filtration                              |
|               |                        |                                        | Flushing                                |
|               |                        |                                        | Integrity test                          |
|               |                        | Index and control values               | Index values                            |
|               |                        |                                        | Control vals.                           |
|               |                        | Flushings                              | Fl. ultrafiltr. module                  |
|               |                        |                                        | Integrity test ultrafiltr. module       |
|               |                        |                                        | Fl. backw. filter                       |
|               |                        | Times                                  | Faults in circulation pump, waste water |
|               |                        |                                        | Filtration faults                       |
|               |                        |                                        | Rinsing faults                          |
|               |                        |                                        | Integrity test faults                   |
|               |                        |                                        | MKH limit position faults               |
|               | Temp control           | Temperature measurement                | Water temperature display               |
|               | remp. control          |                                        | Comparison meas                         |
|               |                        | Times                                  | Fault max temp limiter                  |
|               |                        |                                        | Release heating circ, pump              |
|               | Measuring and          | Times                                  | Fault meas & control system             |
|               | control system         |                                        | Release meas & control system           |
|               | Raw water tank         | Additional fresh water feed            | Monitoring make-up water feed           |
|               |                        | Channel cleaning                       | Pre-work for cleaning                   |
|               |                        |                                        | Rinsing autter                          |
|               |                        | Night-time temperature                 | Pool lowering                           |
|               |                        | reduction/whisper mode                 |                                         |
|               |                        | rauit iim. posns.                      |                                         |
|               |                        |                                        | MKH suction line pool                   |
|               |                        |                                        | IVIKH Separation floor drain routes     |
|               |                        | <b>F N</b>                             | MKH pool lowering in RWS                |
|               | Attractions            | Faults                                 | Fault in attractions 1, 2, 3            |
| level (code-  | General                | Ext. pool cover                        | Yes/No                                  |
| protected)    | Ultrafiltration module | Waste water lifting system / pump sump | Yes/No                                  |
|               |                        | Automatic integrity test               | Yes/No                                  |
|               |                        |                                        | Integrity test after every x flushings  |
|               | Temp. control          | Heating circ. pump                     | Yes/No                                  |
|               | Measuring and          | Measuring and control system           | Yes/No                                  |
|               | control system         |                                        |                                         |
|               | ,                      |                                        | - N.O./N.O.                             |
|               |                        |                                        | Yos/No                                  |
|               |                        | Chloring massurement                   | - UNISHING A Signal scaling             |
|               | -                      |                                        |                                         |
|               |                        | Neudy medsurement                      |                                         |

| Menu items                            | Submenu             | Second submenu                                   | Values and settings |
|---------------------------------------|---------------------|--------------------------------------------------|---------------------|
|                                       | Raw water tank      | Raw water tank                                   | Yes/No              |
|                                       |                     | Level RWS level a                                | N.C./N.O.           |
|                                       |                     | Level RWS level b                                |                     |
|                                       |                     | Level RWS level c                                |                     |
|                                       |                     | Level RWS level d                                |                     |
|                                       |                     | Automatic channel cleaning                       | Yes/No              |
|                                       |                     | Night-time temperature<br>reduction/whisper mode | Yes/No              |
|                                       | Attractions         | Attraction 1                                     | Yes/No              |
|                                       |                     | Attraction 2                                     | Designation         |
|                                       |                     | Attraction 3                                     |                     |
|                                       | Pool lighting       | Pool lighting 1                                  | Yes/No              |
|                                       |                     | Pool lighting 2                                  | Designation         |
|                                       |                     | Pool lighting 3                                  |                     |
|                                       |                     | Pool lighting 4                                  |                     |
| Commissionin                          | Start-up            | -                                                | On/Off              |
| g level (code-                        | Meas. values        | Inlet press. UF module                           | Indication only     |
| protected)                            | (display only)      | Outlet press. UF module                          |                     |
|                                       |                     | Diff. press. UF module                           |                     |
|                                       |                     | Water temperature                                |                     |
|                                       |                     | Circulation capacity                             |                     |
|                                       |                     | pH value                                         |                     |
|                                       |                     | Chlor. val.                                      |                     |
|                                       |                     | Redox value                                      |                     |
|                                       | Valves ultrafiltr.  | Valves BW filter                                 | Open/closed         |
|                                       | module              | MKH raw water                                    |                     |
|                                       |                     | MKH lower channel                                | -                   |
|                                       |                     | MKH upper channel                                |                     |
|                                       |                     | Valve fl. air                                    |                     |
|                                       |                     | MKH filtrate                                     |                     |
|                                       |                     | Valve auto cond. emptying                        |                     |
|                                       |                     | Valve auto integrity test                        |                     |
|                                       |                     | Valve fr. water make-up feed                     |                     |
|                                       |                     | Valve auto channel cleaning                      |                     |
|                                       |                     | MKH suction line RWS                             |                     |
|                                       |                     |                                                  |                     |
|                                       |                     | MKH separation floor drain routes                |                     |
|                                       | Deixer              |                                                  |                     |
|                                       | Drives              | Circulation pump                                 |                     |
|                                       |                     |                                                  | On/Off              |
|                                       |                     |                                                  |                     |
|                                       |                     | Measuring and control system                     |                     |
|                                       |                     | Attraction 1                                     |                     |
|                                       |                     | Attraction 2                                     |                     |
|                                       |                     | Attraction 3                                     |                     |
|                                       |                     | Pool lighting 1                                  |                     |
|                                       |                     | Pool lighting 2                                  |                     |
|                                       |                     | Pool lighting 3                                  |                     |
|                                       |                     | Pool lighting 4                                  |                     |
| Technical                             | Code-protected area | Code-protected area                              | Code-protected area |
| service level<br>(code-<br>protected) | Code-protected area |                                                  | out protected area  |

### 4.4.2 Signals

| Menu level | Menu items          | Values and settings    |  |
|------------|---------------------|------------------------|--|
| Signals    | Display all signals | Signals with date/time |  |
|            |                     | Acknowledge signals    |  |

#### 4.4.3 Home

| Menu level | Menu items           | Values and settings   |
|------------|----------------------|-----------------------|
| Home       | System status        | Current system status |
|            | Current meas. values | Water temperature     |
|            |                      | Circulation capacity  |
|            |                      | pH value              |
|            |                      | Chlor. val.           |
|            |                      | Redox value           |

### 4.4.4 Night-time temperature reduction/whisper mode

| Menu level                 | Menu items                                           | Values and settings |
|----------------------------|------------------------------------------------------|---------------------|
| Night-time<br>temperature  | Manual night-time temperature reduction/whisper mode | On/Off              |
| reduction/whis<br>per mode | Max. run time                                        | Run time            |

### 4.4.5 Water temperature

| Menu level  | Menu items           | Values and settings |  |
|-------------|----------------------|---------------------|--|
| Water       | Current meas. values | Water temperature   |  |
| temperature | Temp. control        | Normal bathing      |  |
|             |                      | Warm bathing        |  |
|             |                      | Cold bathing        |  |

### 4.4.6 Cleaning

| Menu level | Menu items                    | Values and settings |
|------------|-------------------------------|---------------------|
| Cleaning   | Operation channel cleaning by | Panel/external      |
|            | Automatic channel cleaning    | On/Off              |

#### 4.4.7 Attractions

| Menu level  | Menu items       | Values and settings    |
|-------------|------------------|------------------------|
| Attractions | Attraction 1     | - 0-10#                |
|             | Attraction 2     | - On/Off<br>- Bun time |
|             | Attraction 3     | - Run une              |
|             | Forced switch on | Weekday                |
|             |                  | Start time             |
|             |                  | Runtime per attraction |
|             |                  | Man. triggering        |

### 4.4.8 Pool lighting

| Menu level    | Menu items                 | Values and settings |
|---------------|----------------------------|---------------------|
| Pool lighting | Operation pool lighting by | Panel/external      |
| _             | Pool lighting 1            | On/Off              |
| _             | Pool lighting 2            |                     |
| _             | Pool lighting 3            |                     |
|               | Pool lighting 4            |                     |

### 4.5 Settings (code 005)

Menu level>Main menu>Settings

- 1. Enter the code using the numerical keypad.
- 2. Confirm with OK.

#### 4.5.1 General

| Submenu           | Parameters             | Factory settings                               | Setting range, setting parameters   | Comments                                                                                       |
|-------------------|------------------------|------------------------------------------------|-------------------------------------|------------------------------------------------------------------------------------------------|
| Date/time         | Date/time              | -                                              | -                                   | Display of the current date/time.                                                              |
|                   | DST to ST              | No                                             | Yes/No                              | Yes: automatic switchover.                                                                     |
|                   | switchover             |                                                |                                     | No: no automatic switchover.                                                                   |
|                   | Date/time              | 01.04.2016/<br>12:00                           | 01.01.2010 –/<br>0:00 – 24:00 hours | Entry of the current date.<br>Entry of the current time; 24h mode.                             |
|                   |                        |                                                |                                     | To complete the process, press the Apply button                                                |
|                   | Lang.<br>changvr.      | German                                         | German, English                     | Language selection.                                                                            |
| Miscellaneo<br>us | Change<br>contact data | Installer/Grü<br>nbeck<br>contracting<br>party | Free choice                         | Here, a free choice of designation, as well as a phone number or mobile number can be entered. |

#### 4.5.2 Ultrafiltration module

#### Meas./lim. vals.

| Submenu                | Parameters                 | Factory settings                                                                                                    | Setting range, setting parameters                         | Comments                                                                                                    |  |  |  |
|------------------------|----------------------------|----------------------------------------------------------------------------------------------------|-----------------------------------------------------------|----------------------------------------------------------------------------------------------------|--|--|--|
| Lim. vals.<br>filtr.   | Warn. inlet pr.<br>max.    | 1.8 bar                                                                                                    | 0.0 – 3.0 bar                                             | If exceeded, the system continues to be operated;<br>possibly lower flow rate!                                                                             |  |  |  |
|                        | Fault inlet pr.<br>max.    | 2.5 bar                                                                                                    | 0.0 – 3.0 bar                                             | Malfunction on exceeding leads to system switch-off.<br>No circulation!                                                                                    |  |  |  |
|                        | Warn. diff.<br>press. max. | 0.8 bar                                                                                                    | 0.0 – 2.0 bar                                             | If exceeded, flushing of the system is triggered outside the flushing times/blocks.                                                                        |  |  |  |
|                        |                            |                                                                                                    |                                                           | Adapt flushing block if necessary – shorten flushing<br>intervals!                                                                                         |  |  |  |
|                        | Fault diff.<br>press. max. | 1.0 bar                                                                                                    | 0.0 – 2.0 bar                                             | Malfunction on exceeding leads to system switch-off.<br>Contamination of the ultrafiltration module possible.                                              |  |  |  |
| Lim. vals.<br>flushing | Fault inlet pr.<br>min.    | 0.1 bar                                                                                                    | 0.0 – 1.0 bar                                             | Monitoring of the ultrafiltration module inlet pressure<br>in automatic and manual modes in the NaOCI<br>forward-flushing, flushing out and filling steps. |  |  |  |
|                        |                            | Fault on under<br>current step a                                                                                                    | rshooting leads to protect<br>nd switches to waiting mo   | tive switch-off of circulation pump. System freezes<br>ode until the fault is rectified.                                                                   |  |  |  |
|                        |                            | After rectificati<br>current step.                                                                                                    | ion of the fault and ackno                                | wledgement of the fault signal, continuation from the                                                                                                    |  |  |  |
|                        | Fault inlet press. max.    | 1.2 bar                                                                                                    | 0.0 – 3.0 bar                                             | Monitoring of ultrafiltration module inlet pressure; in the NaOCI forward-flushing, flushing and filling steps.                                            |  |  |  |
|                        |                            | Fault on overs<br>step and swite                                                                                                    | shoot leads to protective s<br>thes to waiting mode until | switch-off of circulation pump. System freezes current I the fault is rectified.                                                                           |  |  |  |
|                        |                            | After rectificati<br>current step.                                                                                                    | ion of the fault and ackno                                | wledgement of the fault signal, continuation from the                                                                                                    |  |  |  |
|                        | Fault outlet pr.<br>min.   | 0.1 bar                                                                                                    | 0.0 – 1.0 bar                                             | Monitoring of ultrafiltration module outlet pressure; in<br>backwash step.                                                                                 |  |  |  |
|                        |                            | Fault on undershooting leads to protective switch-off of compressor. System freezes current step and switches to waiting mode until the fault is rectified. |                                                           |                                                                                                    |  |  |  |
|                        |                            | After rectification of the fault and acknowledgement of the fault signal, continuation from the<br>current step.                                            |                                                           |                                                                                                    |  |  |  |
|                        | Fault outlet pr.<br>max.   | 2.0 bar                                                                                                    | 0.0 – 3.0 bar                                             | Monitoring of ultrafiltration module outlet pressure; in backwash step.                                                                                    |  |  |  |
|                        |                            | Fault on overs<br>step and swite                                                                                                    | shooting leads to protective thes to waiting mode until   | ve switch-off of compressor. System freezes current<br>I the fault is rectified.                                                                           |  |  |  |
|                        |                            | After rectificati<br>current step.                                                                                                    | ion of the fault and ackno                                | wledgement of the fault signal, continuation from the                                                                                                    |  |  |  |
| LVs integrity<br>test  | Fault inlet pr.<br>min.    | 0.1 bar                                                                                                    | 0.0 – 1.0 bar                                             | Monitoring of ultrafiltration module inlet pressure with manual and automatic integrity tests.                                                             |  |  |  |
|                        |                            |                                                                                                    |                                                           | Fault on undershoot leads to cancellation of integrity test and transition to current operating mode.                                                      |  |  |  |
|                        |                            |                                                                                                    |                                                           | After rectifying the fault and acknowledging the fault signal, the integrity test is repeated.                                                             |  |  |  |
|                        | Fault inlet pr.<br>max.    | 1.2 bar                                                                                                    | 0.0 – 3.0 bar                                             | Monitoring of ultrafiltration module inlet pressure with manual and automatic integrity tests.                                                             |  |  |  |
|                        |                            |                                                                                                    |                                                           | Fault on overshoot leads to protective off of<br>compressor, cancellation of integrity test and<br>transition to current operating mode.                   |  |  |  |
|                        |                            |                                                                                                    |                                                           | After rectifying the fault and acknowledging the fault signal, the integrity test is repeated.                                                             |  |  |  |
|                        | Fault outlet pr.<br>min.   | 0.1 bar                                                                                                    | 0.0 – 1.0 bar                                             | Monitoring of ultrafiltration module outlet pressure<br>with manual and automatic integrity tests.                                                         |  |  |  |
|                        |                            |                                                                                                    |                                                           | Fault on undershoot leads to cancellation of integrity test and transition to current operating mode.                                                      |  |  |  |
|                        |                            |                                                                                                    |                                                           | After rectifying the fault and acknowledging the fault signal, the integrity test is repeated.                                                             |  |  |  |
|                        | Fault outlet pr.<br>max.   | 0.7 bar                                                                                                    | 0.0 – 1.0 bar                                             | Monitoring of ultrafiltration module outlet pressure<br>with manual and automatic integrity tests.                                                         |  |  |  |
|                        |                            |                                                                                                    |                                                           | Fault on overshoot leads to protective off of<br>compressor, cancellation of integrity test and<br>transition to current operating mode.                   |  |  |  |
|                        |                            |                                                                                                    |                                                           | After rectifying the fault and acknowledging the fault signal, the integrity test is repeated.                                                             |  |  |  |

#### Index/ctrl vals.

| Submenu         | Parameters                             | Factory settings                                                                                                    | Setting range, setting parameters                                                     | Comments                                                                                                    |  |  |
|-----------------|----------------------------------------|----------------------------------------------------------------------------------------------------|---------------------------------------------------------------------------------------|----------------------------------------------------------------------------------------------------|--|--|
| Index<br>values | Filtr. full load                       | 10 m³/h                                                                                                    | 5.0 – 15.0 m³/h                                                                       | Index value specification flow rate for operating<br>status filtration full load in automatic and manual<br>mode.                    |  |  |
|                 |                                        | Regulation of t actual value vi                                                                                                    | he circulation pump at the a the frequency inverter.                                  | e index value takes place if there is a deviation of the                                                                             |  |  |
|                 | Filtr. part load                       | 8 m³/h                                                                                                    | 5.0 – 15.0 m³/h                                                                       | Index value specification flow rate for operating<br>status filtration part load in automatic and manual<br>modes.                   |  |  |
|                 |                                        | Regulation of t<br>actual value vi<br>system and its                                                                                                    | he circulation pump at the<br>a the frequency inverter. I<br>feedback part-load opera | e index value takes place if there is a deviation of the<br>In conjunction with optional measuring and control<br>ation.             |  |  |
|                 | Filtration<br>night-time<br>reduction/ | 8 m³/h                                                                                                    | 5.0 – 15.0 m³/h                                                                       | Index value specification flow rate for operating<br>status filtration night lowering/whisper mode in<br>automatic and manual modes. |  |  |
|                 | whisper mode                           | Regulation of the circulation pump at the index value takes place if there is a deviation of the<br>actual value via the frequency inverter. Only with "Night-time reduction/whisper mode"<br>accessories registered.                                                                  |                                                                                       |                                                                                                    |  |  |
|                 | Fl. backw.<br>filter                   | 90%                                                                                                    | 0 – 100 %                                                                             | Index value specification flow rate for operating status flushing backwash filter.                                                   |  |  |
|                 |                                        | Index value must be found by pressure gauge on the backwash filter and pump characteristic<br>curves as well as specifications in the operation manual. No recording of actual value by flow<br>rate measurement and control on deviation from the index value via frequency inverter. |                                                                                       |                                                                                                    |  |  |
|                 | Fl. ultrafiltr.<br>module              | 75%                                                                                                    | 0 – 100 %                                                                             | Index value specification flow rate for operating status flushing ultrafiltration module.                                            |  |  |
|                 |                                        | Index value must be found by pressure gauge on the backwash filter and pump characteristic<br>curves as well as specifications in the operation manual. No recording of actual value by flow<br>rate measurement and control on deviation from the index value via frequency inverter. |                                                                                       |                                                                                                    |  |  |
| Control vals.   | KP val                                 | 0.7                                                                                                    | 0 - 100                                                                               | Controller boost                                                                                                    |  |  |
|                 | TN val                                 | 6.0                                                                                                    | 0 - 100                                                                               | Readjustment time                                                                                                    |  |  |
|                 | TV val                                 | 0.3                                                                                                    | 0 - 100                                                                               | Lead time                                                                                                    |  |  |
|                 | Dead bd                                | 1.0                                                                                                    | 0 – 100 %                                                                             | Delay time                                                                                                    |  |  |
|                 | Max.<br>adjustment<br>value            | 100%                                                                                                    | 0 – 100 %                                                                             | Min. and max. frequency for the frequency converter.                                                                                 |  |  |
|                 | Min.<br>adjustment<br>value            | 30%                                                                                                    | 0 – 100 %                                                                             |                                                                                                    |  |  |
|                 | Reset field                            | -                                                                                                    | -                                                                                     | Controller is reset (initial position).                                                                                              |  |  |

#### Flushings

| Submenu                   | Parameters             | Factory settings                                                                                                    | Setting range, setting parameters | Comments                                                                                                    |  |  |
|---------------------------|------------------------|----------------------------------------------------------------------------------------------------|-----------------------------------|----------------------------------------------------------------------------------------------------|--|--|
| Fl. ultrafiltr.<br>module | Draining               | 80 s                                                                                                    | 0 – 999 s                         | Duration of emptying the ultrafiltration module through the lower drain connection.                                                                  |  |  |
|                           | Advancing<br>NaOCI     | 60 s                                                                                                    | 0 – 999 s                         | Duration of dosing NaOCI via the chlorine dosing<br>system on the raw water side of the ultrafiltration<br>module.                                   |  |  |
|                           | Fl. in NaOCl           | 7 s                                                                                                    | 0 – 999 s                         | Duration of flushing in the reserved NaOCI quantity<br>together with bathing water via circulation pump into<br>the ultrafiltration module.          |  |  |
|                           |                        | Ultrafiltration module must be filled up to the top drain connection. Time must be set to local conditions!                                                                          |                                   |                                                                                                    |  |  |
|                           | Taking effect<br>NaOCI | 900 s                                                                                                    | 0 – 999 s                         | Duration of the NaOCI solution taking effect in the<br>fibres of the ultrafiltration module – softening the dirt<br>particles that are filtered out. |  |  |
|                           | Backwash               | 7 s                                                                                                    | 0 – 999 s                         | Duration of backwash of the ultrafiltration module with<br>filtrate from the flushing water line.                                                    |  |  |
|                           |                        | The driving force is the compressed air from the compressor. Ultrafiltration module is not<br>allowed to be directly exposed to compressed air.                                      |                                   |                                                                                                    |  |  |
|                           | Flushing out           | 25 s                                                                                                    | 0 – 999 s                         | Duration of flushing out the ultrafiltration module with raw water- forward flush.                                                                   |  |  |
|                           |                        | Used for flushing out dirt particles that are still adhering as well as remaining chlorine<br>concentrations through the top drain connection. Time must be set to local conditions! |                                   |                                                                                                    |  |  |
|                           | Filling                | 60 s 0 – 999 s Duration of filling the system with bathing water venting the system!                                                                                                 |                                   |                                                                                                    |  |  |
|                           |                        | Filling takes place at a low flow rate. Time must be set to local conditions!                                                                                                    |                                   |                                                                                                    |  |  |
|                           | Start                  | -                                                                                                    | -                                 | Touching the Start field triggers flushing of the<br>ultrafiltration module.                                                                         |  |  |

| Submenu                                     | Parameters             | Factory settings                                                                                                    | Setting range, setting parameters                        | Comments                                                                                                    |  |
|---------------------------------------------|------------------------|----------------------------------------------------------------------------------------------------|----------------------------------------------------------|----------------------------------------------------------------------------------------------------|--|
| Integrity test<br>(manual and<br>automatic) | Draining               | 8 min                                                                                                    | 0 – 60 min                                               | Time during which the filtrate side of the ultrafiltration<br>module is subjected to compressed air (max. 0.5 bar)<br>from the compressor until the water on the filtrate<br>side has been forced through the ultrafiltration<br>membrane. |  |
|                                             |                        | The compress solenoid valve                                                                                                    | ed air is supplied through                               | the opened flushing air solenoid valve or integrity test                                                                                                    |  |
|                                             | Pr. buildup            | 20 s                                                                                                    | 0 – 999 s                                                | Compressed air build-up of the compressed air takes<br>place until the pressure measured at the filtrate<br>pressure measurement is stable at 0.5 bar.                                                                                     |  |
|                                             | Settling               | 60 s                                                                                                    | 0 – 999 s                                                | Settling time on the filtrate side ultrafiltration module<br>before measurement of the pressure drop starts.                                                                                                    |  |
|                                             | Meas.<br>pressure drop | 10 min                                                                                                    | 0 – 60 min                                               | Time during which measurement of the pressure drop<br>takes place on the filtrate side ultrafiltration module<br>via the filtrate pressure measurement.                                                                                    |  |
|                                             |                        | Measured pre                                                                                                    | Flushing air or integrity test solenoid valve is closed. |                                                                                                    |  |
|                                             | Depr.                  | 10 s                                                                                                    | 0 – 999 s                                                | Time during which the filtrate side ultrafiltration<br>module is depressurised from the applied<br>compressed air.                                                                                                    |  |
|                                             | Filling                | 60 s                                                                                                    | 0 – 999 s                                                | Duration of filling the system with bathing water – venting the system.                                                                                                    |  |
|                                             |                        |                                                                                                    |                                                          | Filling takes place at a low flow rate.                                                                                                    |  |
|                                             |                        |                                                                                                    |                                                          | Time must be set to local conditions.                                                                                                    |  |
|                                             | Outlet<br>pressure     | -                                                                                                    | -                                                        | Display of the currently measured pressure on the filtrate side.                                                                                                    |  |
|                                             | Start                  | -                                                                                                    | -                                                        | Touching the Start field triggers an integrity test.                                                                                                    |  |
| Fl. backw.                                  | Backwash               | 15 s                                                                                                    | 0 – 999 s                                                | Duration flushing the backwash filter with raw water.                                                                                                    |  |
| filter                                      |                        | Flushing water must be free from dirt particles towards the end of the flushing - flushing water<br>can be observed through the transparent drain pipeline. The time must be increased if there is<br>significant contamination. |                                                          |                                                                                                    |  |
|                                             | Deaerat.<br>compressor | 10 s                                                                                                    | 0 – 99 s                                                 | Duration of automatic condensate emptying.<br>Automatic condensate emptying takes place<br>automatically as the last step in flushing the<br>backwash filter.                                                                              |  |
|                                             |                        | Blocked during flushing procedures and integrity test. Solenoid valve closed when deenergised. Duration of the automatic condensate emptying depending on the amount of condensate built up                                      |                                                          |                                                                                                    |  |
|                                             | Start                  | -                                                                                                    | -                                                        | Touching the Start field triggers flushing of the backwash filter.                                                                                                    |  |

#### Times

| Parameters                             | Factory settings                                                                                                    | Setting range,<br>setting<br>parameters      | Comments                                                                                                    |  |  |
|----------------------------------------|----------------------------------------------------------------------------------------------------|----------------------------------------------|----------------------------------------------------------------------------------------------------|--|--|
| Fault in circulation<br>pump           | 10 s                                                                                                    | 1 – 99 s                                     | Delay time for fault triggering circulation pump in automatic<br>and manual mode.                                 |  |  |
| Fault in pump sump/waste water lifting | 10 s                                                                                                    | 1 – 99 s                                     | Delay time for max. level waste water lifting system/pump<br>sump fault triggering in automatic and manual modes. |  |  |
| system                                 | The max. leve time until there                                                                                                    | l pump sump/waste wa<br>e is a fault signal. | tter lifting system must be present continuously throughout this                                                  |  |  |
|                                        | Fault on open                                                                                                    | ed contact "Max. level                       | waste water lifting system" leads to the system switching off.                                                    |  |  |
| Fault in min. filtration flow          | 20 s                                                                                                    | 1 – 99 s                                     | Delay time for fault triggering flow rate in automatic and<br>manual mode.                                        |  |  |
|                                        | The limit value flow rate must be continuously overshot or undershot during this time until a fault signal is triggered. The min. or max. limit value is a fixed setting at delta 2.0 m <sup>3</sup> /h below or above index value.                                                           |                                              |                                                                                                    |  |  |
|                                        | Fault on undershot set point leads to protective switch-off of circulation pump. System freezes current<br>step and switches to waiting mode until the fault is rectified. After rectification of the fault and<br>acknowledgement of the fault signal, continuation from the current step.   |                                              |                                                                                                    |  |  |
| Fault in max. filtration flow          | 20 s                                                                                                    | 1 – 99 s                                     | Delay time for fault triggering flow rate in automatic and<br>manual mode.                                        |  |  |
|                                        | The limit value flow rate must be continuously overshot or undershot during this time until a fault signal is triggered. The min. or max. limit value is a fixed setting at delta 2.0 m <sup>3</sup> /h below or above index value.                                                           |                                              |                                                                                                    |  |  |
|                                        | Fault on exceeding a set point leads to protective switch-off of circulation pump. System freezes<br>current step and switches to waiting mode until the fault is rectified. After rectification of the fault and<br>acknowledgement of the fault signal, continuation from the current step. |                                              |                                                                                                    |  |  |
| Fault in filtration inlet press. max.  | 5 s                                                                                                    | 1 – 99 s                                     | Delay time for the fault triggering filtration inlet pressure max.<br>in automatic and manual mode.               |  |  |
|                                        | The fault must                                                                                                    | be continuously prese                        | nt during this time until a fault signal is triggered.                                                            |  |  |

| Parameters                                          | Factory settings                                                                           | Setting range,<br>setting<br>parameters | Comments                                                                                              |  |  |  |
|-----------------------------------------------------|--------------------------------------------------------------------------------------------|-----------------------------------------|----------------------------------------------------------------------------------------------------|--|--|--|
| Fault in filtration diff. press. max.               | ation diff. 3 s 1 – 99 s                                                                   |                                         | Delay time for fault triggering filtration differential pressure max. in automatic and manual mode.   |  |  |  |
|                                                     | The fault must                                                                             | be continuously prese                   | nt during this time until a fault signal is triggered.                                                |  |  |  |
| Fault in flushing inlet press. min.                 | 5 s                                                                                        | 1 – 99 s                                | Delay time for the fault triggering flushing inlet pressure min. in automatic and manual mode.        |  |  |  |
|                                                     | The fault must                                                                             | be continuously prese                   | nt during this time until a fault signal is triggered.                                                |  |  |  |
| Fault in fl. inlet press.<br>max.                   | 3 s                                                                                        | 1 – 99 s                                | Delay time for the fault triggering flushing inlet pressure max.<br>in automatic and manual mode.     |  |  |  |
|                                                     | The fault must                                                                             | be continuously prese                   | nt during this time until a fault signal is triggered.                                                |  |  |  |
| Fault in fl. outlet press.<br>min.                  | 5 s                                                                                        | 1 – 99 s                                | Delay time for the fault triggering flushing outlet pressure min.<br>in automatic and manual mode.    |  |  |  |
|                                                     | The fault must                                                                             | be continuously prese                   | nt during this time until a fault signal is triggered.                                                |  |  |  |
| Fault in fl. outlet press.<br>max.                  | 3 s                                                                                        | 1 – 99 s                                | Delay time for the fault triggering flushing outlet pressure max.<br>in automatic and manual mode.    |  |  |  |
|                                                     | The fault must                                                                             | be continuously prese                   | nt during this time until a fault signal is triggered.                                                |  |  |  |
| Fault integrity test inlet press. min.              | 5 s                                                                                        | 1 – 99 s                                | Delay time for the fault triggering integrity test inlet pressure min. in automatic and manual mode.  |  |  |  |
|                                                     | The fault must be continuously present during this time until a fault signal is triggered. |                                         |                                                                                                    |  |  |  |
| Fault integrity test inlet press. max.              | 3 s                                                                                        | 1 – 99 s                                | Delay time for the fault triggering integrity test inlet pressure max. in automatic and manual mode.  |  |  |  |
|                                                     | The fault must be continuously present during this time until a fault signal is triggered. |                                         |                                                                                                    |  |  |  |
| Fault integrity test outlet press. min.             | 5 s                                                                                        | 1 – 99 s                                | Delay time for the fault triggering integrity test outlet pressure min. in automatic and manual mode. |  |  |  |
|                                                     | The fault must be continuously present during this time until a fault signal is triggered. |                                         |                                                                                                    |  |  |  |
| Fault integrity test outlet press. max.             | 3 s                                                                                        | 1 – 99 s                                | Delay time for the fault triggering integrity test outlet pressure max. in automatic and manual mode. |  |  |  |
|                                                     | The fault must be continuously present during this time until a fault signal is triggered. |                                         |                                                                                                    |  |  |  |
| Fault lim. posns. MKH<br>raw water UF "Open"        | 30 s                                                                                       | 1 – 99 s                                | Delay time adjusting the valves.<br>Missing or incorrect signal of the limit position after expiry of |  |  |  |
| Fault lim. posns. MKH<br>raw water UF "Closed"      | It lim. posns. MKH<br>water UF "Closed"                                                    |                                         | the delay time leads to fault triggering.                                                             |  |  |  |
| Fault lim. posns. MKH<br>lower drain UF "Open"      | _                                                                                          |                                         |                                                                                                    |  |  |  |
| Fault lim. posns. MKH<br>lower drain UF "Closed"    | _                                                                                          |                                         |                                                                                                    |  |  |  |
| Fault lim. posns. MKH<br>upper drain UF "Open"      | _                                                                                          |                                         |                                                                                                    |  |  |  |
| Fault lim. posns. MKH<br>upper drain UF<br>"Closed" | -                                                                                          |                                         |                                                                                                    |  |  |  |
| Fault lim. posns. MKH<br>filtrate UF "Open"         | _                                                                                          |                                         |                                                                                                    |  |  |  |
| Fault lim. posns. MKH<br>filtrate UF "Closed"       |                                                                                            |                                         |                                                                                                    |  |  |  |

### 4.5.3 Temp. control

| Submenu         | Parameters                              | Factory settings                                                                           | Setting range, setting parameters | Comments                                                                                                    |
|-----------------|-----------------------------------------|--------------------------------------------------------------------------------------------|-----------------------------------|----------------------------------------------------------------------------------------------------|
| Temperatur<br>e | Water<br>temperature                    | -                                                                                          | -                                 | Display of the current measured value of the water temperature.                                                                       |
| measureme<br>nt | Comparison meas.                        | 0°C                                                                                        | 0 – 40 °C                         | Carrying out a comparison measurement (refer to<br>chapter 7.3 in the operation manual for<br>spaliQ:UF150, order no.: TD3-IU000de).  |
| Times           | Times Fault max.<br>temp.<br>limitation | 10s                                                                                        | 1 – 99 s                          | Delay time for the fault triggering of an optional max.<br>temperature limiter in automatic and manual mode.                          |
|                 |                                         | The fault must be continuously present during this time until a fault signal is triggered. |                                   |                                                                                                    |
|                 | Release<br>heating circ.<br>pump        | 2 min                                                                                      | 0 – 60 min                        | Delay time for the enable of an external heating and<br>the activation of a heating circulation pump in<br>automatic and manual mode. |
|                 |                                         |                                                                                            |                                   | Delay time applies:                                                                                                    |
|                 |                                         |                                                                                            |                                   | After flushing,                                                                                                    |
|                 |                                         |                                                                                            |                                   | <ul> <li>When the circulation pump starts in manual mode,</li> </ul>                                                                  |
|                 |                                         |                                                                                            |                                   | <ul> <li>When the circulation pump starts and finishes in<br/>automatic mode.</li> </ul>                                              |

### 4.5.4 Measuring and control system

| Submenu | Parameters                   | Factory settings | Setting range, setting parameters | Comments                                                                                                    |
|---------|------------------------------|------------------|-----------------------------------|----------------------------------------------------------------------------------------------------|
| Times   | Fault meas. & control system | 10 s             | 1 – 99 s                          | Delay time for the fault triggering of measuring and<br>control system in automatic and manual mode.<br>Coming with active fault message from optional<br>measuring and control system. |
|         | Release<br>meas. &           | 2 min            | 0 – 60 min                        | Delay time for the enable of an optional measuring<br>and control system in automatic and manual mode.                                                                                  |
|         | control system               |                  |                                   | Delay time applies:                                                                                                    |
|         |                              |                  |                                   | After flushing                                                                                                    |
|         |                              |                  |                                   | When the circulation pump starts in manual mode                                                                                                    |
|         |                              |                  |                                   | When the circulation pump starts/finishes in<br>automatic mode                                                                                                    |

### 4.5.5 Raw water tank

| Submenu                                           | Parameters                                 | Factory settings                                                                                                    | Setting range, setting parameters                                                     | Comments                                                                                                    |  |  |
|---------------------------------------------------|--------------------------------------------|----------------------------------------------------------------------------------------------------|---------------------------------------------------------------------------------------|----------------------------------------------------------------------------------------------------|--|--|
| Additional<br>fresh water                         | Monitoring<br>make-up                      | 60 min                                                                                                    | 0 – 120 min                                                                           | Monitoring time after opening the additional fresh water feed.                                                                                |  |  |
| feed times                                        | water feed                                 | If the correspond<br>the fresh wate<br>make-up feed                                                                                                    | nding level c or level b ha<br>r make-up feed is closed<br>is released again after th | as not reached the RWS level after the time elapses,<br>and a fault message is triggered. The fresh water<br>e fault message is acknowledged. |  |  |
| Overflow channel                                  | Pre-work for<br>cleaning                   | 20 s                                                                                                    | 0 – 999 s                                                                             | Delay time before opening valve drain after automatic<br>channel cleaning was activated.                                                      |  |  |
| bypass<br>times                                   |                                            | After activation<br>delay time cau<br>be directed to                                                                                                    | n of the automatic channe<br>uses the pool water conta<br>the raw water tank – and    | el cleaning, the circulation pump is switched off. The<br>ined in the channel or in the channel collecting line to<br>not into the drain.     |  |  |
|                                                   | Rinsing gutter                             | 20 s                                                                                                    | 0 – 999s                                                                              | Delay time before closing the valve channel after the automatic channel cleaning was deactivated.                                             |  |  |
|                                                   |                                            | After deactivation of the automatic channel cleaning, the circulation pump is switched on. The delay time causes the contaminated water/cleaning agent contained in the channel or in the channel collecting line to be directed into the drain. |                                                                                       |                                                                                                    |  |  |
| Night-time<br>reduction/w<br>hisper mode<br>times | Pool lowering                              | 10 s                                                                                                    | 0 – 999 s                                                                             | Time for reducing the pool water in the raw water<br>supply tank. Only with "Night-time reduction/whisper<br>mode" accessories present.       |  |  |
| Malfs. lim.<br>posns.                             | MKH suction<br>line RWS                    | 30 s                                                                                                    | 1 – 99 s                                                                              | Delay time adjusting the valves.<br>Missing or incorrect signal of the limit position after                                                   |  |  |
|                                                   | MKH suction line pool                      | _                                                                                                    |                                                                                       | expiry of the delay time leads to fault triggering.                                                                                           |  |  |
|                                                   | MKH<br>separation<br>floor drain<br>routes | _                                                                                                    |                                                                                       |                                                                                                    |  |  |
|                                                   | MKH pool<br>lowering in<br>RWS             |                                                                                                    |                                                                                       |                                                                                                    |  |  |

#### 4.5.6 Attractions

| Submenu | Parameters   | Factory settings | Setting range, setting parameters | Comments                                                                    |
|---------|--------------|------------------|-----------------------------------|-----------------------------------------------------------------------------|
| Faults  | Attraction 1 | 10 s             | 1 – 99 s                          | Delay time for the fault triggering of an optional                          |
|         | Attraction 2 |                  |                                   | attraction.                                                                 |
|         | Attraction 3 |                  |                                   | The fault must be permanently present until a fault<br>signal is triggered. |

### 4.6 Configuration level (code-protected area)

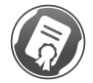

The work described here may only be carried out by Grünbeck's technical service/authorised service company.

The following parameters and values can be changed in the configuration level:

| Menu                         | Submenu                                       | Selection                                     |
|------------------------------|-----------------------------------------------|-----------------------------------------------|
| General                      | Ext. pool cover                               | Yes/No                                        |
| Ultrafiltration module       | Waste water lifting system/pump sump          | Yes/No                                        |
|                              | Automatic integrity test                      | Yes/No                                        |
|                              |                                               | Integrity test after every x flushings 5 – 20 |
| Temp. control                | Heating circ. pump                            | Yes/No                                        |
|                              | Max. temperature limiter                      | Yes/No                                        |
| Measuring and control system | Measuring and control system                  | Yes/No                                        |
|                              | Release meas. & control system                | N.C./N.O.                                     |
|                              | Fault meas. & control system                  |                                               |
|                              | pH measurement                                | Yes/No                                        |
|                              | Chlorine measurement                          | Scaling 4 – 20 mA signal                      |
|                              | Redox measurement                             |                                               |
| Raw water tank               | Raw water tank                                | Yes/No                                        |
|                              | Level RWS level a                             | N.C./N.O.                                     |
|                              | Level RWS level b                             | _                                             |
|                              | Level RWS level c                             | _                                             |
|                              | Level RWS level d                             |                                               |
|                              | Automatic channel cleaning                    | Yes/No                                        |
|                              | Night-time temperature reduction/whisper mode | Yes/No                                        |
| Attractions                  | Attraction 1                                  | Yes/No                                        |
|                              | Attraction 2                                  | Designation                                   |
|                              | Attraction 3                                  |                                               |
| Pool lighting                | Pool lighting 1                               | Yes/No                                        |
|                              | Pool lighting 2                               | Designation                                   |
|                              | Pool lighting 3                               | _                                             |
|                              | Pool lighting 4                               |                                               |

#### 4.6.1 General

| Submenu            | Parameters | Factory setting | Setting range, setting parameter | Comments                                                                                                    |
|--------------------|------------|-----------------|----------------------------------|----------------------------------------------------------------------------------------------------|
| Ext. pool<br>cover | Available  | No              | Yes/No                           | Potential-free inputs for position messages limit<br>positions "Open" and "Closed" of an external pool<br>cover control. |
|                    |            |                 |                                  | Enable of the circulation pump only when limit<br>positions are reached so as to avoid damaging the<br>pool cover.       |

#### 4.6.2 Ultrafiltration module

| Submenu                       | Parameters | Factory setting                   | Setting range, setting parameter | Comments                                                                                         |
|-------------------------------|------------|-----------------------------------|----------------------------------|--------------------------------------------------------------------------------------------------|
| Waste Available water lifting |            | No                                | Yes/No                           | Potential-free level switch in client's waste water<br>lifting system, only NC contact possible. |
| system/pum<br>p sump          |            | As soon as the<br>is switched off | e contact of a client's was      | te water lifting system is triggered, the circulation pump                                       |
|                               | Available  | No                                | Yes/No                           | -                                                                                                |

| Submenu                     | Parameters                                   | Factory setting | Setting range,<br>setting parameter | Comments                                                                                                    |
|-----------------------------|----------------------------------------------|-----------------|-------------------------------------|----------------------------------------------------------------------------------------------------|
| Automatic<br>integrity test | Integrity test<br>after every x<br>flushings | 10              | 5 – 20                              | Selection after how many automatic flushings of<br>ultrafiltration module an automatic integrity test is<br>triggered (if option available). |

### 4.6.3 Temp. control

| Submenu             | Parameters | Factory setting | Setting range, setting parameter | Comments                                                                                                    |
|---------------------|------------|-----------------|----------------------------------|----------------------------------------------------------------------------------------------------|
| Heating A           | Available  | No              | Yes/No                           | Electrical power supply heating circulation pump via<br>switch cabinet.                                                                                                    |
|                     |            | N.O.            | -                                | "Enable heating" potential-free signal to request external heating.                                                                                                    |
|                     |            |                 |                                  | Contact closed if the water temperature actual value<br>< set point and the circulating pump is running.                                                                                                    |
|                     |            |                 |                                  | Inactive if:                                                                                                    |
|                     |            |                 |                                  | <ul> <li>System or circulation pump is off</li> </ul>                                                                                                    |
|                     |            |                 |                                  | Flushing operation                                                                                                    |
|                     |            |                 |                                  | Max. temperature limiter has been triggered.                                                                                                    |
| Max.<br>temperature | Available  | No              | Yes/No                           | Safety thermostat (index value < 40 °C) for<br>monitoring water temperature, only NC possible.                                                                                                    |
| limiter             |            | N.C.            | -                                | Fault max. temp. limiter input.<br>When the contact of an optional max. temperature<br>limiter opens, the "Enable heating" signal and<br>"Heating circulation pump" are switched off. In<br>automatic mode, the circulation pump is switched on<br>outside the filter operating times. |

### 4.6.4 Measuring and control system

| Submenu               | Parameters                    | Factory settings            | Setting range, setting parameters                                                                   | Comments                                                                                                    |  |
|-----------------------|-------------------------------|-----------------------------|----------------------------------------------------------------------------------------------------|----------------------------------------------------------------------------------------------------|--|
| Measuring             | Available                     | No                          | Yes/No                                                                                              | -                                                                                                    |  |
| and control<br>system |                               | N.O.                        | -                                                                                                   | Input for part load operation of measuring and control<br>system. Potential-free part load operation signal<br>coming from optional measuring and control system.<br>In automatic mode, the system goes into partial load<br>operation. |  |
|                       | Release<br>meas. &            | N.O.                        | N.C./N.O.                                                                                           | Potential-free signal output to an optional measuring<br>and control system.                                                                                                    |  |
|                       | control system                | Closed in auto<br>flushing. | Closed in automatic/manual mode and when circulation pump in filtration mode, open during flushing. |                                                                                                    |  |
|                       | Fault meas. & control system  | N.O.                        | N.C./N.O.                                                                                           | Fault signal input coming from optional measuring<br>and control system. Fault signal only for information<br>purposes for owner.                                                                                                    |  |
| pH<br>measureme       | Available                     | No                          | Yes/No                                                                                              | Analog input (4-20mA) for pH value of an optional<br>measuring and control system.                                                                                                    |  |
| nt                    | Scaling<br>4 – 20 mA in<br>pH | 4.00                        | 0.00 - 14.00                                                                                        | Set value corresponds to 4mA signal.                                                                                                    |  |
|                       |                               | 10.00                       | 0.00 - 14.00                                                                                        | Set value corresponds to 20mA signal.                                                                                                    |  |
| Chlorine<br>measureme | Available                     | No                          | Yes/No                                                                                              | Analog input (4-20mA) for chlorine value of an<br>optional measuring and control system.                                                                                                    |  |
| nt                    | Scaling                       | 0.00 mg/l                   | 0.00 – 10.00 mg/l                                                                                   | Set value corresponds to 4mA signal.                                                                                                    |  |
|                       | 4 – 20 mA in<br>mg/l          | 2.00 mg/l                   | 0.00 – 10.00 mg/l                                                                                   | Set value corresponds to 20mA signal.                                                                                                    |  |
| Redox<br>measureme    | Available                     | No                          | Yes/No                                                                                              | Analog input (4-20mA) for redox value of an optional<br>measuring and control system.                                                                                                    |  |
| nt                    | Scaling                       | 0 V                         | 0 – 1300 V                                                                                          | Set value corresponds to 4mA signal.                                                                                                    |  |
|                       | 4 – 20 mA in<br>mV            | 1000 V                      | 0 – 1300 V                                                                                          | Set value corresponds to 20mA signal.                                                                                                    |  |

#### 4.6.5 Raw water tank

| Submenu                                                    | Parameters | Factory settings | Setting range, setting parameters | Comments                                                                                                    |
|------------------------------------------------------------|------------|------------------|-----------------------------------|----------------------------------------------------------------------------------------------------|
| Raw water<br>tank                                          | Available  | Yes              | Yes/No                            | Yes: Level inputs a – d of an optional level measurement active.                                                                                                    |
|                                                            |            |                  |                                   | No: in swimming pool with skimmer.                                                                                                    |
| Level RWS<br>level a-d                                     | Level a    | N.O.             | N.C./N.O.                         | Overshoot: Switching on the circulation pump outside<br>the filter running times in automatic mode. Does not<br>apply with "Night-time temperature reduction/whisper<br>mode" accessories. |
|                                                            | Level b    | N.O.             | N.C./N.O.                         | Overshoot: Closing filling water make-up feed.                                                                                                    |
|                                                            |            |                  |                                   | Undershoot: Switching off the circulation pump if<br>outside the filter running times in automatic mode.                                                                                   |
|                                                            | Level c    | N.O.             | N.C./N.O.                         | Overshoot: Switching circulation pump back on.                                                                                                    |
|                                                            |            |                  |                                   | Undershoot: Opening filling water make-up feed.                                                                                                    |
|                                                            | Level d    | N.O.             | N.C./N.O.                         | Undershoot: Switching off the circulation pump – dry-<br>running protection.                                                                                                    |
| Automatic                                                  | Available  | No               | Yes/No                            | -                                                                                                    |
| channel<br>cleaning                                        |            | N.O.             | -                                 | External signal input for automatic channel cleaning<br>Input signal for external switch.                                                                                                  |
| Night-time<br>temperature<br>reduction/<br>whisper<br>mode | Available  | No               | Yes/No                            | -                                                                                                    |

#### 4.6.6 Attractions > Attraction 1 - 3

The submenus for attractions 1 - 3 have the same structure. The x in the table identifies the attraction in question.

| Parameters                     | Factory settings | Setting range, setting parameters | Comments                                                                         |
|--------------------------------|------------------|-----------------------------------|----------------------------------------------------------------------------------|
| Available                      | No               | Yes / No                          | -                                                                                |
| Designation of<br>attraction x | Attraction x     | Free choice                       | Here, a free choice of designation can be entered (e.g. counter-current system). |

#### 4.6.7 Pool lighting > Pool lighting 1 - 4

The submenus for pool lighting 1 - 4 have the same structure. The x in the table indicates the pool lighting in question .

| Parameters                     | Factory settings | Setting range, setting parameters | Comments                                                                 |
|--------------------------------|------------------|-----------------------------------|--------------------------------------------------------------------------|
| Available                      | No               | Yes / No                          | -                                                                        |
| Designation of pool lighting x | Pool lighting x  | Free choice                       | Here, a free choice of designation can be entered (e.g. pool edge left). |

### 4.7 Commissioning level (code-protected range)

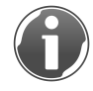

In the commissioning level, parameters and values can be read or changed. For changing, commissioning must be switched on by tapping the On field.

**CAUTION:** Danger in case of incorrect operation and incorrect settings.

- This can lead to hazardous operating conditions which cause injury, illness or damage to property.
- Read these instructions and the instructions for other system components carefully.
- Do not carry out any work that you are not qualified to do.

**CAUTION:** Risk of damage to system components in the event of incorrect use of the filter system due to deactivated fault shutdowns on the commissioning level.

- It is possible that incorrect valve positions may not be detected
- Actuators convey against incorrectly positioned valves
- Hot running or dry running of actuators
- Failure of the system components or filter system
- Ensure that all valves are in the correct position for the required operating state.

**CAUTION:** Risk of damage to the ultrafiltration module in the event of incorrect use of the filter system due to deactivated fault shutdowns on the commissioning level.

- It is possible that incorrect valve positions may not be detected
- Actuators convey against incorrectly positioned valves
- Ensure that all valves are in the correct position for the required operating state.
- Non-permissible pressure build-up on the filtrate side
- Ultrafiltration module is built up directly with compressed air > 0.5 bar
- Failure of the ultrafiltration module or filter system
- Ensure that the ultrafiltration module is not directly pressurised with compressed air > 0.5 bar. Never exceed the time for the backwash step or backwash volume of approx. 55 litres.

| Menu                        | Submenu                           | Selection              |
|-----------------------------|-----------------------------------|------------------------|
| Meas. values (display only) | Inlet press. UF module            | -                      |
|                             | Outlet press. UF module           |                        |
|                             | Diff. press. UF module            |                        |
|                             | Water temperature                 |                        |
|                             | Circulation capacity              |                        |
|                             | pH value bathing water            |                        |
|                             | Chlorine value bathing water      |                        |
|                             | Redox value bathing water         |                        |
| Valves                      | Valves BW filter                  | Open/closed            |
|                             | MKH raw water                     |                        |
|                             | MKH lower channel                 |                        |
|                             | MKH upper channel                 |                        |
|                             | Valve fl. air                     |                        |
|                             | MKH filtrate                      |                        |
|                             | Valve auto cond. emptying         |                        |
|                             | Valve auto integrity test         |                        |
|                             | Valve fr. water make-up feed      |                        |
|                             | Valve auto channel cleaning       |                        |
|                             | MKH suction line RWS              |                        |
|                             | MKH suction line pool             |                        |
|                             | MKH separation floor drain routes |                        |
|                             | MKH pool lowering in RWS          |                        |
| Drives                      | Circulation pump                  | On/off, set point in % |
|                             | Chlorine dosing system            | On/Off                 |
|                             | Compressor                        |                        |
|                             | Heating circ. pump                |                        |
|                             | Measuring and control system      |                        |
|                             | Attraction 1                      |                        |
|                             | Attraction 2                      |                        |
|                             | Attraction 3                      |                        |
|                             | Pool lighting 1                   |                        |
|                             | Pool lighting 2                   |                        |
|                             | Pool lighting 3                   |                        |
|                             | Pool lighting 4                   |                        |

#### 4.7.1 Menu structure commissioning level

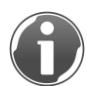

At the end of the commissioning process, this must be switched off by tapping the Off field.

### 4.8 Connection Wi-Fi capable terminal unit directly to control unit

Check that the Wi-Fi router installed in the control cabinet is correctly positioned in the socket, as well as the position of the cable connections.

The control unit of the spaliQ:UF150 is equipped with a Wi-Fi router. You can connect Wi-Fi devices such as smartphones, tablets or laptops directly to the control unit of the spaliQ:UF150. They permit access to the control unit. The Wi-Fi router is preconfigured (fixed IP address and fixed password setting).

1. In the settings of your Wi-Fi device, search for available Wi-Fi -networks.

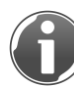

You can find information about connecting your Wi-Fi device (e.g. smart phone or tablet) to a Wi-Fi in the instructions for the device.

- 2. Select the SSID of your filter system (spaliQ:UF150).
- **3.** Enter the password.

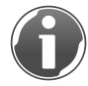

The password you need for the connection is also the serial number of your filter system. The serial number is located on the type plate in the switch cabinet. (Password example: SN150030)

- » The connection is established.
- 4. Open the Internet browser on your Wi-Fi device.
- 5. Enter 192.168.1.254/webvisu.htm in the address line of your browser (subnet mask 255.255.255.0).
- 6. Confirm the entry.
- » The internal website of the spaliQ:UF150 is opened.

### 4.9 Display configuration key

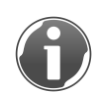

The display configuration button, directly next to the touch panel, can be used to query information and make settings for connecting the touch panel to the control unit in the control cabinet.

The most important settings have already been factory-set and are not permitted to be changed.

The following settings are only permitted to be changed if necessary:

Display > Touchbeeper

- **1.** Enable the checkmark to switch on the touchbeeper ro disable it to switch off the touchbeeper.
- 3. Press the Submit button

You can return to the status level using the Exit button, followed by the Start Application button.

In the event of connection problems between the touch panel and the control unit in the control cabinet (counter counts from 10 to 0 multiple times in succession), you can use the Exit button followed by the Reboot Device button to restart the touch panel software.

### 5 Installation

### 5.1 Requirements for the installation site

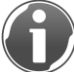

The system must be protected from direct sunlight and frost.

Observe local installation directives, general guidelines and technical specifications.

The installation site must be frost-proof. The system must be protected from chemicals, dyes, solvents and vapours.

The installation site must be sufficiently ventilated and must not be prone to flooding.

The installation site should be below water level. If the installation site is above the water level (suction operation), a non-return valve must be fitted on the pump pressure side and the suction conditions must also be observed in detail.

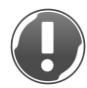

Note: Possible damage to the circulation pump due to excessive pressure losses on the suction side.

- Cavitation, increased vibrations and wear due to material removal on the impeller or housing of the circulation pump.
- Considerable damage to the circulation pump
- Functional failure
- Observe the required NPSH and the resulting max. permissible pressure loss on the suction side of the standard suction circulation pump.

A foundation of a sufficient size and adequate load carrying capacity must be provided. The system must be easily accessible for maintenance and repair purposes. At least 1 m to the left and right of the system will be required for maintenance and repair work. The minimum room height must be complied with.

Regarding the power supply on site, a power outlet that has its own AC/DC sensitive ground fault circuit interrupter (30 mA) is required. A feeder cable must be laid on-site for the electrical connection.

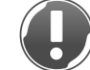

**NOTE:** The system will not function without continuous power supply.

- No filtered water will be available if the system is operated without electricity.
- ► Do not connect the electrical power supply with switches or the like.

A chemically resistant drain connection is required in the floor of the installation location in order to discharge the waste water from flushing.

NOTE: Fault if the drain connection is not chemically resistant.

- Water damage or fault of the filter system if the drain connection fails.
- ▶ Use a drain connection that is resistant to chlorinated water/chemicals.

The lifting system used must be resistant to chlorinated water/chemicals.

**NOTE:** Malfunction of the lifting system in the event of a power failure.

- Water damage in case the lifting system fails.
- Secure your water installation against inadvertent water leakage if there is a power failure.

**NOTE:** Fault of the lifting system if the chemical resistance is insufficient.

- Water damage or fault of the filter system if the lifting system fails.
- ▶ Use a lifting system that is resistant to chlorinated water/chemicals.

The installation room must be provided with a floor drain. If none is available, an appropriate safety device has to be installed to avoid water damage.

#### 5.2 Checking the scope of supply

Check the scope of supply for completeness and possible damage.

#### 5.3 Transport and installation of the filter system

- 1. Transport the spaliQ:UF150 ultrafiltration system to the predetermined location.
- 2. Use conventional transporting equipment for transport.

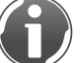

If the spaliQ:UF150 ultrafiltration system is too large to be transported or brought into the technical room, the housing can be removed and if necessary the system rack can be divided up.

- 3. Set up the spaliQ:UF150 ultrafiltration system at the prepared location.
- **4.** Use a water-level to align the racks using the adjustable legs.
- **5.** Reconnect disconnected connections (first system rack, then hydraulic, then electrical) if you divided up the system.

#### 5.3.1 Removal/installation of housing

The housing must be removed in order to carry out work (preparatory, installation, inspection, maintenance) on the technology. Proceed as follows to remove:

#### Removal of the large cover

- **1.** Push the large cover against the system rack at the upper corners.
- » The snap-fit connections fitted release the cover.

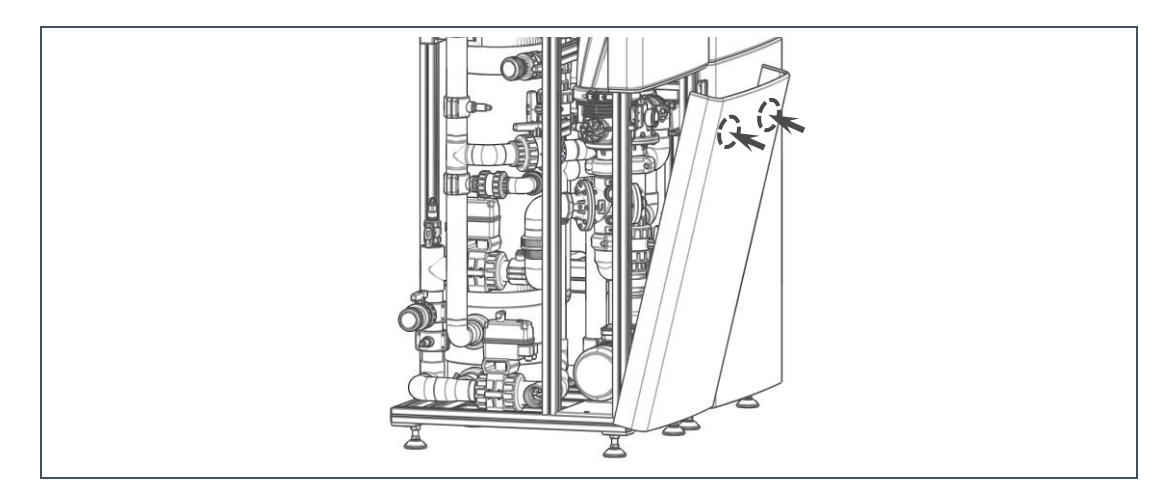

- 2. Lift the large cover out of the suspension.
- 3. Position the large cover to prevent it from falling over.
- 4. Protect the cover against falling over.
- 5. Carry out the planned/scheduled work.

#### Removal of the small cover

- 1. Push the small cover against the system rack at the bottom corners.
- » The snap-fit connections fitted release the cover.

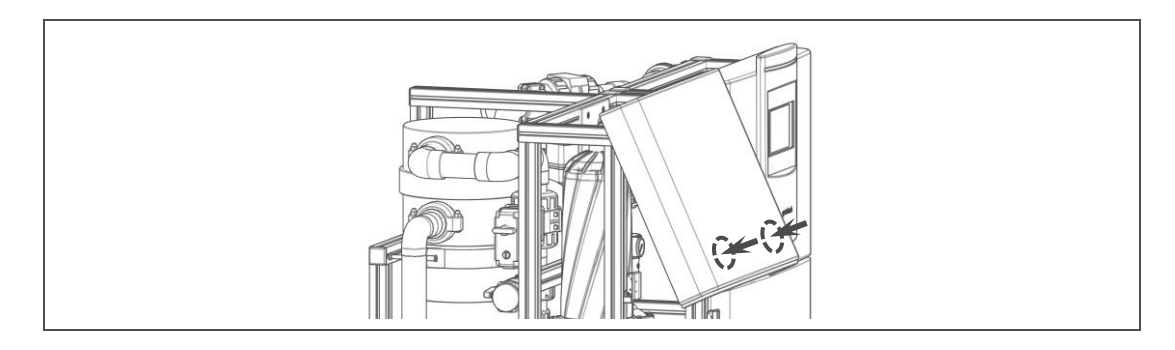

- 2. Lift the small cover out of the suspension.
- 3. Put down the small cover where it is protected against falling over and damage

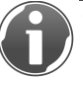

The electrical connection cables must be disconnected from the small cover with the touchpanel installed.

#### Installation of the large cover

- 1. Guide the large cover into the suspension.
- 2. Push the large cover against the system rack at the upper corners.
- » The fitted snap-fit connections engage.

#### Installation of the small cover

- 1. Guide the small cover into the suspension
- 2. Push the small cover against the system rack at the bottom corners.
- » The fitted snap-fit connections engage.

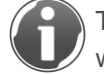

The electrical connection cables will have to be connected on the small cover with the touchpanel installed.

#### 5.3.2 Dividing the system rack

#### Dividing the system rack hydraulically

The following hydraulic connections must be disconnected:

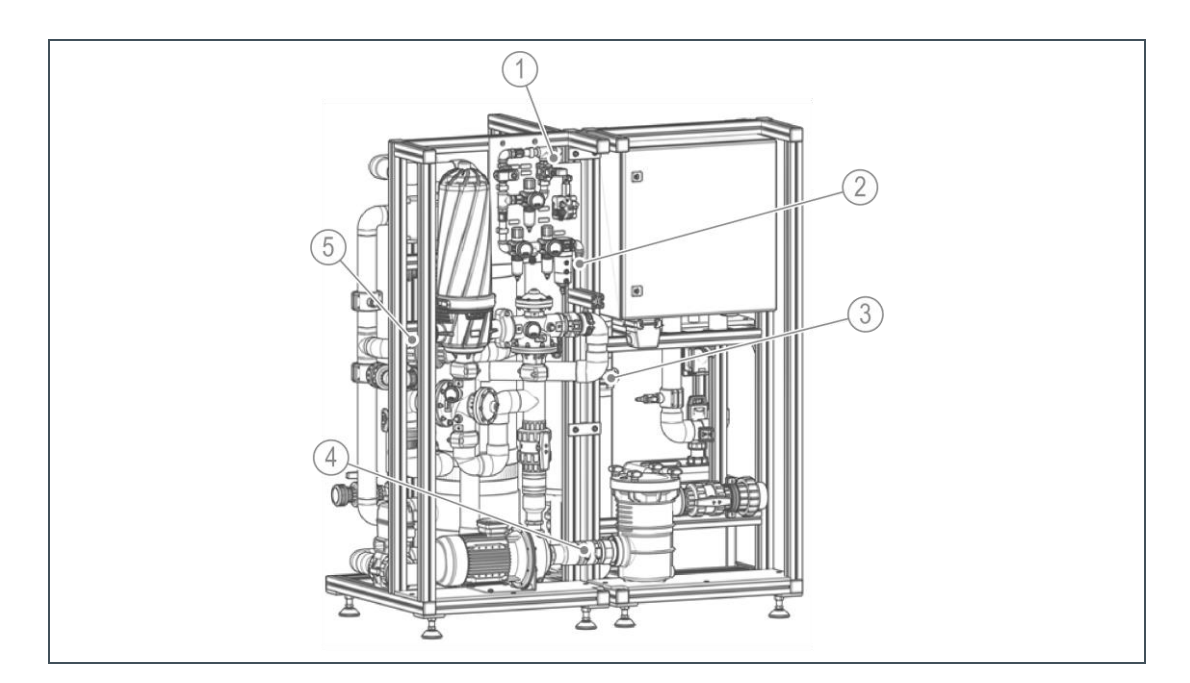

| Pos. | Designation                       | Pos. | Designation                                                    |
|------|-----------------------------------|------|----------------------------------------------------------------|
| 1    | Connection for flushing air       | 2    | Compressed air supply connection                               |
| 3    | Filtrate line UF screw connection | 4    | Hair and fibre strainer hose connection to circulation<br>pump |
| 5    | Filtrate line UF ball valve       |      |                                                                |
#### Separating the system rack electrically

The following electrical connections must be disconnected:

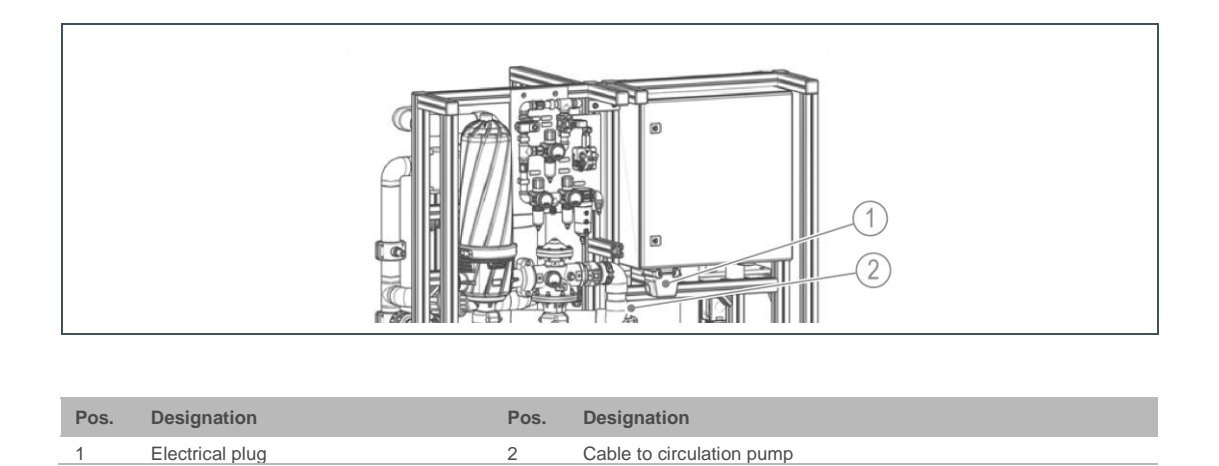

#### Separating the system rack mechanically

The system rack must be disconnected and then divided at the following connections:

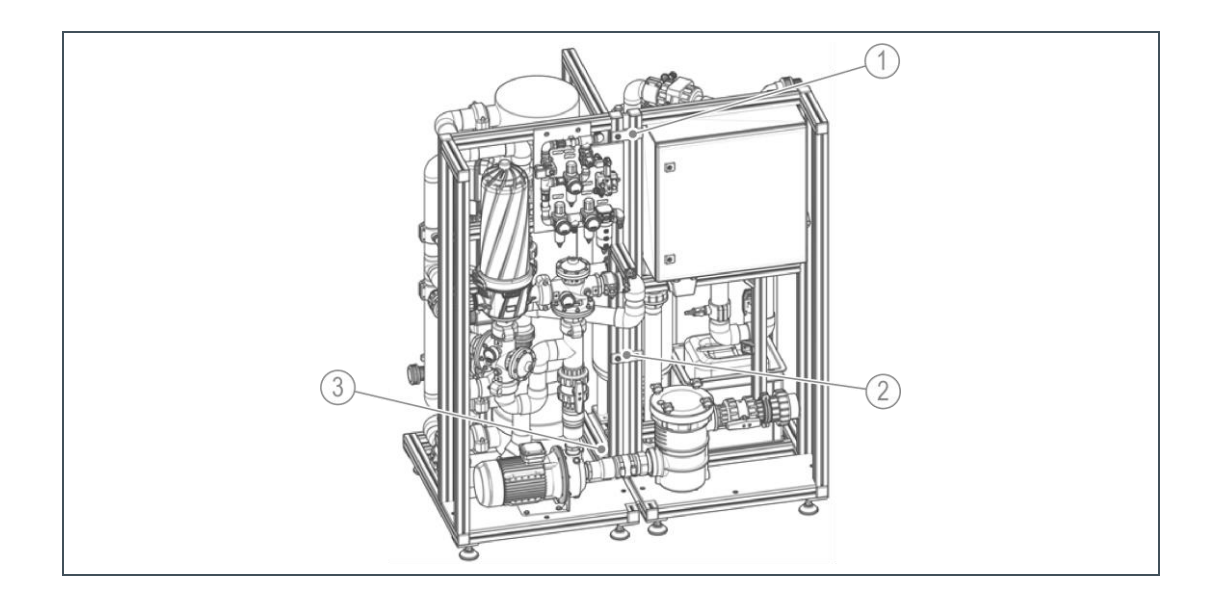

## 5.4 Hydraulic installation

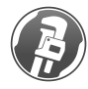

The installation may only be carried out by specially trained personnel or a specialist company.

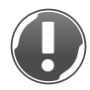

**NOTE:** The entire filter system is intended for installation in a technical room located below the water level.

- The filter system can run empty when at a standstill if installed above the water level.
- If the pressure loss on the suction side of the circulation pump is excessive, cavitation may occur.
- ► Install the non-return valve on the pressure side of the circulation pump.
- Observe the required NPSH for the resulting suction operation, as well as the resulting max. permissible pressure loss on the suction side of the standard suction circulation pump.

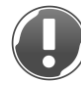

**NOTE:** The filter system is not allowed to be used as a fixed point for pipelines under any circumstances.

- Loadings imposed by the client's pipelines can cause damage to components.
- Support the PVC piping directly before and after the filter system.

#### 5.4.1 Filter system

- 1. Provide shut-off possibilities before and after the system so that the system can be blocked off during maintenance work.
- 2. Secure the system against water hammer.
- **3.** Only use suitable piping material (pressure-resistant, temperature-resistant according to the information in the technical specifications).
- 4. Only use piping material or pipelines that are of sufficient size.
- 5. Only use a suction line that is leak-tight and as short as possible.
- 6. Only use suction lines with diameters that are at least equal to the diameter of the suction connection and can withstand the resulting negative pressure. Do not use any pressure hoses, but vacuum hoses.
- **7.** Avoid sudden changes in cross section and direction as well as excessive curvatures, so as to reduce flow resistance in the pipelines.
- 8. Pipe bends should be used by preference.
- **9.** Increase the diameter of the pipeline if long pipe runs with many curvatures are unavoidable.
- **10.** Avoid stresses caused by thermal expansion.

#### 5.4.2 Raw water connection

1. Connect the PVC-U piping from the raw water connection to the on-site raw water storage tank or skimmer in a continuously rising (supply operation) or continuously falling (suction operation) direction.

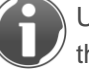

Use PVC screw connections with gluing point provided with the system for this purpose.

**2.** Provide a shut-off possibility between the raw water connection and the on-site raw water tank resp. skimmer.

#### 5.4.3 Filtrate connection

- 1. Install PVC-U piping from the filtrate connection to the pool.
- 2. Provide a shut-off possibility between the filtrate connection and pool.
- **3.** Secure the filter system against water hammer if required, e.g. using a non-return valve in the filtrate line.

CAUTION: Note the maximum temperature of the filter system.

- If the maximum temperature is exceeded, the filter system could fail, representing a danger of water damage.
- Measures must be taken in the control technology or by mechanical means to ensure that the throughflow on the heating side is also stopped and interrupted if the circulation pump is at a standstill.

**CAUTION:** Increase in the temperature on the bathing water side at the heat exchanger above 40 °C.

- Damage and failure of the filter system or PVC-U piping.
- Provide a maximum temperature limiter after the heat exchanger which switches off the heating pump if the temperature is exceeded.

#### 5.4.4 Flushing waste water connection/drain

▶ Install PVC-U piping from the flushing waste water connection to the drain.

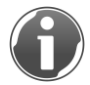

Use PVC screw connections with gluing point provided with the system for this purpose.

Run the flushing waste water line vertically downwards and without obstruction into an outlet funnel/drain pipe according to DIN EN 1717. Make sure that the outlet is unobstructed so as to avoid the possibility of recontamination from the drain. Do not reduce the flushing waste water line or connect it to the drain with a fixed connection.

- The transparent pipe sections fitted in the filter system can be used as viewing points for subsequent visual inspection of the flushing water.
- We recommend installing a syphon in the drain line as an odour trap.
- If there is a floor drain with odour trap, the client must ensure that no flushing water is distributed within the technical room.
- If the flushing waste water is carried within a lifting system, the client must provide a level control that blocks the flushing programme using a voltage-free contact.

## 5.5 Electrical installation

The electrical installation may only be carried out by an authorised electrician in accordance with the regulations of the electrical utility and the applicable VDE regulations. The client must provide an AC/DC sensitive ground fault circuit interrupter (trip current 30 mA). The electrical connection is made via a 230/400 V/50 Hz three-phase system.

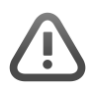

**WARNING:** Danger of an electric shock when working on electrical components while an electrical power supply is active.

- Electrical shock, indisposition, fatal injury.
- Disconnect the electrical power supply prior to installing, dismantling or performing an intervention on the control unit or performing any work on electrical components.
- Make sure that the frequency converter has been separated from the electrical power supply for at least 15 minutes and is isolated prior to working on the frequency converter or the connected circulation pump.

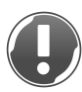

**NOTE:** Fault of the filter system if the circulation pump is not connected correctly to the electrical supply.

- Fault of the filter system, inadequate circulation, failure of the filter system or circulation pump.
- Checking the direction of rotation of the pump motor: The direction of rotation of the pump motor must match the direction arrow on the pump motor housing. Check the direction of rotation by switching on briefly and switching off again (within max. 1 - 2 seconds). Swap any two phases at the engine power supply if the direction of rotation is incorrect.

#### 5.5.1 Filter system electrical power supply connection

The filter system is already wired up. It only needs to be connected to the electrical power supply in the building.

The required terminals and all other terminals can be found in the separate electrical diagram (order no. 247 198).

# 6 Start-up

Ŗ

Start-up may only be carried out by a specialist installer or Grünbeck's technical service/authorised service company.

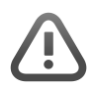

WARNING: Danger in case of incorrect operation and incorrect settings.

- This can lead to hazardous operating conditions which cause injury, illness or damage to property.
- Read these instructions and the instructions for other system components carefully.
- ▶ Do not carry out any work that you are not qualified to do.

## 6.1 Preparations

#### 6.1.1 First fill of the pool

In reinforced concrete pools, the leak test to demonstrate leak-tightness should already have been undertaken with chlorinated water by a 14-day test filling.

Before the tiled pool is filled, it must be thoroughly cleaned, the overflow channel or skimmer, the pipelines and the raw water tank must also be thoroughly cleaned. Residues that have arisen during the jointing process, residues containing oil, construction site dirt or similar, must be removed and must under no circumstances enter into the filter system. Similarly, the cleaning agents are also not permitted to enter into the filter system. Failure to undertake cleaning establishes the conditions for subsequent microbial contamination.

After thorough cleaning, all residues of cleaning agents must be washed out thoroughly in the drain. Pool walls should be coated with chlorinated water before filling, to prevent algae growth to the greatest possible extent and to kill any small areas of germ growth.

NOTE: Blocking or damage to the filter system if filling with residue, dirt or cleaning agents present

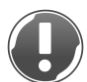

- Malfunction of the filter system, inadequate circulation, CIP cleaning necessary, failure of the filter system.
- The residue, contamination and cleaning agents are not allowed to enter the filter system under any circumstances.

The required water quality of the filling water in the private swimming pool is subject to the specifications given in DIN-EN 16713.

The filling water must have generally hygienic drinking water properties as a means of combatting infections. Processing the water used for filling in a separate system should be

considered is required if it contains increased concentrations of humic substances, or if the following values are exceeded:

- Increased concentrations of dissolved organic carbon (DOC).
- Iron ≥ 0.10 mg/l.
- Copper ≥ 0.2 mg/l
- Manganese  $\geq$  0.05 mg/l.
- Nitrate ≥ 0.50 mg/l
- Polyphosphate as phosphorous ≥ 0.01 mg/l
- Total hardness > 14 °dH

In order to prevent scale deposits in the pool and to reduce the precipitation of scale in the heating system as well as avoid scale deposits in the filter system, softened water must be used for filling the pool or make-up water feed.

NOTE: Blocking of the filter system on filling with water with a total hardness > 14 °dH.

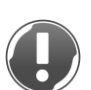

- Malfunction of the filter system, inadequate circulation, CIP cleaning necessary, failure of the filter system.
- Do not use any filling water with a total hardness > 14 °dH. The value should not be less than 7 °dH in order to provide an adequate buffer effect.

We recommend adding chlorine to the pool water directly after it is filled, and to operate with an increased chlorine concentration of 1.4 mg/l for at least two weeks.

#### 6.1.2 Check on hydraulic and electrical installation and preparation

- **1.** Carry out a visual inspection and leak test of all connections, screw connections, valves, flange and pipe connections.
- 2. Check all hose transitions are firmly attached.

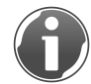

When doing this, check if there is still tightening reserve visible on the hose clamp when the clamping screw is firmly tightened.

- 3. Check at the switch cabinet:
  - **a** Set the main switch to position 0.
  - **b** Check the electrical connections.
  - c Retighten the cable screw connections.
  - d Seal using cable putty if required.
  - e Set the motor protection relay according to the motor ratings.
- 4. Check all other electrical connections.
- Check that the Wi-Fi router installed in the control cabinet is correctly positioned in the socket, as well as the position of the cable connections. The green LED on the Wi-Fi router must be continuously lit.

- 6. Check the hydraulic and electrical installation.
- 7. Check the supply to the dosing system for disinfectant with chemicals.
- **8.** Ensure a safe disposal of dripping and leakage water in the piping system and the system area.

#### 6.1.3 Switching on the system / configuring the control unit

- **1.** Switch on the system.
- 2. Set the switch cabinet main switch to position I.
- **3.** Configure the control unit for the installed swimming pool system, e.g. register and set the parameters for the client's components (see chapter 4).

#### 6.1.4 Compressed air supply

Compressed air is required for commissioning.

1. Adjust and check the compressed air supply.

Use the supplied, appropriate hoses and connections for the air supply lines.

- 2. Remove the red transport cap from the connection point of the compressor.
- 3. Install the black suction filter supplied in the cardboard box.
- 4. Set the pressure switch on the compressor to position I.
- 5. Activate commissioning mode.

```
Main menu>Commissioning level>
```

- 6. Touch the Commissioning On button.
- » You are in commissioning mode.
- 7. Switch on the compressor (under Drives).
- 8. Wait until the compressor is charged to 8 bar.

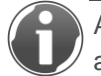

A pressure range of 6 - 8 bar is set on the pressure switch of the compressor and is not allowed to be altered.

- 9. Set the pressure reducer on the compressor to approx. 7.5 to 8.0 bar.
- **10.**Lock the pressure reducer on the compressor.
- **11.**Open the air supply lines.
- **12.**Check the air supply of the backwash filter values, ultrafiltration module flushing process and automatic integrity test if there is one (option).
- **13.**Check the pressure reducer for control air is set correctly (5.0 bar), readjust and lock if necessary.

- **14.**Check the pressure reducer for flushing air is set correctly (2.5 bar), readjust and lock if necessary.
- **15.**Check the pressure reducer for integrity test (option) is set correctly (0.5 bar), readjust and lock if necessary.
- **16.**Carry out a visual check and leak test of all connections, screw connections, valves and connectors, correcting them if necessary.

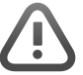

**WARNING:** Danger of compressed air leakage on any point in the compressed air supply, above all at valves and couplings.

- Injury to the face due to compressed air leakage.
- ▶ Wear protective equipment such as protective goggles.

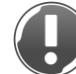

NOTE: Damage to the compressor

- Avoid excessively long running times.
- Comply with rest cycles and intervals of the compressor (15 minutes operation / 15 minutes interval)!

## 6.2 Taking the filter system into operation

NOTE: In commissioning mode, there is no safety cut-off of the filters in the event of a fault.

- In case of incorrect operation, there is a risk of damage to the filter system and failure of the filter system.
- ► Take particular care when commissioning the filter system.

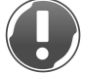

**NOTE:** Danger of water hammer when operating the valves when the circulation pump is running.

- Damage to the filter system with possible water damage.
- Operate the valves only when the circulation pump is switched off.

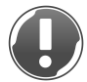

NOTE: Damage to the mechanical seal of the circulation pump due to dry running.

- Leaks or failure of the circulation pump.
- Make sure that the circulation pump does not run dry.
- ▶ Make sure that the circulation pump does not pump against closed fittings/valves.

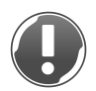

**NOTE:** Danger of air in the suction line.

- Circulation pump no longer pumps adequately or not at all, and can be damaged.
- ▶ Make sure that the circulation pump does not draw in any air.

Main menu>Commissioning level

Select Commissioning On

#### 6.2.1 Emptying preservation agent filter system

- 1. Select Motorised ball valve upper drain UF Open
- 2. Select Motorised ball valve lower drain UF Open
- » Existing preservation agent drains out into the drain.
- 3. Select Motorised ball valve lower drain UF Closed
- 4. Select Motor ball valve upper drain UF Closed.

#### 6.2.2 Establishing the water supply

- 1. Open the shut-off valves in the suction and pressure/filtrate line.
- 2. Open the on-site vent valves.
- **3.** Fill the circuit, in particular the suction line, hair and fibre strainer as well as the circulation pump, with water.
- **4.** Check the circulation pump in switched-off and deenergised condition for freedom of movement (above all if it is not operated for a long period of time).

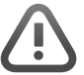

**WARNING:** Danger due to moving parts such as the impeller of the circulation pump.

- Danger of severing fingers or hands.
- Do not reach with your fingers or hands into moving parts such as the impeller of the circulation pump.
- 5. Check the fresh water make-up feed at the raw water tank (readjust if necessary).
- 6. Check the level of settings at the raw water tank (readjust if necessary).

 $\mathbf{P}$ 

**NOTE:** The dry-running protection of the pump must be guaranteed.

- Leaks or failure of the circulation pump.
- The flushing waste water quantity sufficient for an uninterrupted flushing of the filter system must be stored in the in raw water tank.

#### 6.2.3 Flushing out preserving agent ultrafiltration module – forward flush

The first step is to flush the ultrafiltration module to the drain – in this case a forward flush – to flush the remaining preserving agent contained in the ultrafiltration module out to the drain.

- 1. Select Motorised ball valve upper drain UF Open
- 2. Select Motorised ball valve raw water UF Open
- **3.** Set the circulation pump to approx. 50%.
- 4. Select switching on the circulation pump On
  - **a** Briefly check the direction of rotation of the circulation pump at low speed (see chapter 5.5).
  - **b** Correct it if required.
  - c Bleed the circulation pump.

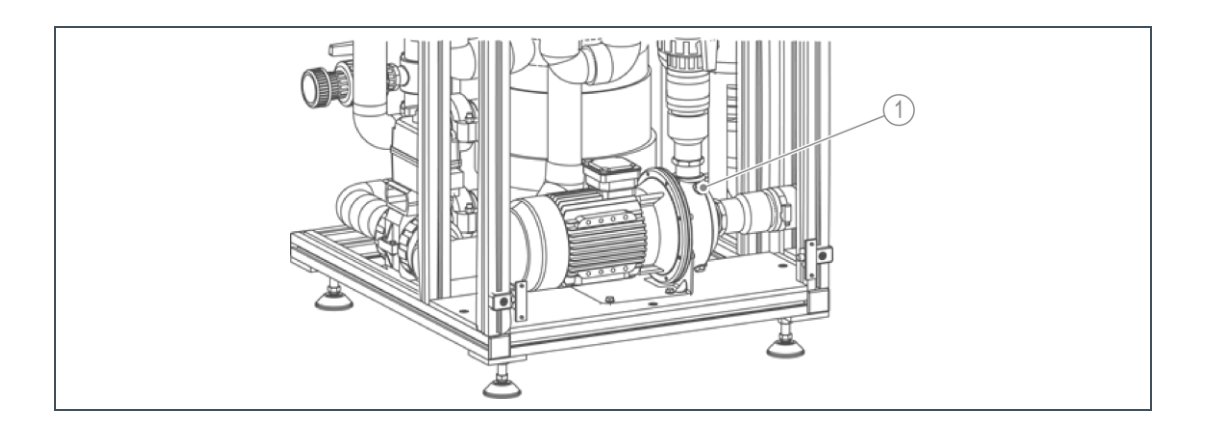

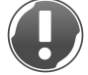

**NOTE:** Preserving agent must be flushed out.

- Input of preserving agent in pool circuit.
- Flush the filter system for at least 10 minutes on commissioning or recommissioning.
- 5. Select switching off the circulation pump Off.
- 6. Select Motorised ball valve upper drain UF Closed.
- 7. Select Motorised ball valve raw water UF Closed.

#### 6.2.4 Filling the filter system

- 1. Select Motorised ball valve raw water UF Open.
- 2. Select Motorised ball valve filtrate UF Open.
- 3. Set the circulation pump to approx. 50%.
- 4. Select switching on circulation pump On.
- » Until flow measurement is filled with water.
- 5. Select switching off the circulation pump Off.
- 6. Select Motorised ball valve raw water UF Closed.
- 7. Select Motorised ball valve filtrate UF Closed.

#### 6.2.5 Flushing out preserving agent ultrafiltration module – Backwash

After filling, backwash of the ultrafiltration module takes place in order to flush remaining preserving agent down the drain.

- 1. Select compressor On.
- 2. Wait until it is filled with 8 bar.

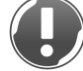

NOTE: Avoid running the compressor for too long!

- Damage to the compressor
- Comply with rest cycles and intervals of the compressor (15 minutes operation / 15 minutes interval)!
- 3. Select Motorised ball valve upper drain UF Open.
- 4. Check the pressure reducer for flushing air has the correct setting of 2.5 bar.
- 5. Select solenoid valve flushing air Open (open for approx. 5 seconds).
- » The water on the filtrate side is flushed through the ultrafiltration module back to the drain with the help of the compressed air.

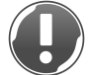

**NOTE:** Ultrafiltration module is not allowed to be exposed to compressed air pressure.

- Damage to the ultrafiltration module.
- Note the duration of backwash
- 6. Select solenoid valve flushing air Closed.
- 7. Select motorised ball valve upper drain UF compressor Closed.
- 8. Select Compressor Off.

#### 6.2.6 Filling the filter system

- 1. Select Motorised ball valve raw water UF Open.
- 2. Select Motorised ball valve filtrate UF Open.
- **3.** Set the circulation pump to approx. 50%.
- 4. Select switching on circulation pump On.
- » Until the filter system has been completely deaerated and filled with water (can be observed by the flow measurement).
- 5. Select switching off the circulation pump Off.
- 6. Select Motorised ball valve raw water UF Closed.
- 7. Select Motorised ball valve filtrate UF Closed.

#### 6.2.7 Setting backwash of backwash filter

For effective backwash of the backwash filter, the flushing water quantity (see technical data – backwash filter flushing performance) and the backwash time must be set according to the prevailing general conditions and documented.

- 1. Select compressor On.
- 2. Wait until it is filled with 8 bar.

NOTE: Avoid running the compressor for too long!

- Damage to the compressor
- Comply with rest cycles and intervals of the compressor (15 minutes operation / 15 minutes interval)!
- 3. Check the pressure reducer for control air is at the correct setting of 5.0 5.5 bar.
- 4. Select Valves BW filter Open,
- » open to drain
- **5.** Check the function of the backwash filter valves. Valves should open and close fully, but without water hammer. Fine-tune the air supply setting if required.
- 6. Set the circulation pump on the control via % set point to the necessary index value backwash filter flushing performance (Q = 9.0 m<sup>3</sup>/h at approx. 20 mWC). Can be compared using pump characteristics at corresponding frequency of the frequency converter (see display of pump characteristic curves).

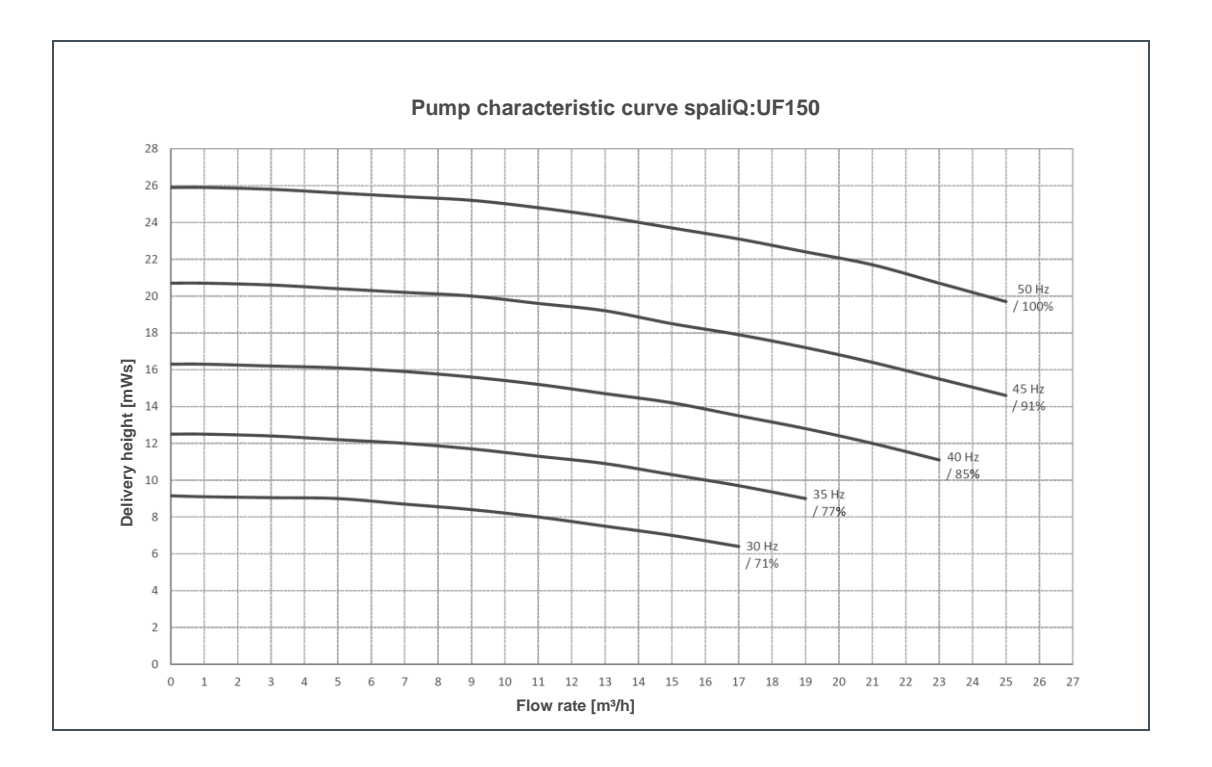

- **7.** Select Circulation pump On. Check the rinsing pressure using the filtrate pressure gauge on the backwash filter filtrate valve. Correct the % set point if necessary.
- 8. Observe the backwash of the backwash filter through the transparent sight glass.
- 9. Select switching off the circulation pump Off.
- 10.Select Valves BW filter Closed.
- **11.**Select Compressor Off.
- **12.** In the following menu level, set the obtained % index value as the index value for backwash flushing.

```
Main menu>Settings>Ultrafiltr. module>Index/crtl vals.>Index
vals.>Fl. backw. filter
```

#### 13. Exit commissioning mode

Main menu>Commissioning

14.Select Commissioning Off.

#### 6.2.8 Setting Grünbeck flushing process ultrafiltration module / measuring times

Various steps/sequences are required for the Grünbeck-flushing process. Times of the steps required for this depend on the existing swimming pool system (suction line lengths, height differences, line losses, ...), which means they have to be measured and adapted individually:

Individual time can be found when flushing of the ultrafiltration module is triggered. Trigger automatic flushing in the following menu level.

```
Main menu>Settings>Ultrafiltration module>Flushings>Flushing
Ultrafiltration module>Start
```

In the following steps, times must be measured and then set:

#### **Emptying module**

- **4.** Measure the time until the ultrafiltration module has emptied completely. Add a 20 second safety margin.
- 5. In the following menu level, enter the measured time + safety margin.

```
Main menu>Settings>Ultrafiltration module>Flushings>Flushing ultrafiltration module>Emptying
```

#### Fl. in NaOCl

- 1. Measure the time until the ultrafiltration module has filled completely, i.e. until water emerges from the upper drain connection.
- 2. In the following menu level, enter the measured time.

```
Main menu>Settings>Ultrafiltr. Module>Flushings>Fl. ultrafiltr. module>Fl. in NaOCl
```

#### Backwash

- 3. Measure the time until approx. 55 litres have flowed into the drain.
- 4. Set the measured time in the following menu level.

```
Main menu>Settings>Ultrafiltration module>Flushings>Flushing ultrafiltration module>Backwash
```

#### Flushing out with raw water

- Measure the time until the ultrafiltration module has filled completely, i.e. until water emerges from the upper drain connection. Measured time + 10 seconds gives the index time for the flushing-out procedure.
- 2. Set the measured index time in the following menu level.

```
Main menu>Settings>Ultrafiltration module>Flushings>Flushing ultrafiltration module>Flushing out
```

#### Filling filter system

- 1. Measure the time until the complete system has been deaerated and filled with water (to be observed by flow rate measurement).
- 2. Set the measured time + 10 seconds in the following menu level.

Main menu>Settings>Ultrafiltration module>Flushings>Flushing ultrafiltration module>Filling

#### 6.2.9 Integrity test of ultrafiltration module (pressure-holding test)

1. Check the integrity of the bacteria/virus barrier during or after commissioning .

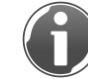

For a reliable result, the ultrafiltration module must have been operated in filtration mode for at least 24 hours.

1 - Initiate the integrity test in the following menu level.

```
Main menu>Settings>Ultrafiltr. module>Flushings> Integrity test
```

**3.** In the manual integrity test (standard system), use the existing pressure reducer for flushing air and the flushing air solenoid valve. At the beginning of the manual integrity test, set the pressure on the pressure reducer to 0.5 bar.

>> Program running.

4. At the end of the integrity test (standard system) set the pressure back to 2.5 bar.

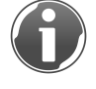

In the automatic integrity test (option), the optional pressure reducer for integrity test (set to 0.5 bar) is used. and also the integrity test solenoid valve.

#### 6.2.10 Completion of commissioning / handover of product to the owner

1. Trigger automatic backwash filter flushing

```
Main menu>Settings>Ultrafiltration module>Flushings>
Backwash filter flushing
```

- 2. Check the sequence.
- 3. Check the backwash time and adjust the factory setting if required.
- 4. Trigger automatic flushing on the ultrafiltration module.

```
Main menu>Settings>Ultrafiltration module>Flushings>Flushing ultrafiltration module
```

- 5. Check the sequence.
- 6. Check the step times and adjust the factory settings if necessary.
- 7. Start filter operation.

```
Main menu>Operator>System operation
```

- 8. Measure, set or check the circulation capacity.
- **9.** Open the water lines/pipes for additional swimming pool components provided by the client (e.g. measuring water supply measuring and control system).
- 10. Check for function and leak-tightness.
- **11.**Bleed the lines for the circulation circuit and for a heating circuit if there is one.

- **12.**When the filter system is not subject to loading, read off the transmembrane pressure of the ultrafiltration module on the display.
- **13.**Document in the operation log the measured set points.

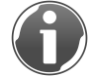

In future, the filter system flushes with a defined pressure increase or according to the set flushing block.

- 14. Adjust the limit values to the local conditions.
- **15.**In the operation log, document the measured index value for backwash filter flushing and index value for ultrafiltration module flushing.
- **16.**Carry out a temperature comparison of the pool water.
- 17. Assess the entire system for leaks during the operation phase.
- 18. Check the filter system and accessories are functioning correctly.
- **19.**Enter the contact data for the customer.

Main menu>Settings>General>Change contact data

20.Explain the system functions and operation to the owner or customer.

- **21.**Inform the owner or customer that air flowing in through the pool inlet nozzles is a normal procedure in the course of flushing the ultrafiltration module.
- **22.** When commissioning the filter system, make sure to record all data on the cover sheet of the operation log and fill in the first column of the checklist. The operating log is attached to this manual.
- 23.Complete the commissioning.
- » The filter system is now ready for operation and can start regular operation.

## 7 Operation

## 7.1 Request information

The Home button accesses the Status level.

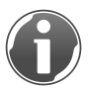

Buttons/fields that were pressed last and are thus active are highlighted in a transparent colour!

#### 7.1.1 System status

This provides information about the system status.

|                                                 |                              | ) 🕼 🎒 🕝 grünbeck                                                                                                    |
|-------------------------------------------------|------------------------------|----------------------------------------------------------------------------------------------------|
|                                                 | System status<br>System stop |                                                                                                    |
|                                                 | Current measured values      |                                                                                                    |
|                                                 | Water temperature            | 25 °C                                                                                                    |
|                                                 | Circulating                  | 0.0 m³/h                                                                                                    |
|                                                 | pH value                     | 7.0 pH                                                                                                    |
|                                                 | Chlorine value               | 0.30 mg/l                                                                                                    |
|                                                 | Redox value                  | 750 mV                                                                                                    |
|                                                 |                              |                                                                                                    |
| Figure                                          |                              | Explanation                                                                                                    |
| System stop*                                    |                              | No circulation is taking place at the moment. The system is in a safe operating status.                                                                                                    |
| Recirc. mode - full load                        |                              | The system is in filtration operating mode and filters the pool water. The<br>filtration full load set point applies.                                                                                        |
| Recirc. mode - part load                        |                              | The system is in filtration operating mode and filters the pool water. The<br>partial load filtration set point applies once part load operation feedback<br>from the optional measuring and control system. |
| Recirculation mode – Nig reduction/whisper mode | ht-time temperature          | The system is in filtration operating mode and filters the pool water. The night-time temperature reduction/whisper mode filtration set point applies, if the corresponding accessories are present.         |
| Ultrafiltration module flus                     | hing*                        | The ultrafiltration module is being flushed. After flushing, the system<br>switches to the operating mode previously in force.                                                                               |
| Ultrafiltration module inte                     | grity test*                  | The system checks that the bacteria/virus barrier is undamaged. After the test, the system switches to the operating mode previously in force.                                                               |
| Ultrafiltration module flus                     | hing with integrity test*    | The ultrafiltration module is flushed and a test is then performed that the<br>bacteria/virus barrier is undamaged.                                                                                          |
| Backwash filter flushing*                       |                              | The backwash filter is flushed. After flushing, the system switches to the<br>operating mode previously in force.                                                                                            |
| Channel cleaning*                               |                              | The automatic overflow channel bypass is active. The gutter can then be<br>cleaned.                                                                                                    |
| Commissioning mode                              |                              | Commissioning mode has been activated. When this is active, it is not possible to switch over to a normal operating mode.                                                                                    |

\* If the filter system is in this system status, the corresponding measuring values such as water temperature, pH value, chlorine value and Redox value should where possible correspond to the conditions in the pool!

#### 7.1.2 Current meas. values

|    | 🗈 🛆 🕞 🕼 資 🆃 🕝 grünbeck            |
|----|-----------------------------------|
|    | System status                     |
|    | System stop                       |
|    | Current measured values           |
|    | Water temperature 25 °C           |
| 1  | Circulating 0.0 m <sup>3</sup> /h |
| 2  | pH value 7.0 pH                   |
| 3- | Chlorine value 0.30 mg/l          |
| 4  | Redox value 750 mV                |
| 5  |                                   |

| Pos.            | Description                                                                                             | Pos.            | Description                                                                                                    |
|-----------------|----------------------------------------------------------------------------------------------------|-----------------|----------------------------------------------------------------------------------------------------|
| 1               | Display of the current water temperature measured<br>by the filter system using its temperature sensor. | 2               | Display of the current circulation capacity measured<br>by the filter system using its flow rate measurement.     |
| 3 <sup>a)</sup> | Display of the pH value sent from an optional measuring and control system of the filter system.        | 4 <sup>a)</sup> | Display of the free chlorine value sent from an<br>optional measuring and control system of the filter<br>system. |
| 5 <sup>a)</sup> | Display of the Redox value sent by an optional measuring and control system of the filter system.       |                 |                                                                                                    |

<sup>a)</sup> can only be displayed if an optional measuring and control system sends these values

## 7.2 Operating mode, filter blocks/set flushing block

Status level>Main menu button>User

| Parameters         | Value                    | Remark                                |
|--------------------|--------------------------|---------------------------------------|
| System op.         | Time                     |                                       |
|                    | Off                      |                                       |
|                    | ON                       |                                       |
| Filtration block 1 | Selection weekdays       | Monday, Tuesday, Wednesday, …, Sunday |
|                    | Selection starting time  | Time                                  |
|                    | Selection finishing time | Time                                  |
| Filtration block 2 | Selection weekdays       | Monday, Tuesday, Wednesday, …, Sunday |
|                    | Selection starting time  | Time                                  |
|                    | Selection finishing time | Time                                  |
| Filtration block 3 | Selection weekdays       | Monday, Tuesday, Wednesday, …, Sunday |
|                    | Selection starting time  | Time                                  |
|                    | Selection finishing time | Time                                  |
| Fl. block          | Selection weekdays       | Monday, Tuesday, Wednesday, …, Sunday |
|                    | Selection starting time  | Time                                  |
|                    | Man. triggering          |                                       |

#### 7.2.1 Setting operating mode

Status level>Main menu button>User>System op.

- **1.** Select the required operating mode.
- » The selected operating mode is highlighted in a transparent colour.

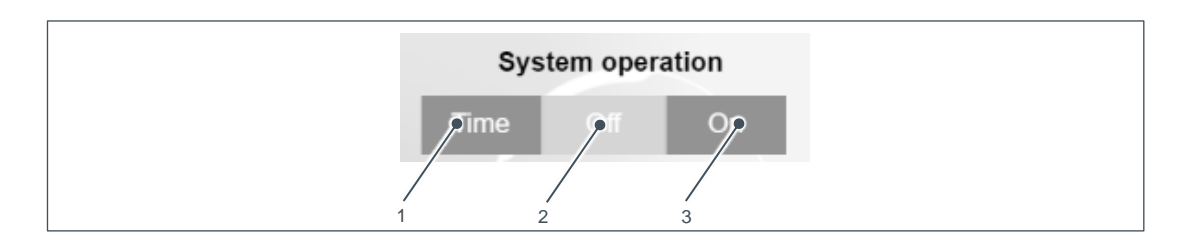

| Pos. | Description                                                                                                    | Pos. | Description             |
|------|----------------------------------------------------------------------------------------------------|------|-------------------------|
| 1    | System runs in automatic mode. Filtration and flushing take place<br>automatically according to the stored filter blocks or flushing block.                    | 2    | System is switched off. |
| 3    | System running in continuous operation. Filtration takes place continuously in 24 h operation. Flushing block is followed. Set filter blocks are not followed! |      |                         |

#### 7.2.2 Setting filter blocks

Status level>Main menu button>User>Filter block 1-3

- **1.** Select the weekdays on which filtration block x should be active.
- » The selected weekdays are highlighted in a transparent colour.
- 2. Select the starting time (time of day) for filtration block x.
- » The input window opens.
- 3. Enter the starting time (time of day) of the filtration block x
- 4. Confirm with OK.
- » Input window closes; starting time is accepted.
- 5. Select the finishing time (time of day) of filtration block x.
- » The input window opens.
- 6. Enter the finishing time (time of day) of filtration block x.
- 7. Confirm with OK.
- » The input window closes; finishing time is accepted.

| Filtration | block | 1 |    |         |    |   |    |     |
|------------|-------|---|----|---------|----|---|----|-----|
|            |       |   |    | Weekday |    |   |    |     |
| Мо         |       |   |    |         |    |   |    | Su  |
| from       | 06    | ÷ | 00 | to      | 10 | : | 30 | hrs |

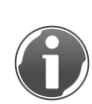

It is important to make sure that the filter system runs for a sufficient length of time during the day in order for the filter system to function correctly and to ensure sufficient hygiene. The filter blocks should be adapted to usual bathing times and distributed evenly throughout the day.

#### 7.2.3 Setting flushing block

Status level>Main menu button>User>Fl. block

- 1. Select the weekdays on which the flushing block should be active.
- » The selected weekdays are highlighted in a transparent colour.
- 2. Select the starting time (time of day) of the flushing block.
- » The input window opens.
- **3.** Enter the starting time (time of day) of the flushing block.
- 4. Confirm with OK.
- » The input window closes; starting time is accepted.

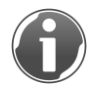

For hygiene reasons, the filter system must be flushed at least every three days! Ideally, the filter system should be flushed at least three times a week.

#### 7.2.4 Manual triggering of ultrafiltration system flushing

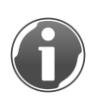

If required, flushing of the ultrafiltration system can be triggered by hand, e.g. if there is a considerable one-off usage. The triggered flushing takes place in addition to the active flushing block.

Status level>Main menu button>User>Fl. block

- Select Man. triggering to trigger an additional flushing.
- » Flushing of the ultrafiltration system is triggered. Following, the filter system reverts to its previous or active operating mode.

## 7.3 Carrying out a comparison measurement

Status level>Main menu button>Settings>Temperature regulation

If the water temperature is measured directly in the pool using a floating thermometer of the like, this measured temperature value in the pool may differ from the temperature value of the system in the technical room. If this is the case, proceed as follows:

- 1. Touch the numerical value in the comparison measurement line.
- » The input window opens.
- 2. Then enter the measured temperature value of the floating thermometer.
- 3. Confirm with OK.
- » The input window closes; measured temperature value is accepted.
- 4. Tap the Apply field in the comparison measurement line.
- » The entered temperature value is accepted, the calculated temperature deviation is taken into account by the control unit.

| Temp. measurement      |           |    |    |  |
|------------------------|-----------|----|----|--|
| Water temperature      |           | 25 | °C |  |
| Comparison measurement | Take over | 0  | °C |  |

## 7.4 Setting the date/time

Status level>Main menu button>Settings>General

In the first block, the current date and current time are displayed on the first line. In the event of deviations, the date and time can be reset.

- 1. In the second block, in the first line, select the relevant white fields in order (from left to right: Day-month-year/hour/minute).
- 2. Tap the first white field (day).
- » The input window opens.
- 3. Enter the desired value.
- 4. Confirm with OK.
- » The input window closes; the value is accepted.
- 5. Repeat steps 2 4 for the remaining white fields.
- **6.** Once all the values have been set, press the Apply button in the second line of the second block.
- » Your settings are transferred into the first block. You have set the date and time.

## 7.5 Sw.-over DST to ST

Status level>Main menu button>Settings>General

Select whether an automatic switchover between daylight saving time and standard time is to be carried out.

- Select DST to ST switchover Yes
- » An automatic switchover between daylight saving time and standard time is carried out

### 7.6 Signals

Status level>Signals button

| 🗊 🛆 🕜 🌔 🎯 🌍 🐨 grünbeck          |
|---------------------------------|
| Messages<br>Zeitstempel Meldung |
|                                 |
|                                 |
|                                 |
| Contact A Acknowledge           |

| Pos. | Description                               | Pos. | Description                                       |
|------|-------------------------------------------|------|---------------------------------------------------|
| 1    | Date and time of when the signal occurred | 2    | Detailed designation of the signal that occurred. |
| 3    | Acknowledge signal button                 | 4    | Button for the contact data                       |

The Signal button can be different colours:

- Green: There is no information or faults. Everything is OK with the system.
- Yellow: There is information available for the customer. No action is required.
- Red: There are fault(s) present. Action is required.

Information can be acknowledged by tapping the Acknowledge button

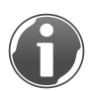

For more detailed information on the displayed signals or fault signals and how to remedy them (refer to chapter 9).

Once the cause of the fault has been successfully eliminated, the fault signal can be acknowledged by pressing the Acknowledge button. The fault signal disappears.

Once the cause of the fault has been successfully eliminated and fault signals acknowledged, the filter system changes to the current operating mode.

If fault signals occur that you cannot rectify yourself, contact your installer or Grünbeck's technical service/authorised service company. By tapping the Contact button you can access the stored contact data for your installer, your Grünbeck contractual partner and Grünbeck headquarters.

► Keep your equipment data (refer to chapter 1.3) ready.

# 7.7 Setting night-time temperature reduction/whisper mode (only with available accessories)

| Figure | Explanation                                                                                                    |
|--------|----------------------------------------------------------------------------------------------------|
| B      | Quick access to existing night-time temperature reduction or whisper<br>mode, if night-time reduction/whisper mode has been configured. Here<br>you can switch the night-time temperature reduction/whisper mode on or<br>off, as well as setting the run time and time block. |

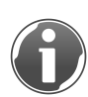

Night-time temperature reduction/whisper mode can only be set and operated if the system is equipped with the corresponding "Night-time temperature reduction/whisper mode" accessories. In addition, in terms of the usage options, there is a difference between whether or not an external pool cover has been registered/configured by the start-up specialist.

# 7.7.1 Night-time temperature reduction/whisper mode without registered external pool cover

You can set a night-time temperature reduction/whisper mode time block for regular, automatic night-time temperature reduction/whisper mode and for each individual day of the week. The night-time temperature reduction/whisper mode then runs every week on the selected days of the week within the set night-time temperature reduction/whisper mode time block.

- 1. Select the days of the week on which the night-time temperature reduction/whisper mode time block should be active.
- » The selected weekdays are highlighted in a transparent colour.

- **2.** Select the starting point (time) for the night-time temperature reduction/whisper mode time block.
- » The input window opens.
- **3.** Enter the starting point (time) of the night-time temperature reduction/whisper mode time block.
- 4. Confirm with OK.
- » The input window closes; starting time is accepted.
- **5.** Select the end point (time) of the night-time temperature reduction/whisper mode time block.
- » The input window opens.
- **6.** Enter the end point (time) of the night-time temperature reduction/whisper mode time block.
- 7. Confirm with OK.
- » The input window closes; finishing time is accepted.

G

The circulation pump runs in automatic mode only with the "Night-time temperature reduction/whisper mode filtration" set point if the times of the set time block intersect with the active filter running times. No circulation is carried out outside the active filter running times.

In manual mode, the circulation pump runs continuously within the set night-time temperature reduction/whisper mode time block with the "Night-time temperature reduction/whisper mode filtration" set point.

The night-time temperature reduction/whisper mode can also be initiated manually if required, regardless of the set days of the week and the set night-time temperature reduction/whisper mode time block.

- Select manual night-time temperature reduction/whisper mode On.
- » Night-time temperature reduction/whisper mode is active for the set max. run time.

If you want to change the set max. run time of a manually initiated night-time temperature reduction/whisper mode:

- 1. Select the max. run time.
- » The input window opens.
- 2. Enter the max. run time required
- 3. Confirm with OK.
- » The input window closes; max. run time is applied.

You can also end the manually initiated night-time temperature reduction/whisper mode before the max. run time has elapsed.

- Select manual night-time temperature reduction/whisper mode Off.
- » Night-time temperature reduction/whisper mode is ended.

# 7.7.2 Night-time temperature reduction/whisper mode with registered external pool cover

With a registered external pool cover, the night-time temperature reduction/whisper mode is automatically activated depending on the external pool cover. The night-time temperature reduction/whisper mode is active for as long as the external pool cover is closed.

The circulation pump runs in automatic mode only with the "Night-time temperature reduction/whisper mode filtration" set point if the closed status of the external pool cover intersects with the active filter running times. No circulation is carried out outside the active filter running times.

In manual mode, the circulation pump runs continuously during the closed status of the external pool cover with the "Night-time temperature reduction/whisper mode filtration" set point.

The night-time temperature reduction/whisper mode can also be initiated manually if required; e.g. when the external pool cover is open.

- Select manual night-time temperature reduction/whisper mode On.
- » Night-time temperature reduction/whisper mode is active for the set max. run time.

If you want to change the set max. run time of a manually initiated night-time temperature reduction/whisper mode:

- 1. Select the max. run time.
- » The input window opens.
- 2. Enter the max. run time required
- 3. Confirm with OK.
- » The input window closes; max. run time is applied.

You can also end the manually initiated night-time temperature reduction/whisper mode before the max. run time has elapsed.

grünbeck

- Select manual night-time temperature reduction/whisper mode Off.
- » Night-time temperature reduction/whisper mode is ended.

## 7.8 Water temperature

| Figure   | Explanation                                                                                                    |
|----------|----------------------------------------------------------------------------------------------------|
| ()<br>() | Quick access to the selection of the required preset water temperature (normal, warm or cold bathing), if the temperature regulation has been registered/configured. In addition, you can read off the current measured value of the water temperature. |

#### 7.8.1 Selecting water temperature

You can select between the following water temperatures:

- Normal bathing
- Warm bathing
- Cold bathing

Proceed as follows:

- ► Select the required water temperature.
- » The selected water temperature is highlighted in a transparent colour.

| Temp. control |    |    |
|---------------|----|----|
|               | 28 | °C |
| Warm bathing  | 30 | °C |
| Cold bathing  | 6  | °C |

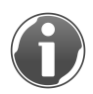

A corresponding response time for the heating up or cooling down using a client's heat exchanger or the like must be taken into account!

#### 7.8.2 Changing water temperature index values

You can change the index values of the corresponding water temperatures as follows:

- 1. Touch the numerical value in the required water temperatures line.
- » The input window opens.
- 2. Then enter the required index value for the water temperature.
- 3. Confirm with OK.
- » The input window closes; entered index value is accepted.

## 7.9 Selecting Cleaning menu

| Figure | Explanation                                                                                                    |
|--------|----------------------------------------------------------------------------------------------------|
| 9      | Quick access to the Cleaning menu, if automatic overflow channel bypass<br>has been registered/configured. Here, for example you can switch<br>automatic channel cleaning on/off for subsequent manual channel<br>cleaning. |

In this menu, automatic channel cleaning can be activated for a subsequent manual cleaning of the channel or the pool edge.

The cleaning agent used in manual cleaning and the resulting dirty water flow through the channel to the drain. The circulation pump is switched off. There is no circulation through the filter system.

If the automatic overflow channel bypass is to be operated via the touch panel, the Panel button must be active.

Proceed as follows for manual cleaning of the channel or the pool edge via the touch panel:

- 1. Activate automatic channel cleaning by touching On.
- » The filter system is switched off.
- **2.** Start with manual cleaning of the channel or the pool edge.

Once manual cleaning has been finished and the dirty water has flowed completely through the channel, automatic channel cleaning can be deactivated.

- Deactivate automatic channel cleaning by touching Off.
- » The filter system is switched on and reverts to the previous operating status.

| Cleaning                      |       |          |  |
|-------------------------------|-------|----------|--|
| Operation channel cleaning by | Panel | External |  |
| Automatic channel cleaning    | On    | Off      |  |

If the automatic overflow channel bypass is to be operated via an external switch (e.g. key switch in the pool area), the External button must be active.

Proceed as follows for manual cleaning of the gutter or the pool edge via an external switch:

- 1 Activate the automatic overflow channel bypass by pressing the external switch.
- » The filter system is switched off.
- 2 Start with manual cleaning of the channel or the pool edge.

Once manual cleaning has been finished and the dirty water has flowed completely through the channel, automatic channel cleaning can be deactivated.

- ► Deactivate automatic overflow channel bypass by pressing the external switch.
- » The filter system is switched on and reverts to the previous operating status.

## 7.10 Selecting attractions

| Figure | Explanation                                                                                                    |
|--------|----------------------------------------------------------------------------------------------------|
|        | Quick access to the existing attractions, if attractions have been registered/configured. These can be switched on or off individually. In addition to the particular running times, it is also possible to enter forced switch on in order to prevent stagnation in the attraction lines. |

#### 7.10.1 Switching attraction on/off

Select the required attraction:

- 1. In the line for the required attraction, tap the On field.
- » The attraction is switched on.
- 2. In the line for the required attraction, tap the Off field.
- » The attraction is switched off.

| Attractions  |    |  | act | set |      |
|--------------|----|--|-----|-----|------|
| Attraction 1 | On |  | 0   | 20  | min. |
| Attraction 2 | On |  | 0   | 20  | min. |
| Attraction 3 | On |  | 0   | 20  | min. |

#### 7.10.2 Setting the runtime

Set the required runtime of the attraction as follows:

- 1. In the line for the required attraction, touch the numerical value in the "set" column.
- » The input window opens.
- 2. Enter the required runtime in minutes.
- 3. Confirm with OK.
- » The input window closes; numerical value is accepted.

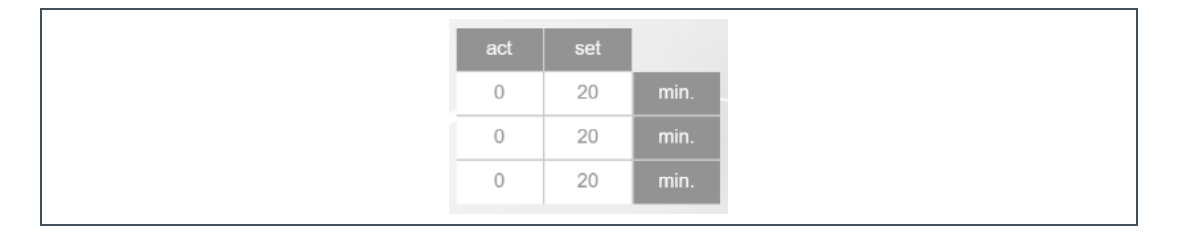

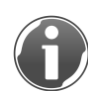

If an attraction has been switched on, the time already elapsed will be displayed in the "actual" column.

#### 7.10.3 Forced switched on of attractions

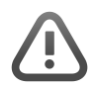

Warning: Inconvenience and injury to the bathers by attractions suddenly switching on.

- Forced switch on of the attractions while there are bathers in the pool, sudden water jet hits bather.
- Make sure that the forced switch on is not triggered while there are bathers in the pool!

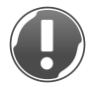

**NOTE:** attractions should be used regularly.

- Stagnation in the lines of the attractions, germ build-up in the lines.
- Regular use of the attractions and activation of forced switch on.

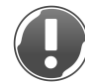

Note: Triggering of forced switch on when external pool cover is closed.

- With wide shower jets or similar, pool water enters into the external pool cover or in the pool edge area.
- If possible, ensure that an external pool cover is opened during the forced switch on!
- Ensure that the amount of pool water in the pool is maintained and/or there is no damage in the area around the pool edge.

Set a desired automatic forced switch-on as follows:

- 1. Select the weekdays on which the forced switch on should be active.
- » The selected weekdays are highlighted in a transparent colour.
- 2. Select the starting time (time of day) of the forced switch on.
- » The input window opens.
- 3. Enter the starting time (time of day) of the forced switch on.
- 4. Confirm with OK.
- » The input window closes; starting time is accepted.
- 5. Select the runtime of the forced switch on for each attraction.
- » The input window opens.
- 6. Enter the runtime of the forced switch on for each attraction.
- 7. Confirm with OK.
- » The input window closes; runtime is accepted.

| Forced switch on |             |     |     |             |    |      |  |  |
|------------------|-------------|-----|-----|-------------|----|------|--|--|
|                  | Weekday     |     |     |             |    |      |  |  |
| Мо               | Tu          | We  | Th  | Fr          | Sa | Su   |  |  |
| at               | 22          | 30  | hrs | Manual trig |    |      |  |  |
| Runtime          | per attract | ion |     | 0           | 10 | sec. |  |  |

When the forced switch on is activated, the attractions are switched on in sequence for the set runtime on the set weekdays at the set time of day. The lines of the attractions are flushed through with fresh, disinfected pool water.

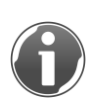

If the forced switch-on is present while an attraction is active/switched on, this active attraction will be shut down for a short time to notify the customer of the subsequent forced switch-on.

Carry out a manual forced switch-on as follows:

Tap the manual initiation field

## 7.11 Selecting pool lighting

#### Figure Explanation

Quick access to an existing pool lighting system, if pool lighting has been registered/configured. This can be switched on/off individually here.

Up to 4 individual light circuits can be switched on/off in this menu.

If the pool lighting is to be operated via the touch panel, the Panel button must be active.

Select the required pool lighting as follows:

- 1. In the line for the required pool lighting, touch the On field.
- » The pool lighting is switched on.
- 2. In the line for the required pool lighting, touch the Off field.
- » The pool lighting is switched off.

| Pool lighting              |    |          |  |
|----------------------------|----|----------|--|
| Operation pool lighting by |    | External |  |
| Pool lighting 1            | On | Off      |  |
| Pool lighting 2            | On | Off      |  |
| Pool lighting 3            | On | Off      |  |
| Pool lighting 4            | On | Off      |  |
|                            |    |          |  |

If the pool lighting is to be operated via an external switch, the External button must be active. All pool lighting systems switched on on the touch panel are switched on and off together via the external switch.

Select the required pool lighting as follows:

► In the line for the required pool lighting, touch the On field.

The pool lighting can be switched on and off via the external switch.

## Cleaning, inspection, maintenance, care

In order to ensure the proper functioning of the product in the long term, certain tasks have to be performed at regular intervals. We recommend a six-monthly and annual maintenance. All regulations and guidelines, which apply at the installation site must be strictly adhered to. A maintenance contract ensures that all the required work will be performed in due time.

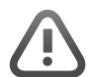

**WARNING:** Danger of an electric shock when working on electrical components while an electrical power supply is active.

- Electrical shock, indisposition, fatal injury.
- Disconnect the electrical power supply prior to installing, dismantling or performing an intervention on the control unit or performing any work on electrical components.
- Make sure that the frequency converter has been separated from the electrical power supply for at least 15 minutes and is isolated prior to working on the frequency converter or the connected circulation pump.

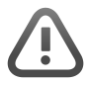

**WARNING:** Danger of compressed air leaking from the compressed air supply, valves and couplings.

- Injuries in the facial area.
- ► Wear protective equipment such as protective goggles.

### 8.1 Cleaning

▶ Regularly clean the filter system to remove dirt and chemical residues.

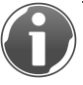

Clean the product with lukewarm soapy water. Do not use any strong or abrasive cleaning agents as these may damage the surface.

#### 8.1.1 Cleaning hair and fibre strainer

Clean the basket of the hair and fibre strainer at least once a week.

- 1. Switch the filter system over to cleaning.
- Close the shut-off valves in the suction and pressure line of the circulation pump or the hair and fibre strainer.
- 3. Unscrew the four star handles on the cover.
- 4. Remove the cover with washers.
- 5. Remove the cover seal and the strainer basket.
- 6. Clean the cover seal and strainer basket with water.

8

- 7. Place the strainer basket back into the hair and fibre strainer.
- 8. Make sure that the strainer basket is in the correct position (see marking).
- 9. Push the strainer basket firmly into the hair and fibre strainer.
- 10. Fill the hair and fibre strainer with water (if required).
- 11.Insert the cover seal.
- 12. Put on the cover.
- 13. Screw on the four star handles together with the four washers.
- **14.**Open the shut-off valves in the suction and pressure lines of the circulation pump or the hair and fibre strainer.
- 15.Switch the filter system back on.
- 16. Check the hair and fibre strainer for leaks.

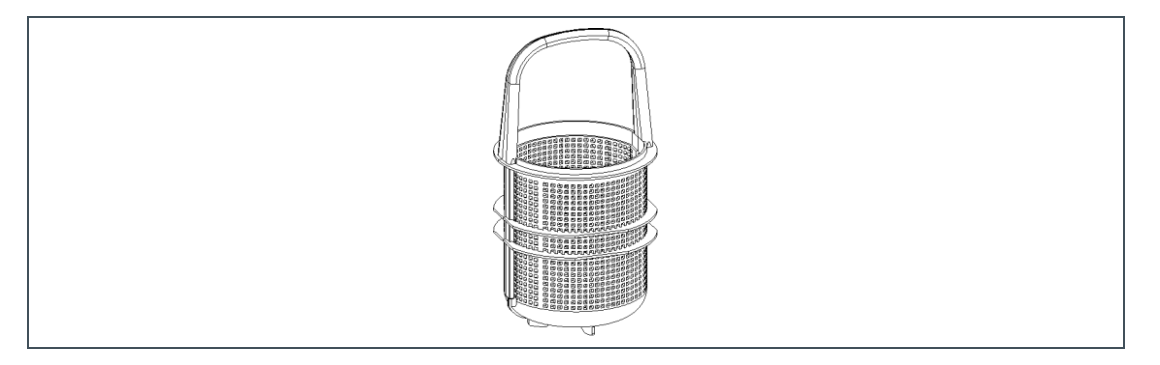

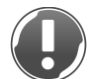

NOTE: Danger of the circulation pump impeller seizing.

- Failure of the circulation pump and the filter system
- The circulation pump is never allowed to be operated without a hair and filter strainer.

#### 8.1.2 Cleaning pool bottom/walls

- 1. Clean the pool bottom and pool walls at least once a week with a vacuum cleaning device.
- 2. Use a vacuum cleaning device that is independent of the filter.

#### 8.1.3 Cleaning the overflow channel

The pool edge and overflow cleaning must be undertaken using the channel cleaning function (manual or automatic) into the dirty water drain. After the channel line has emptied into the raw water tank, channel cleaning is switched on:

1. With manual channel cleaning, switch off the filter system and open the outlet to the drain.

- **2.** With automatic channel cleaning, activate this using the control unit (see chapter 7.9).
- 3. Carry out cleaning with the required and permitted cleaning agents.
- **4.** Flush the cleaned areas with clear drinking water to avoid residues of cleaning agents entering the pool circuit.
- **5.** In manual channel cleaning, switch on the filter system and close the outlet to the drain.
- 6. In automatic channel cleaning, deactivate it using the control unit (see chapter 7.9).

#### 8.1.4 Cleaning raw water tank

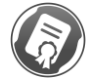

The work described here may only be carried out by Grünbeck's technical service/authorised service company.

Clean the raw water tank at regular intervals.

- 1. Switch the filter system and circulation pump off.
- 2. Shut off the suction line of the circulation pump.
- **3.** Switch off the solenoid valve for filling water make-up feed.

The cleaning can be performed with the required and permitted cleaning agents.

- **4.** Discharge the cleaning water completely into the drain via the draining ball valve or container residual water emptying.
- 5. Flush the cleaned areas with clear water.
- » All residues of cleaning agents are flushed into the drain and do not enter the pool circuit.
- 6. Remove the remaining cleaning water with a sponge or cloth.
- 7. Switch on the solenoid valve for filling water make-up feed.
- 8. Fill the raw water tank.
- 9. Open the suction line of the circulation pump.
- **10.**Take the filter system and circulation pump into operation.

#### 8.1.5 Emptying pool

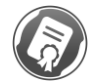

The work described here may only be carried out by Grünbeck's technical service/authorised service company.

NOTE: Damage to the mechanical seal of the circulation pump due to dry running.

- Leaks or failure of the circulation pump.
- Circulation pump is not allowed to run dry.

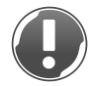

**NOTE:** Danger of air in the suction line.

- Circulation pump no longer pumps sufficiently or not at all. Possible failure of the circulation pump.
- Circulation pump is not allowed to draw in air.

The pool water is emptied via a separate pool connection or a connection on the bottom drain system.

### 8.2 Inspection

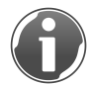

The inspections must be carried out by the owner of the filter system at the specified time intervals at least. Shorter time intervals may be required depending on the operating conditions.

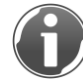

Points for inspecting the filter system and the most important system components are described below.

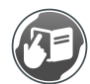

More detailed inspection instructions for system components as well as the filter system can be found in the separate instructions.

#### 8.2.1 Daily inspection

- 1. Check the system function.
- 2. Check the leak-tightness of the system components.
- 3. Pay attention to unusual noises or vibrations.

#### 8.2.2 Weekly inspection.

- 1. Clean the hair and fibre strainer of the circulation pump.
- 2. Check the circulation pump for function and heat build-up.
- 3. Check the air compressor for function and heat build-up.
- 4. Check the air supply for leak tightness and function.
#### 8.2.3 Monthly inspection (functional check)

- **1.** Check the system function.
- 2. Check the leak-tightness of the system components and connections.
- 3. Pay attention to unusual noises or vibrations.
- 4. Drain the pressure reducer if necessary.
- 5. Check the filling level of the chemical canister.

#### Air compressor:

- 6. Check the intake filter.
- 7. Check the oil level, replenish oil if necessary,
- 8. Cleaning the cooling ribs/cooling surfaces if they are dirty.
- 9. Check the pressure settings and adjust them if necessary.

## 8.3 Maintenance

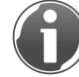

Some regular work is necessary in order to ensure the proper functioning of the product in the long term. We recommend six-monthly and annual maintenance.

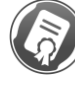

Carrying out maintenance work requires specialist knowledge. The maintenance work may only be carried out by Grünbeck's technical service/authorised service company.

Record data and work performed, including repair work, in the operation log.

## 8.4 Consumables

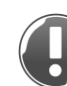

**NOTE:** Danger of damaging the system if unsuitable consumables are used.

- There is a risk of functional impairments, faults and loss of warranty.
- Only use genuine consumables.

| Product                                               | Order no.  |
|-------------------------------------------------------|------------|
| GENO-Chlor A                                          | 210 012    |
| Filter elements – activated carbon filter preparation | 899 50 356 |

## 8.5 Spare parts

**NOTE:** Danger of damaging the system if unsuitable spare parts are used.

- There is a risk of functional impairments, faults and loss of warranty.
- Only use genuine spare parts.

You may order spare parts and consumables from your local Grünbeck representative (refer to the internet at www.gruenbeck.com).

## 8.6 Wearing parts

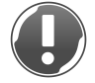

**NOTE:** Danger of damaging the system if unsuitable wearing parts are used.

- There is a risk of functional impairments, faults and loss of warranty.
- Only use genuine wearing parts.

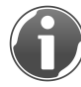

Wearing parts must be checked regularly during the inspection and maintenance, and renewed if necessary.

Wearing parts are listed below:

- Filter elements backwash filter
- Ultrafiltration module
- Dosing hoses
- Mechanical seals on circulation pump
- Sensors
- Moving parts
  - Drives
  - Valves
- Batteries
- Seals.

# 9 Faults

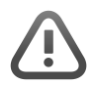

**WARNING:** Danger of an electric shock when working in the control unit or on electrical components with an active electrical power supply!

- Electrical shock, indisposition, fatal injury, failure of electrical components.
- Disconnect the electrical power supply prior to installing, dismantling or performing an intervention on the control unit or performing any work on electrical components.
- Before working on the frequency converter or connected circulation pump, the frequency inverter must have been deenergised and isolated for at least 15 minutes.

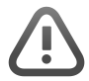

**WARNING:** Danger of compressed air leakage on any point in the compressed air supply, above all at valves and couplings.

- Injury to the face due to compressed air leakage.
- ► Wear protective equipment such as protective goggles.

The spaliQ:UF ultrafiltration system displays faults on its display. If faults do occur that cannot be remedied by the instructions given below, contact Grünbeck's technical service/authorised service company.

▶ Keep your equipment data ready (see chapter 1.3).

## 9.1 Display messages

- 1. Acknowledge the signal by tapping the Acknowledge button.
- 2. Watch the display.
- **3.** Compare the signal on the display with the following table if the fault signal reoccurs.

| Signal                                   | Cause of failure                                                       | Troubleshooting                                                                                                    |  |
|------------------------------------------|------------------------------------------------------------------------|----------------------------------------------------------------------------------------------------|--|
| Inlet pressure warning – Filtration      | Motorised ball valves not opened.                                      | Check function and setting of motorised ball valves;<br>renew motorised ball valves if there is a fault.            |  |
|                                          | Excessive pressure losses in subsequent filtrate line to the pool.     | Minimise pressure losses (larger pipelines, open closed<br>ball valves, etc.).                                      |  |
| Fault:<br>Inlet pressure –<br>Filtration | Motorised ball valves not opened.                                      | Check function and setting of motorised ball valves;<br>renew motorised ball valves if there is a fault.            |  |
|                                          | Excessive pressure losses in subsequent filtrate line to the pool.     | Minimise pressure losses (larger pipelines, open closed<br>ball valves, etc.).                                      |  |
| Fault:<br>Inlet pressure max. –          | Motorised ball valve upper drain<br>ultrafiltration module not opened. | Check function and setting of motorised ball valves;<br>renew motorised ball valves if there is a fault.            |  |
| Flushing                                 | Contamination of ultrafiltration module due to irreversible fouling.   | Carry out intensive chemical cleaning (CIP). Notify<br>Grünbeck's technical service/ authorised service<br>company. |  |

| Signal                                             | Cause of failure                                                       | Troubleshooting                                                                                                    |  |  |
|----------------------------------------------------|------------------------------------------------------------------------|----------------------------------------------------------------------------------------------------|--|--|
| Fault:                                             | Circulation pump does not pump.                                        | See chapter 9.2, Circulation pump                                                                                   |  |  |
| Inlet pressure min. –                              | No or inadequate flow rate.                                            | Ensure adequate flow rate.                                                                                          |  |  |
| Flusning.                                          | No or inadequate water supply.                                         | Ensure adequate water supply.                                                                                       |  |  |
|                                                    | Motorised ball valve upper drain<br>ultrafiltration module not opened. | Check function and setting of motorised ball valves;<br>renew motorised ball valves if there is a fault.            |  |  |
| Fault:<br>Inlet pressure max. –                    | Motorised ball valve upper drain<br>ultrafiltration module not opened. | Check function and setting of motorised ball valves;<br>renew motorised ball valves if there is a fault.            |  |  |
| Integrity test                                     | Contamination of ultrafiltration module due to irreversible fouling.   | Carry out intensive chemical cleaning (CIP). Notify<br>Grünbeck's technical service/ authorised service<br>company. |  |  |
| Fault:                                             | Circulation pump does not pump.                                        | See chapter 9.2, Circulation pump                                                                                   |  |  |
| Inlet pressure min. –                              | No or inadequate flow rate.                                            | Ensure adequate flow rate.                                                                                          |  |  |
| integrity test.                                    | No or inadequate water supply.                                         | Ensure adequate water supply.                                                                                       |  |  |
|                                                    | Motorised ball valve upper drain<br>ultrafiltration module not opened. | Check function and setting of motorised ball valves;<br>renew motorised ball valves if there is a fault.            |  |  |
| Fault:<br>Outlet pressure max. –                   | Motorised ball valve upper drain<br>ultrafiltration module not opened. | Check function and setting of motorised ball valves;<br>renew motorised ball valves if there is a fault.            |  |  |
| Flushing                                           | Pressure reducer for flushing air set<br>incorrectly.                  | Set pressure reducer for flushing air to correct value of 2.5 bar.                                                  |  |  |
|                                                    | Pressure reducer for flushing air defective.                           | Renew pressure reducer for flushing air.                                                                            |  |  |
| Fault:<br>Outlet pressure min. –                   | Motorised ball valve lower drain<br>ultrafiltration module opened.     | Check function and setting of motorised ball valves;<br>renew motorised ball valves if there is a fault.            |  |  |
| Flushing.                                          | Motorised ball valve filtrate ultrafiltration module opened.           |                                                                                                    |  |  |
|                                                    | Solenoid valve flushing air not opened.                                | -                                                                                                    |  |  |
|                                                    | Pressure reducer for flushing air set<br>incorrectly.                  | Set pressure reducer for flushing air to correct value of 2.5 bar.                                                  |  |  |
|                                                    | Pressure reducer for flushing air defective.                           | Renew pressure reducer for flushing air.                                                                            |  |  |
|                                                    | Compressed air supply inadequate – leaking or defective.               | See chapter 9.2, Inadequate compressed air supply.                                                                  |  |  |
| Fault:<br>Outlet pressure max. –<br>Integrity test | Motorised ball valve upper drain ultrafiltration module not opened.    | Check function and setting of motorised ball valves;<br>renew motorised ball valves if there is a fault.            |  |  |
|                                                    | Pressure reducer for integrity test set incorrectly.                   | Pressure reducer for integrity test to correct value of 0.5 bar.                                                    |  |  |
|                                                    | Pressure reducer for integrity test defective.                         | Renew pressure reducer for integrity test.                                                                          |  |  |
| Fault Outlet pressure<br>min. – Integrity test.    | Motorised ball valve filtrate ultrafiltration module opened.           | Check function and setting of motorised ball valves;<br>renew motorised ball valves if there is a fault.            |  |  |
|                                                    | Solenoid valve integrity test not opened.                              | Check function of solenoid valve; renew solenoid valve<br>in case of fault.                                         |  |  |
|                                                    | Pressure reducer for integrity test set<br>incorrectly.                | Pressure reducer for integrity test to correct value of 0.5 bar.                                                    |  |  |
|                                                    | Pressure reducer for integrity test<br>defective.                      | See chapter 9.2, Inadequate compressed air supply.                                                                  |  |  |
| Warn. diff. pressure -<br>Filtration               | Flushing ultrafiltration module ineffective.                           | Check flushing (steps, times, chemical dosing,) and optimise.                                                       |  |  |
|                                                    | Contamination of ultrafiltration module due to irreversible fouling.   | Carry out intensive chemical cleaning (CIP). Notify<br>Grünbeck's technical service/ authorised service<br>company. |  |  |
| Fault: differential<br>pressure – Filtration       | Flushing ultrafiltration module ineffective.                           | Check flushing (steps, times, chemical dosing,) and optimise.                                                       |  |  |
|                                                    | Contamination of ultrafiltration module due to irreversible fouling.   | Carry out intensive chemical cleaning (CIP). Notify<br>Grünbeck's technical service/ authorised service<br>company. |  |  |
| Fault: Flow max. –<br>Filtration                   | Flow measurement or flow control<br>defective.                         | Check flow measurement for function; renew in case of fault. Check flow rate control.                               |  |  |
| Fault: Flow min. –<br>Filtration                   | Motorised ball valves in incorrect position.                           | Check function and setting of motorised ball valves;<br>renew motorised ball valves if there is a fault.            |  |  |
|                                                    | Excessive pressure losses in client's<br>piping.                       | Minimise pressure losses (larger pipelines, open closed<br>ball valves, etc.).                                      |  |  |
|                                                    | No or inadequate water supply.                                         | Ensure adequate water supply.                                                                                       |  |  |
|                                                    | Leak.                                                                  | Repair leak.                                                                                                    |  |  |

| Signal                                                      | Cause of failure                                                                                                    | Troubleshooting                                                                                                    |  |  |
|-------------------------------------------------------------|----------------------------------------------------------------------------------------------------|----------------------------------------------------------------------------------------------------|--|--|
| Fault: Integrity test run time exceeded                     | Solenoid valve integrity test not opened.                                                                                                    | Check function and control of solenoid valve; renew<br>defective parts in case of fault.                                                                                                    |  |  |
|                                                             | Pressure reducer for integrity test set incorrectly.                                                                                              | Pressure reducer for integrity test to correct value of 0.5 bar.                                                                                                    |  |  |
|                                                             | Pressure reducer for integrity test defective.                                                                                                    | Renew pressure reducer for integrity test.                                                                                                    |  |  |
|                                                             | Compressed air supply inadequate – leaking or defective.                                                                                          | See chapter 9.2, Inadequate compressed air supply.                                                                                                    |  |  |
| Fault: integrity test failure                               | Motorised ball valve upper drain<br>ultrafiltration module not opened.                                                                            | Check function and setting of motorised ball valves;<br>renew motorised ball valves if there is a fault.                                                                                                    |  |  |
|                                                             | Motorised ball valve filtrate ultrafiltration<br>module opened.                                                                                   |                                                                                                    |  |  |
|                                                             | Solenoid valve integrity test not opened.                                                                                                    | -                                                                                                    |  |  |
|                                                             | Pressure reducer for integrity test set                                                                                                    | Pressure reducer for integrity test to correct value of 0.5                                                                                                    |  |  |
|                                                             | Pressure reducer for integrity test                                                                                                    | Renew pressure reducer for integrity test.                                                                                                    |  |  |
|                                                             | Compressed air supply inadequate –<br>leaking or defective.                                                                                       | See chapter 9.2, Inadequate compressed air supply.                                                                                                    |  |  |
|                                                             | Max. permissible integrity test pressure<br>drop exceeded. Viruses/bacteria/parasite<br>barrier of your spaliQ:UF150 may be<br>damaged.           | Notify Grünbeck's technical service/ authorised service company.                                                                                                    |  |  |
| Integrity test successfully completed.                      | Integrity of viruses/bacteria/parasite barrier ensured.                                                                                           | No fault. Everything OK.                                                                                                    |  |  |
| Warning: Pre-alarm for<br>chlorine backwash<br>dosing tank  | Filling level chemical canister reaching the end.                                                                                                 | Reorder chemical.                                                                                                    |  |  |
| Fault: Empty signal for<br>chlorine backwash<br>dosing tank | Filling level chemical canister is at the end.                                                                                                    | Renew empty chemical canister with a new one.                                                                                                    |  |  |
| Fault: Max. temp.<br>limiter.                               | Optional safety thermostat max.<br>temperature limiter has tripped - water<br>temperature above the value set on the<br>max. temperature limiter. | Check index value specification water temperature.<br>Check potential-free signal enable heating – switch-off<br>at index value must be provided.<br>Check switch-off of client's heating and heat supply –<br>switch-off at index value must be provided.<br>Protect system against unwanted heat supply from<br>client's system. |  |  |
| Fault: Pump<br>sump/waste water lifting<br>system           | Client's waste water lifting system can no<br>longer pump the water out of the pump<br>sump adequately.                                           | Check client's waste water lifting system.                                                                                                    |  |  |
|                                                             | Leakage message has tripped.                                                                                                    | Rectify the cause of the leakage message.                                                                                                    |  |  |
| Fault: Dry running                                          | No or inadequate water supply from raw                                                                                                    | Ensure adequate water supply.                                                                                                    |  |  |
| tank level d).                                              | Optional solenoid valve freshwater make-<br>up feed does not function.                                                                            | Check function and control of solenoid valve; renew defective parts in case of fault.                                                                                                    |  |  |
|                                                             | Optional level measurement defective.                                                                                                    | Check function and configuration of the level; renew defective parts in case of fault.                                                                                                    |  |  |
|                                                             | Pool with skimmer system.                                                                                                    | In the configuration menu, set raw water tank as "No".                                                                                                    |  |  |
| Fault: Circulation pump                                     | Fault of frequency converter.                                                                                                    | Notify Grünbeck's technical service/ authorised service<br>company.                                                                                                    |  |  |
|                                                             | Voltage failure                                                                                                    | Rectify the cause of the power failure.                                                                                                    |  |  |
|                                                             | has tripped.                                                                                                    | Check motor for mechanical overload                                                                                                    |  |  |
|                                                             |                                                                                                    | Check correct connection of thermistor.                                                                                                    |  |  |
| Fault: meas. & control system.                              | Collective fault from optional measuring<br>and control system.                                                                                   | Comply with instructions for optional measuring and<br>control system.                                                                                                    |  |  |
| Fault: power failure.                                       | Voltage failure                                                                                                    | Rectify the cause of the power failure.                                                                                                    |  |  |
| Fault: Limit position xxx.                                  | Limit position "Open" or "Closed" of the motorised ball valves not reached.                                                                       | Eliminate cause.                                                                                                    |  |  |
|                                                             | Inadequate adjusting time.                                                                                                    | Adjust delay time for setting the valves.                                                                                                    |  |  |
| Fault wire break xxx                                        | Cable break – signal no longer present                                                                                                    | Renew defective cables or plugs                                                                                                    |  |  |
| Tault wire break AA.                                        | Short-circuit of the signal                                                                                                    | Check fine-wire fuse in switch cabinet and measure 4-<br>20mA signal.                                                                                                    |  |  |
| Fault: Wire break temp. sensor                              | Signal no longer present.                                                                                                    | Renew defective cables or plugs.                                                                                                    |  |  |
| Fault: Fresh water supply                                   | No or inadequate water supply from raw water tank.                                                                                                | Ensure adequate water supply.                                                                                                    |  |  |
|                                                             | Optional solenoid valve freshwater make-<br>up feed does not function.                                                                            | Check function and control of solenoid valve; renew defective parts in case of fault.                                                                                                    |  |  |
|                                                             | Optional level measurement defective.                                                                                                    | Check function and configuration of the level; renew defective parts in case of fault.                                                                                                    |  |  |

| Signal                   | Cause of failure                       | Troubleshooting                                                                                                    |  |
|--------------------------|----------------------------------------|----------------------------------------------------------------------------------------------------|--|
| Attraction fault x       | Motor protection switch has tripped.   | Check motor for overheating.                                                                                                    |  |
|                          |                                        | Check motor for mechanical overload.                                                                                                    |  |
|                          | Power failure                          | Rectify the cause of the power failure.                                                                                                    |  |
| Fault: power supply unit | Battery empty.                         | Batteries must be charged.                                                                                                    |  |
|                          | Battery has exceeded its service life. | Renew battery. Notify Grünbeck's technical<br>service/authorised service company.                                                           |  |
| Maintenance required.    | Set maintenance interval has elapsed.  | Notify Grünbeck's technical service/ authorised service<br>company. System continues to run until maintenance in<br>the set operating mode. |  |

## 9.2 Other observations

| Observation                                                                  | Meaning                                                                                                    | Remedy                                                                                                    |
|------------------------------------------------------------------------------|----------------------------------------------------------------------------------------------------|----------------------------------------------------------------------------------------------------|
| Leaks                                                                        | Worn O-rings or seals                                                                                                    | Replace defective seals<br>Notify Grünbeck's technical<br>service/authorised service company.                                    |
| Control unit is out of operation.                                            | Main switch is off.                                                                                                    | Switch on the main switch.                                                                                                    |
|                                                                              | Incorrect mains voltage.                                                                                                    | Check mains voltage.                                                                                                    |
| Circulation pump does not start up.                                          | Incorrect voltage.                                                                                                    | Compare circulation pump voltage (type plate) with main voltage.                                                                 |
|                                                                              | Fuse has tripped or is damaged.                                                                                                    | Find the cause and eliminate it, renew<br>damaged fuse if necessary.                                                             |
|                                                                              | Circulation pump/motor is blocked.                                                                                                   | Notify Grünbeck's technical service/<br>authorised service company.                                                              |
| Flow rate decreases over time.                                               | Blushing backwash filter ineffective.                                                                                                | Check flushing (steps, times, …) and optimise.                                                                                   |
|                                                                              | Backwash filter valves not activated on<br>flushing.                                                                                 | Check compressed air supply for control air of backwash filter valves.                                                           |
| Circulation pump does not draw or does not draw enough. / Flow rate too low. | Closed shut-off valves.                                                                                                    | Check all shut-off valves upstream and<br>downstream of the system and open<br>them                                              |
|                                                                              | Air in the suction line.                                                                                                    | Check the suction line for leaks                                                                                                 |
|                                                                              | Three-phase motor of the circulation<br>pump is rotating in the wrong direction                                                      | Check electrical power supply, adapt if necessary.                                                                               |
|                                                                              | Motor of circulation pump does not turn.                                                                                             | Check electrical power supply, adapt if<br>necessary.<br>Notify Grünbeck's technical service/<br>authorised service company.     |
|                                                                              | Circulation pump has no water.                                                                                                    | Unscrew transparent cover of the<br>circulation pump, fill housing with water,<br>screw cover back on.                           |
|                                                                              | Excessive suction height.                                                                                                    | Change location of circulation pump.                                                                                             |
|                                                                              | Hair and fibre strainer of the circulation<br>pump is heavily contaminated.                                                          | Clean hair and fibre strainer.                                                                                                   |
|                                                                              | Coarse strainer in the skimmer is<br>contaminated.                                                                                   | Clean coarse strainer.                                                                                                    |
|                                                                              | Filter pressure has increased<br>significantly.                                                                                      | Trigger backwash.                                                                                                    |
|                                                                              | Excessive pressure losses in the lines<br>(pipeline too long, pipe diameter too<br>small or clogged, lines with too many<br>angles). | Check pipe system and make<br>modifications (larger pipe diameters,<br>fewer changes of direction, elbows<br>instead of angles,) |
| Circulation pump is too loud.                                                | Air in the suction line.                                                                                                    | Check the suction line for leaks                                                                                                 |
|                                                                              | Three-phase motor of the circulation<br>_pump is rotating in the wrong direction                                                     | Check electrical power supply, adapt if necessary.                                                                               |
|                                                                              | Excessive suction height – cavitation.                                                                                               | Change location of circulation pump.                                                                                             |
|                                                                              | Pipe diameter of suction line too small.                                                                                             | Modify suction line accordingly.                                                                                                 |
|                                                                              | Foreign bodies in the circulation pump.                                                                                              | Clean circulation pump as well as hair<br>and fibre strainer.                                                                    |
| Shaft seal on circulation pump leaking – leakage.                            | Mechanical seal worn (high operating times, dry running,)                                                                            | Notify Grünbeck's technical<br>service/authorised service company.                                                               |
| Flow measurement float is stuck.                                             | Impurity                                                                                                    | Clean flow meter and float.                                                                                                    |
|                                                                              | Foreign bodies                                                                                                    | Remove the foreign matter.                                                                                                    |

| Observation                                                                                                    | Meaning Remedy                                                                    |                                                                                                    |
|----------------------------------------------------------------------------------------------------|-----------------------------------------------------------------------------------|----------------------------------------------------------------------------------------------------|
| Measured value transducer of flow meter does not output a signal.                                                                    | Plug connection interrupted.                                                      | Check plug connection and renew equipment socket if necessary.                                                                                 |
|                                                                                                    | Cable interrupted.                                                                | Check cable and renew if necessary.                                                                                                    |
|                                                                                                    | Measuring transducer defective.                                                   | Notify Grünbeck's technical<br>service/authorised service company.                                                                             |
| Measured value transducer for flow rate<br>outputs irregular signal that does not<br>correspond to the float display.                | Measuring transducer defective.                                                   | Notify Grünbeck's technical service/authorised service company.                                                                                |
| Pressure gauge does not output any signal.                                                                                           | Plug connection interrupted.                                                      | Check plug connection and renew equipment socket if necessary.                                                                                 |
|                                                                                                    | Cable interrupted.                                                                | Check cable and renew if necessary.                                                                                                    |
|                                                                                                    | Pressure gauge defective.                                                         | Notify Grünbeck's technical<br>service/authorised service company.                                                                             |
| Inadequate compressed air supply.                                                                                                    | Compressor generates inadequate or no compressed air.                             | Check compressor suction filter for<br>contamination. Renew in case of<br>contamination.                                                       |
|                                                                                                    | Compressor oil level too low.                                                     | Top up oil in the compressor.                                                                                                    |
|                                                                                                    | Compressed air hose defective.                                                    | Renew defective compressed air hose.                                                                                                    |
|                                                                                                    | Compressed air couplings defective.                                               | ·<br>                                                                                                    |
| Pressure gauge value on compressed<br>air preparation system differs from<br>pressure transducer measurements on<br>the touch panel. | Deviations may occur due to different measuring devices.                          | The measurements from the pressure<br>transducer on the touch panel have<br>priority. Ignore any deviating value from<br>the pressure gauge.   |
| Touch panel continuously shows counters running from 10 to 0.                                                                        | Connection problem of the touch panel with the controller in the control cabinet. | Check the location of the Wi-Fi module<br>in the socket in the control cabinet –<br>green LED on the Wi-Fi module must be<br>continuously lit. |
|                                                                                                    |                                                                                   | Check the cable connections between<br>the touch panel, Wi-Fi module and<br>controller.                                                        |
|                                                                                                    |                                                                                   | Perform a restart in accordance with<br>chapter 4.9 "Display configuration<br>button".                                                         |
| Attractions cannot be switched on via<br>the touch panel and/or are active and<br>are switched off suddenly.                         | Automatic overflow channel bypass is active                                       | Once cleaning has been carried out,<br>deactivate the automatic overflow<br>channel bypass via the touch panel.                                |
| Attractions run and are shut down suddenly.                                                                                          | Forced switch-on of attractions is active                                         | Deactivate the set forced switch-on of attractions where applicable                                                                            |
|                                                                                                    | Run time has elapsed                                                              | Switch the attraction back on or change                                                                                                    |

# 10 System shutdown

Lengthy shut-down periods can result in germ growth in the filter system. As a result, adequate filter flushings (backwash filter and ultrafiltration module) must be carried out before and after lengthy shut-downs.

In case of shut-downs > 24 hours, the ultrafiltration module requires CIP cleaning followed by preservation carried out by Grünbeck's technical customer service / authorised service company. The maximum time an ultrafiltration module can remain in preserved condition is 4 months. Following that, the ultrafiltration module must have the preservation repeated at the same maintenance intervals by Grünbeck's technical service / authorised service company.

Prior to resuming operation, the preserving agent must be flushed from the system.

## 10.1 Shutdown

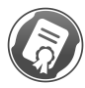

The work described here may only be carried out by Grünbeck's technical service/authorised service company.

Proceed as follows to take the filter system out of operation, e.g. overwintering outdoor swimming pools:

- 1. Conduct backwash of the filter system with the addition of chlorine until the filter system is free from impurities.
- 2. Flush the filter system with clear water to remove chlorine residues.
- 3. Flush the ultrafiltration module at least twice.
- 4. Carry out CIP cleaning and preservation (see chapter 3.2 System shut-down).
- 5. Empty and clean the filter system completely.
- 6. Open all valves slightly.
- 7. Completely empty all lines that are at risk of freezing.
- 8. Disconnect the electrical power supply from the components.

## 11 Disposal

• Comply with the applicable national regulations.

## 11.1 Packaging

▶ Dispose of the packaging in an environmentally sound manner.

## 11.2 Product

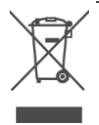

If this symbol (crossed out waste bin) is on the product, this product is subject to the European Directive 2012/19/EU. This means that this product or the electrical and electronic components are not allowed to be disposed of in the household waste.

- ► Find out about the local regulations on the separate collection of electrical and electronic products.
- ▶ Make use of the collection points available to you for the disposal of your product.

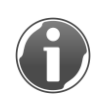

For information on collection points for your product, contact your municipality, the public waste management authority, an authorised body for the disposal of electrical and electronic products or your waste disposal service.

# **12** Technical specifications

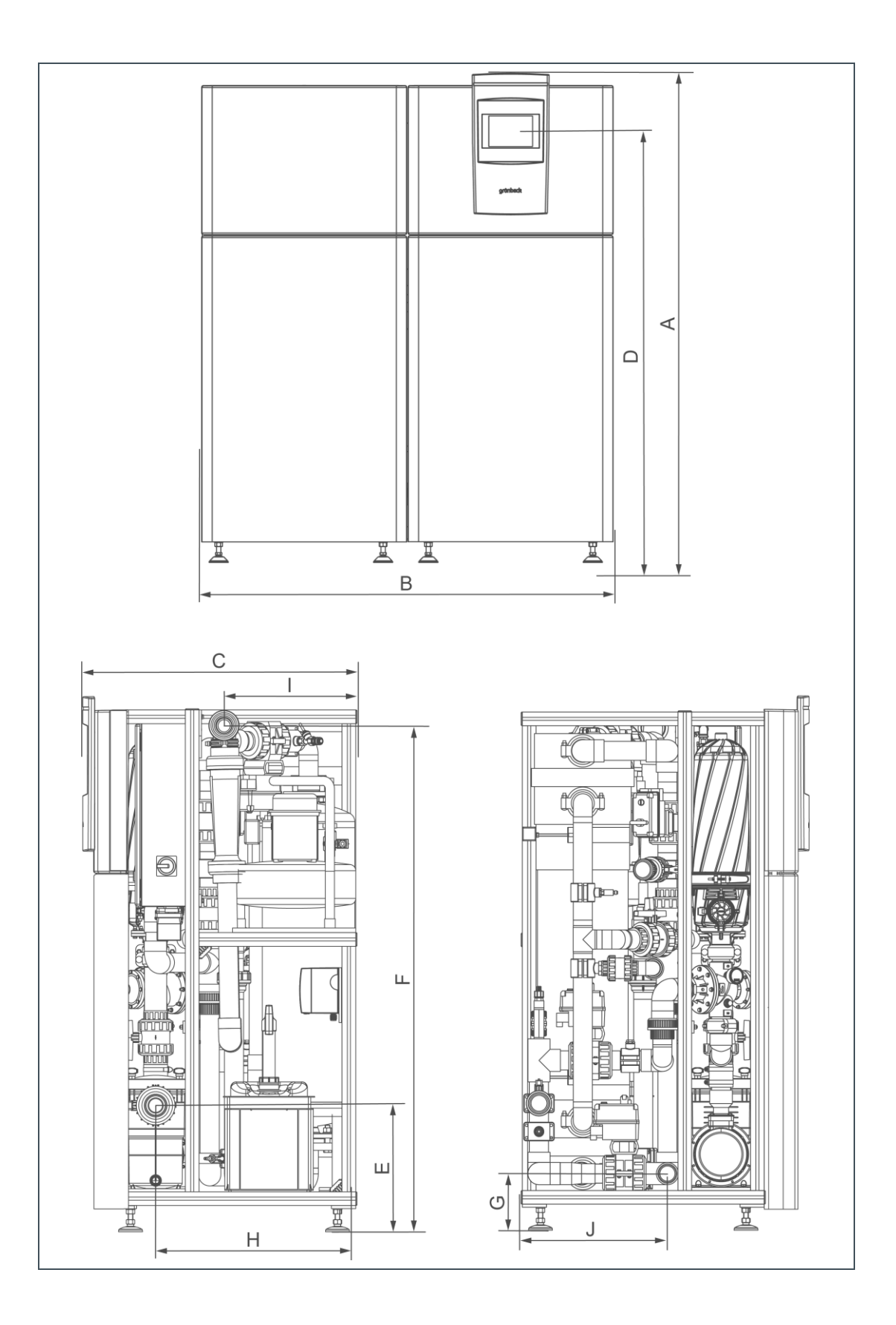

| Dimensions and weights                                                                              |        |             |
|----------------------------------------------------------------------------------------------------|--------|-------------|
| A Height of filter system                                                                           | mm     | 1800        |
| B Width of filter system                                                                            | mm     | 1500        |
| C Depth of filter system                                                                            | mm     | 900         |
| D Operating height controller touch panel                                                           | mm     | 1580 – 1600 |
| E Raw water connection                                                                              | mm     | 415         |
| F Connection height filtrate                                                                        | mm     | 1650        |
| G Connection height flushing water pipe (drain)                                                     | mm     | 187         |
| H Connection depth raw water                                                                        | mm     | 662         |
| I Connection depth filtrate                                                                         | mm     | 452         |
| J Connection depth flushing waste water pipe (drain)                                                | mm     | 485         |
| Minimum room height (foundation not included)                                                       | kg     | 2000        |
| Empty weight, approx.                                                                               | kg     | 350         |
| Operating weight, approx.                                                                           | kg     | 500         |
| Connection data                                                                                     |        |             |
| Nominal connection diameter of raw water                                                            | DN     | 65          |
| Nominal connection diameter of filtrate                                                             | DN     | 50          |
| Nominal connection diameter of flushing water                                                       | DN     | 50          |
| connection                                                                                          |        | 22          |
| (CIP)                                                                                               | DN     | 52          |
| Drain connection/floor drain required                                                               | DN     | ≥ 100       |
| Power supply                                                                                        | V/Hz   | 230/400/50  |
| Connected load                                                                                      | kW     | 4.0         |
| Protection / protection class                                                                       |        | IP 54/      |
| Fuse protection by others                                                                           | А      | ≤ 20        |
| Performance data                                                                                    |        |             |
| Nominal pressure                                                                                    |        | PN 3        |
| Filter capacity (at 23 mWC) **                                                                      | m³/h   | 15          |
| Pressure loss of filter system at 15 m <sup>3</sup> /h **                                           | mWC    | 12          |
| Required NPSH                                                                                       | m      | ≥ 3         |
| Permitted pressure loss suction side ****                                                           | m      | ≤ 6         |
| Power input (at 6 m³/h and a pressure loss of the filter system of 5 mWC) approx. **                | kW     | 0.30        |
| Power input (at 12 m <sup>3</sup> /h and a pressure loss of the filter system of 10 mWC) approx. ** | kW     | 1.05        |
| Power consumption (at 15 m <sup>3</sup> /h and pressure loss filter system 12 mWC) approx. **       | kW     | 1.90        |
| Flushing capacity of backwash filter (at 20 mWC) **                                                 | m³/h   | 9           |
| Flushing capacity of ultrafiltration module (at 2.5 bar) **                                         | m³/h   | 18          |
| Flushing water volume filter system per flushing***                                                 | Litres | ≥ 240       |
| Delivery pressure circulation pump                                                                  | mWC    | ≤ 27        |
| Cut-off backwash filter                                                                             | μm     | ≥ 200       |
| Cut-off of ultrafiltration module                                                                   | μm     | ≤ 0.02      |
| Membrane area                                                                                       | m²     | 75          |
| Typical transmembrane pressure of ultrafiltration module filtration (TMP)                           | bar    | 0.1 – 0.7   |
| Typical transmembrane pressure of ultrafiltration module backwash (TMP)                             | bar    | 0.5 – 2.0   |
| Transmembrane pressure ultrafiltration module (TMP)                                                 | bar    | ≤ 2.5       |
| pH range cleaning ultrafiltration module (CIP)                                                      | pН     | 1 – 13 *    |
| Free chlorine cleaning of ultrafiltration module (CIP)                                              | mg/l   | 200 *       |
| Number of ultrafiltration modules                                                                   | Piece  | 1           |
|                                                                                                    |        |             |

\* Only applies to the ultrafiltration module - not to other components!

\*\* At 20 °C performance data depends on the water composition as well as, in particular, the water temperature \*\*\* Consumption data depends on the set flushing performance, flushing duration and degree of contamination

\*\*\*\*at normal air pressure, water temperature 40°C

| General data        |    |         |  |
|---------------------|----|---------|--|
| Water temperature   | °C | 5-40    |  |
| Ambient temperature | °C | 5 – 35  |  |
| Air humidity        | %  | ≤ 70    |  |
| Order no.           |    | 247 100 |  |

# **13** Other information

## 13.1 Explanation of terminology

| CEB                  | Chemically enhanced backwash                                                                                       |
|----------------------|----------------------------------------------------------------------------------------------------|
| CIP cleaning         | Intensive chemical cleaning of the ultrafiltration module (cleaning in place)                                      |
| Filtrate             | Filtrate is the treated/filtered water after the filter system.                                                    |
| Preservation         | Covering the ultrafiltration membrane with a special preserving agent when taking out of operation / shutting down |
| МКН                  | Motorised ball valve                                                                                               |
| NPSH                 | Net Positive Suction Head                                                                                          |
| Raw water            | Raw water is the untreated water before it passes through the filter system.                                       |
| RWS                  | Raw water tank                                                                                                    |
| PLC control unit     | Programmable logic controller                                                                                      |
| Flushing waste water | Water with the released dirt particles during flushing.<br>Discharged to the drain.                                |
| Flushing water       | Water for flushing the filter system. Taken directly from the pool circuit.                                        |
| ТМР                  | Transmembrane pressure                                                                                             |
| UF                   | Abbreviation for the ultrafiltration process.                                                                      |

# 14 Operation log

#### Ultrafiltration system | spaliQ:UF150

Serial no.: \_\_\_\_\_

#### Start-up log

| Customer                                                      |          |                                                 |                                             |                 |
|---------------------------------------------------------------|----------|-------------------------------------------------|---------------------------------------------|-----------------|
| Name:                                                         |          |                                                 |                                             |                 |
| Address:                                                      |          |                                                 |                                             |                 |
|                                                               |          |                                                 |                                             |                 |
| Pool version                                                  |          |                                                 |                                             |                 |
| Design                                                        |          | Indoor swimming pool                            | Open-air pool                               |                 |
|                                                               |          | Pool with overflow channel with vertical flow   | Pool with overfl<br>channel with ho<br>flow | ow<br>prizontal |
|                                                               |          | Pool with skimmer                               |                                             |                 |
| Pool lining                                                   |          | Concrete pool, tiled                            | Vinyl-lined pool                            |                 |
|                                                               |          | Prefab pool                                     | Paint-on seal                               |                 |
| Pool size                                                     |          | Length [m]                                      | Depth                                       | [m]             |
|                                                               |          | Width [m]                                       | <br>Volume                                  | [m]             |
| Water heating                                                 | <u> </u> | yes                                             | No                                          |                 |
| Disinfection product                                          | <u> </u> | Sodium hypochlorite GENO-Chlor A                |                                             |                 |
|                                                               |          | Miscellaneous                                   |                                             |                 |
| Technology / technical room                                   |          |                                                 |                                             |                 |
| Below water level                                             |          | Ves                                             | No                                          |                 |
| Control air supply                                            |          | Setting pressure reducer for control air        | [har]                                       |                 |
|                                                               |          | Setting pressure reducer for flushing air       | [bar]                                       |                 |
|                                                               |          | Setting pressure reducer for integrity test (if | [bar]                                       |                 |
|                                                               |          | provided)                                       | []                                          |                 |
| Measuring and control system                                  |          | yes                                             | No                                          |                 |
| Installation/accessories                                      |          |                                                 |                                             |                 |
|                                                               |          |                                                 | Ne                                          |                 |
| Eleer drain available:                                        |          | yes                                             | No                                          |                 |
| Floor drain available.                                        |          | yes                                             | <br>No                                      |                 |
| Flocculation dosing.                                          |          | yes                                             | No                                          |                 |
| Tiocculant. GENO-nock                                         |          | yes                                             | NO                                          |                 |
| Fresh water/filling water (drinking water                     | er qual  | ity)                                            |                                             |                 |
| Water temperature                                             |          |                                                 | [°C]                                        |                 |
| Acid capacity                                                 |          |                                                 | <br>[mmol/l]                                |                 |
| Water hardness                                                |          |                                                 | <br>[°dH]                                   |                 |
| pH value                                                      |          |                                                 | <br>[-]                                     |                 |
| Conductivity                                                  |          |                                                 | <br>[µS]                                    |                 |
|                                                               |          |                                                 |                                             |                 |
| Pool water                                                    |          |                                                 | [00]                                        |                 |
|                                                               |          |                                                 | <br>[*0]                                    |                 |
| Acid capacity                                                 |          |                                                 |                                             |                 |
| vvater hardness                                               |          |                                                 |                                             |                 |
| Conductivity                                                  |          |                                                 | <br>[-]<br>[u9]                             |                 |
| Redox value                                                   |          |                                                 | <br>[µ3]                                    |                 |
|                                                               |          |                                                 | <br>[ma/l]                                  |                 |
| Combined chlorine in the pool                                 |          |                                                 | <br>[mg/l]                                  |                 |
| Where applicable, aluminium value for flo                     | occulati | on                                              | <br>[mg/l]                                  |                 |
|                                                               | scarati  |                                                 | <br>····.3··.1                              |                 |
| Ultrafiltration system                                        |          |                                                 |                                             |                 |
| Transmembrane pressure ultrafiltration m                      | nodule   |                                                 | <br>[bar]                                   |                 |
| Where applicable, aluminium value for flo<br>before UF module | occulati | on                                              | <br>[mg/l]                                  |                 |

| Circulation pump                                     |        |
|------------------------------------------------------|--------|
| Volume flow rate OK                                  | [m³/h] |
| Operating hours circulation pump                     | [h]    |
| Flushings                                            |        |
| Number of flushings                                  |        |
| Backwash filter flushing set point (circulationpump) | [%]    |
| Ultrafiltration module flushing set point            | [%]    |
| Remarks                                              |        |
|                                                      |        |
|                                                      |        |
|                                                      |        |
|                                                      |        |
|                                                      |        |
|                                                      |        |
|                                                      |        |
|                                                      |        |
|                                                      |        |
|                                                      |        |
|                                                      |        |
|                                                      |        |
|                                                      |        |
|                                                      |        |
|                                                      |        |
|                                                      |        |
|                                                      |        |
| Start-up                                             |        |
| Installer:                                           |        |
| Customer service technician:                         |        |
| Company:                                             |        |
| Work time certificate (no.):                         |        |

Date/signature:

# **1st maintenance**

## Operating values

| Fresh water/filling water (drinking water quality)     |               |                   |
|--------------------------------------------------------|---------------|-------------------|
| Water temperature                                      | [°C]          |                   |
| Acid capacity                                          | [mmol/l]      |                   |
| Water hardness                                         | [°dH]         |                   |
| pH value                                               | [-]           |                   |
| Conductivity                                           | [μS]          |                   |
|                                                        |               |                   |
| Pool water                                             | on occurrence | after maintenance |
| Water temperature                                      | [°C]          | [°C]              |
| Acid capacity                                          | [mmol/l]      | [mmol/l]          |
| Water hardness                                         | [°dH]         | [°dH]             |
| pH value                                               | [-]           | [-]               |
| Conductivity                                           | [µS]          | [µS]              |
| Redox value                                            | [mV]          | [mV]              |
| Free chlorine in pool                                  | [mg/l]        | [mg/l]            |
| Combined chlorine in the pool                          | [mg/l]        | [mg/l]            |
| Where applicable, aluminium value for                  | [mg/l]        | [mg/l]            |
| flocculation                                           |               |                   |
| Illtrafiltration system                                | 00.00000000   | after maintenance |
| Transmembrane pressure ultrafiltration module          |               | [bar]             |
| Where applicable, aluminium value for                  | [bai]         | [bai]             |
| flocculation before UF module                          | [119/1]       | [mg/i]            |
|                                                        |               |                   |
| Circulation pump                                       | on occurrence | after maintenance |
| Volume flow rate OK                                    | [m³/h]        | [m³/h]            |
| Operating hours circulation pump                       | [h]           | [h]               |
|                                                        |               |                   |
| Flushings                                              | on occurrence | after maintenance |
| Number of flushings                                    |               |                   |
| Backwash filter flushing set point (circulation        | [%]           | [%]               |
| Ultrafiltration module flushing set point (signilation | [9/]          | [9/]              |
| pump)                                                  | [70]          | [70]              |

#### Maintenance work

| Preliminary maintenance work                                                                                                    | ОК |
|----------------------------------------------------------------------------------------------------|----|
| Product components checked for cleanliness, cleaned or renewed if necessary.                                                                                                    |    |
| Product components checked for function and leak-tightness. Faulty components repaired                                                                                                    |    |
| Valves fully functional (can be opened/closed completely) and undamaged.                                                                                                    |    |
| Valve settings checked for the particular operating statuses.                                                                                                    |    |
| Compressed air unit checked for leaks and function. In case of leaks, renew O-ring seal and renew the lines if<br>necessary.                                                                                                    |    |
| Function of the installed non-return valves checked (flushing air connection in filtrate line, compressed air preparation solenoid valve with integrated non-return valve, where applicable non-return valve on pump pressure side). |    |
| Adequate air supply tested (multiple actuation of the valves).                                                                                                    |    |
| Flow measurement fully functional and undamaged.                                                                                                    |    |
| Pressure measurements fully functional and undamaged.                                                                                                    |    |
| Hose connections checked, faulty parts or parts weakened by ageing renewed.                                                                                                    |    |
| Product components checked for unusual noises of vibration.                                                                                                    |    |
|                                                                                                    |    |
| Flushing backwash filter and ultrafiltration module triggered and checked for correct procedure.                                                                                                    |    |
| Sequences and step times of flushings checked.                                                                                                    |    |
| Drainage of flushing water into the drain checked and without residues.                                                                                                    |    |

| Preliminary maintenance work                                                                                                    | OK       |
|----------------------------------------------------------------------------------------------------|----------|
| Flushing water clean and clear at the end of the filter flushing. Differential pressure values after flushing comply with values during commissioning. |          |
| Safety valve in filtrate line replaced after 2 years at the latest – Last change [dmj]                                                                 |          |
| Power input of circulation pump on the input of the FC at 100 % delivery rate checked[A]                                                               |          |
| Hair and fibre strainer                                                                                                    | ОК       |
| Suction basket removed and cleaned.                                                                                                    |          |
| Cover seal cleaned and checked for damage.                                                                                                    |          |
| Circulation pump                                                                                                    | ОК       |
| Pump motor direction of rotation and ease of movement checked.                                                                                         |          |
| Circulation pump checked for impurities.                                                                                                    |          |
| Detachable connections on the pump and circulation pump itself checked for tightness and secure seat.                                                  |          |
| No increased noise or vibrations determined in the circulation pump.                                                                                   |          |
| No increased motor temperature determined                                                                                                    |          |
| Electrical safety devices checked for function                                                                                                    |          |
| Dry-run protection triggered on reaching the lowest level in the raw water tank.                                                                       |          |
| Backwash filter                                                                                                    | OK       |
| Backwash filter itself and the disks inside cleaned                                                                                                    |          |
| Disks checked for integrity and faulty filter disks replaced as necessary                                                                              |          |
| Elements of the piston checked. Replacement of wearing parts every 2 years – maintenance kit 2 –                                                       |          |
| Seals from annual maintenance kit 1 replaced on the filter                                                                                             |          |
| All other components visually inspected for damage.                                                                                                    |          |
|                                                                                                    | OK       |
|                                                                                                    | UK       |
| CIP cleaning carried out in accordance with separate flushing instructions. (Log created)                                                              | <u>_</u> |
| Values as during commissioning reached – circulation capacity, TMP.                                                                                    |          |
| Integrity test carried out in accordance with instructions – membrane barrier OK.                                                                      | <u> </u> |
| Integrity test with open UF module for repair of faulty membrane fibres carried out (as necessary).                                                    |          |
| Faulty membrane fibres sealed on both sides using repair kit – quantity: (as necessary).                                                               |          |
| System preserved in accordance with instructions (for decommissioning).                                                                                |          |
| Compressed air unit/compressor                                                                                                    | OK       |
| Compressor drained via autom. condensate emptying, adequate draining and valve function checked.                                                       |          |
| Function of safety valve checked (pull ring slowly when compressor is under pressure).                                                                 |          |
| Compressor oil level checked, oil replenished if necessary.                                                                                            |          |
| Oil change performed and O-ring replaced - required every 2 years at the latest. Maintenance kit 2                                                     |          |
| Cooling ribs/cooling surfaces cleaned.                                                                                                    |          |
| Non-return valves cleaned or renewed.                                                                                                    |          |
| Activated carbon filter replaced (annually at the latest) – Maintenance kit 1.                                                                         |          |
| Suction filter replaced (annually at the latest) – Maintenance kit 1.                                                                                  |          |
| Pressure settings/pressure reducer settings checked and adjusted if necessary.                                                                         |          |
| Pressure reducer drained.                                                                                                    |          |
| Filter elements in pressure reducer cleaned or replaced.                                                                                               |          |
| Leak-tightness of all transitions/connections checked.                                                                                                 |          |
| Hose dosing pump/dosing group for UF chemical backflushing                                                                                             | ОК       |
| Functional check of hose dosing pump and dosing group performed.                                                                                       |          |
| Maintenance performed in accordance with separate operation manual (GENO-Schlauflex):                                                                  |          |

# Remarks Maintenance kit(s) being used for maintenance: Maintenance kit(s) required for the next maintenance: Performed by

Company:

Customer service technician:

# 2nd maintenance

## Operating values

| Fresh water/filling water (drinking water quality)                     |               |                   |
|------------------------------------------------------------------------|---------------|-------------------|
| Water temperature                                                      | [°C]          |                   |
| Acid capacity                                                          | [mmol/l]      |                   |
| Water hardness                                                         | [°dH]         |                   |
| pH value                                                               | [-]           |                   |
| Conductivity                                                           | [µS]          |                   |
|                                                                        |               |                   |
| Pool water                                                             | on occurrence | after maintenance |
| Water temperature                                                      | [°C]          | [°C]              |
| Acid capacity                                                          | [mmol/l]      | [mmol/l]          |
| Water hardness                                                         | [°dH]         | [°dH]             |
| pH value                                                               | [-]           | [-]               |
| Conductivity                                                           | [2µS]         | [µS]              |
| Redox value                                                            | [mV]          | [mV]              |
| Free chlorine in pool                                                  | [mg/l]        | [mg/l]            |
| Combined chlorine in the pool                                          | [mg/l]        | [mg/l]            |
| Where applicable, aluminium value for flocculation                     | [mg/l]        | [mg/l]            |
|                                                                        |               | <i>a</i>          |
|                                                                        | on occurrence | after maintenance |
| I ransmembrane pressure ultrafiltration module                         | [bar]         | [bar]             |
| Where applicable, aluminium value for<br>flocculation before UF module | [mg/l]        | [mg/l]            |
| Circulation pump                                                       | on occurrence | after maintenance |
| Volume flow rate OK                                                    | [m³/h]        | [m³/h]            |
| Operating hours circulation pump                                       | [h]           | [h]               |
|                                                                        |               |                   |
| Flushings                                                              | on occurrence | after maintenance |
| Number of flushings                                                    |               |                   |
| Backwash filter flushing set point (circulation<br>pump)               | [%]           | [%]               |
| Ultrafiltration module flushing set point (circulation<br>pump)        | [%]           | [%]               |

#### Maintenance work

| Preliminary maintenance work                                                                                                    | ОК |
|----------------------------------------------------------------------------------------------------|----|
| Product components checked for cleanliness, cleaned or renewed if necessary.                                                                                                    |    |
| Product components checked for function and leak-tightness. Faulty components repaired                                                                                                    |    |
| Valves fully functional (can be opened/closed completely) and undamaged.                                                                                                    |    |
| Valve settings checked for the particular operating statuses.                                                                                                    |    |
| Compressed air unit checked for leaks and function. In case of leaks, renew O-ring seal and renew the lines if necessary.                                                                                                    |    |
| Function of the installed non-return valves checked (flushing air connection in filtrate line, compressed air preparation solenoid valve with integrated non-return valve, where applicable non-return valve on pump pressure side). |    |
| Adequate air supply tested (multiple actuation of the valves).                                                                                                    |    |
| Flow measurement fully functional and undamaged.                                                                                                    |    |
| Pressure measurements fully functional and undamaged.                                                                                                    |    |
| Hose connections checked, faulty parts or parts weakened by ageing renewed.                                                                                                    |    |
| Product components checked for unusual noises of vibration.                                                                                                    |    |
|                                                                                                    |    |
| Flushing backwash filter and ultrafiltration module triggered and checked for correct procedure.                                                                                                    |    |
| Sequences and step times of flushings checked.                                                                                                    |    |
| Drainage of flushing water into the drain checked and without residues.                                                                                                    |    |

|                                                                                                    | ОК                                                                                                    |
|----------------------------------------------------------------------------------------------------|----------------------------------------------------------------------------------------------------|
| Flushing water clean and clear at the end of the filter flushing. Differential pressure values after flushing comply with                                                                                                    |                                                                                                    |
| values during commissioning.                                                                                                    |                                                                                                    |
| Satety valve in filtrate line replaced after 2 years at the latest – Last change[dm]]                                                                                                    |                                                                                                    |
|                                                                                                    |                                                                                                    |
| Hair and fibre strainer                                                                                                    | ОК                                                                                                    |
| Suction basket removed and cleaned.                                                                                                    |                                                                                                    |
| Cover seal cleaned and checked for damage.                                                                                                    |                                                                                                    |
| Circulation pump                                                                                                    | OK                                                                                                    |
| Pump motor direction of rotation and ease of movement checked.                                                                                                    |                                                                                                    |
| Circulation pump checked for impurities.                                                                                                    |                                                                                                    |
| Detachable connections on the pump and circulation pump itself checked for tightness and secure seat.                                                                                                    |                                                                                                    |
| No increased noise or vibrations determined in the circulation pump.                                                                                                    |                                                                                                    |
| No increased motor temperature determined.                                                                                                    |                                                                                                    |
| Electrical safety devices checked for function.                                                                                                    |                                                                                                    |
| Dry-run protection triggered on reaching the lowest level in the raw water tank.                                                                                                    |                                                                                                    |
|                                                                                                    |                                                                                                    |
| Backwash filter                                                                                                    | ОК                                                                                                    |
| Backwash filter itself and the disks inside cleaned.                                                                                                    |                                                                                                    |
| Disks checked for integrity and faulty filter disks replaced as necessary.                                                                                                    |                                                                                                    |
| Elements of the piston checked. Replacement of wearing parts every 2 years – maintenance kit 2 –<br>Last:                                                                                                    |                                                                                                    |
| Seals from annual maintenance kit 1 replaced on the filter.                                                                                                    |                                                                                                    |
| All other components visually inspected for damage.                                                                                                    |                                                                                                    |
| Iltrafiltration modulo                                                                                                    | OK                                                                                                    |
| CIP cleaning carried out in accordance with separate flushing instructions. (Log created)                                                                                                    |                                                                                                    |
| Values as during commissioning reached – circulation capacity. TMP                                                                                                    |                                                                                                    |
| Integrity test carried out in accordance with instructions – membrane barrier OK                                                                                                    | <u> </u>                                                                                                    |
| Integrity test with open UE module for repair of faulty membrane fibres carried out (as necessary)                                                                                                    |                                                                                                    |
|                                                                                                    |                                                                                                    |
| Faulty membrane fibres sealed on both sides using repair kit – quantity: (as necessary).                                                                                                    |                                                                                                    |
| Faulty membrane fibres sealed on both sides using repair kit – quantity: (as necessary).                                                                                                    |                                                                                                    |
| _Faulty membrane fibres sealed on both sides using repair kit – quantity: (as necessary).<br>System preserved in accordance with instructions (for decommissioning).                                                                                                    |                                                                                                    |
| Faulty membrane fibres sealed on both sides using repair kit – quantity:  (as necessary).    System preserved in accordance with instructions (for decommissioning).    Compressed air unit/compressor                                                                                                    | ОК                                                                                                    |
| Faulty membrane fibres sealed on both sides using repair kit – quantity:                                                                                                    | ОК                                                                                                    |
| Faulty membrane fibres sealed on both sides using repair kit – quantity:                                                                                                    | ок                                                                                                    |
| Faulty membrane fibres sealed on both sides using repair kit – quantity:                                                                                                    | ок                                                                                                    |
| Faulty membrane fibres sealed on both sides using repair kit – quantity:                                                                                                    | ок                                                                                                    |
| Faulty membrane fibres sealed on both sides using repair kit – quantity:                                                                                                    | ок                                                                                                    |
| Faulty membrane fibres sealed on both sides using repair kit – quantity:                                                                                                    | ок                                                                                                    |
| Faulty membrane fibres sealed on both sides using repair kit – quantity:                                                                                                    | ОК                                                                                                    |
| Faulty membrane fibres sealed on both sides using repair kit – quantity:                                                                                                    | ОК                                                                                                    |
| Faulty membrane fibres sealed on both sides using repair kit – quantity:  (as necessary).    System preserved in accordance with instructions (for decommissioning).    Compressed air unit/compressor    Compressor drained via autom. condensate emptying, adequate draining and valve function checked.    Function of safety valve checked (pull ring slowly when compressor is under pressure).    Compressor oil level checked, oil replenished if necessary.    Oil change performed and O-ring replaced - required every 2 years at the latest. Maintenance kit 2    Cooling ribs/cooling surfaces cleaned.    Non-return valves cleaned or renewed.    Activated carbon filter replaced (annually at the latest) – Maintenance kit 1.    Suction filter replaced (annually at the latest) – Maintenance kit 1.    Pressure settings/pressure reducer settings checked and adjusted if necessary. | ОК                                                                                                    |
| Faulty membrane fibres sealed on both sides using repair kit – quantity:  (as necessary).    System preserved in accordance with instructions (for decommissioning).    Compressed air unit/compressor    Compressor drained via autom. condensate emptying, adequate draining and valve function checked.    Function of safety valve checked (pull ring slowly when compressor is under pressure).    Compressor oil level checked, oil replenished if necessary.    Oil change performed and O-ring replaced - required every 2 years at the latest. Maintenance kit 2    Cooling ribs/cooling surfaces cleaned.    Non-return valves cleaned or renewed.    Activated carbon filter replaced (annually at the latest) – Maintenance kit 1.    Suction filter replaced (annually at the latest) – Maintenance kit 1.    Pressure settings/pressure reducer settings checked and adjusted if necessary. | ок<br>— — — — — — — — — — — — — — — — — — —                                                                                                     |
| Faulty membrane fibres sealed on both sides using repair kit – quantity:                                                                                                    | ок<br>— — — — — — — — — — — — — — — — — — —                                                                                                     |
| Faulty membrane fibres sealed on both sides using repair kit – quantity:                                                                                                    | ок<br>                                                                                                    |
| Faulty membrane fibres sealed on both sides using repair kit – quantity:                                                                                                    | ОК<br>ОК                                                                                                    |
| Faulty membrane fibres sealed on both sides using repair kit – quantity:                                                                                                    | ок<br><br>_ |

| Remarks                                               |  |
|-------------------------------------------------------|--|
| Maintenance kit(s) being used for maintenance:        |  |
| Maintenance kit(s) required for the next maintenance: |  |
|                                                       |  |
|                                                       |  |
|                                                       |  |
|                                                       |  |
|                                                       |  |
|                                                       |  |
|                                                       |  |
|                                                       |  |
|                                                       |  |
|                                                       |  |
|                                                       |  |
|                                                       |  |
|                                                       |  |
|                                                       |  |
|                                                       |  |
|                                                       |  |
|                                                       |  |
|                                                       |  |
|                                                       |  |
|                                                       |  |
|                                                       |  |
|                                                       |  |
|                                                       |  |
|                                                       |  |
|                                                       |  |
|                                                       |  |
|                                                       |  |
|                                                       |  |
|                                                       |  |
|                                                       |  |
|                                                       |  |
|                                                       |  |
|                                                       |  |
|                                                       |  |
| Performed by                                          |  |
| Company:                                              |  |

Customer service technician:

# **3rd maintenance**

## Operating values

| Fresh water/filling water (drinking water quality)     |               |                   |
|--------------------------------------------------------|---------------|-------------------|
| Water temperature                                      | [°C]          |                   |
| Acid capacity                                          | [mmol/l]      |                   |
| Water hardness                                         | [°dH]         |                   |
| pH value                                               | [-]           |                   |
| Conductivity                                           | [μS]          |                   |
|                                                        |               |                   |
| Pool water                                             | on occurrence | after maintenance |
| Water temperature                                      | [°C]          | [°C]              |
| Acid capacity                                          | [mmol/l]      | [mmol/l]          |
| Water hardness                                         | [°dH]         | [°dH]             |
| pH value                                               | [-]           | [-]               |
| Conductivity                                           | [µS]          | [µS]              |
| Redox value                                            | [mV]          | [mV]              |
| Free chlorine in pool                                  | [mg/l]        | [mg/l]            |
| Combined chlorine in the pool                          | [mg/l]        | [mg/l]            |
| Where applicable, aluminium value for                  | [mg/l]        | [mg/l]            |
| flocculation                                           |               |                   |
| Illtrafiltration system                                | 00.00000000   | after maintenance |
| Transmembrane pressure ultrafiltration module          |               | [bar]             |
| Where applicable, aluminium value for                  | [bai]         | [bai]             |
| flocculation before UF module                          | [119/1]       | [mg/i]            |
|                                                        |               |                   |
| Circulation pump                                       | on occurrence | after maintenance |
| Volume flow rate OK                                    | [m³/h]        | [m³/h]            |
| Operating hours circulation pump                       | [h]           | [h]               |
|                                                        |               |                   |
| Flushings                                              | on occurrence | after maintenance |
| Number of flushings                                    |               |                   |
| Backwash filter flushing set point (circulation        | [%]           | [%]               |
| Ultrafiltration module flushing set point (signilation | [9/]          | [9/]              |
| pump)                                                  | [70]          | [70]              |

#### Maintenance work

| Preliminary maintenance work                                                                                                    | ОК |
|----------------------------------------------------------------------------------------------------|----|
| Product components checked for cleanliness, cleaned or renewed if necessary.                                                                                                    |    |
| Product components checked for function and leak-tightness. Faulty components repaired                                                                                                    |    |
| Valves fully functional (can be opened/closed completely) and undamaged.                                                                                                    |    |
| Valve settings checked for the particular operating statuses.                                                                                                    |    |
| Compressed air unit checked for leaks and function. In case of leaks, renew O-ring seal and renew the lines if<br>necessary.                                                                                                    |    |
| Function of the installed non-return valves checked (flushing air connection in filtrate line, compressed air preparation solenoid valve with integrated non-return valve, where applicable non-return valve on pump pressure side). |    |
| Adequate air supply tested (multiple actuation of the valves).                                                                                                    |    |
| Flow measurement fully functional and undamaged.                                                                                                    |    |
| Pressure measurements fully functional and undamaged.                                                                                                    |    |
| Hose connections checked, faulty parts or parts weakened by ageing renewed.                                                                                                    |    |
| Product components checked for unusual noises of vibration.                                                                                                    |    |
|                                                                                                    |    |
| Flushing backwash filter and ultrafiltration module triggered and checked for correct procedure.                                                                                                    |    |
| Sequences and step times of flushings checked.                                                                                                    |    |
| Drainage of flushing water into the drain checked and without residues.                                                                                                    |    |

| Preliminary maintenance work                                                                                                    | ОК       |
|----------------------------------------------------------------------------------------------------|----------|
| Flushing water clean and clear at the end of the filter flushing. Differential pressure values after flushing comply with values during commissioning.             |          |
| Safety valve in filtrate line replaced after 2 years at the latest – Last change [dmj]                                                                             |          |
| Power input of circulation pump on the input of the FC at 100 % delivery rate checked[A]                                                                           |          |
| Hair and fibre strainer                                                                                                    | ОК       |
| Suction basket removed and cleaned.                                                                                                    |          |
| Cover seal cleaned and checked for damage.                                                                                                    |          |
| Circulation pump                                                                                                    | ОК       |
| Pump motor direction of rotation and ease of movement checked.                                                                                                    |          |
| Circulation pump checked for impurities.                                                                                                    |          |
| Detachable connections on the pump and circulation pump itself checked for tightness and secure seat.                                                              |          |
| No increased noise or vibrations determined in the circulation pump.                                                                                               |          |
| No increased motor temperature determined.                                                                                                    |          |
| Electrical safety devices checked for function.                                                                                                    |          |
| Dry-run protection triggered on reaching the lowest level in the raw water tank.                                                                                   |          |
| Backwash filter                                                                                                    | OK       |
| Backwash filter itself and the disks inside cleaned                                                                                                    |          |
| Disks checked for integrity and faulty filter disks replaced as necessary                                                                                          |          |
| Elements of the piston checked. Replacement of wearing parts every 2 years – maintenance kit 2 –<br>Last                                                           |          |
| Seals from annual maintenance kit 1 replaced on the filter.                                                                                                    |          |
| All other components visually inspected for damage.                                                                                                    |          |
| Ultrafiltration module                                                                                                    | OK       |
| CIP cleaning carried out in accordance with senarate flushing instructions. (Log created)                                                                          |          |
| Values as during commissioning reached – circulation canacity TMP                                                                                                  |          |
| Integrity test carried out in accordance with instructions – membrane barrier OK                                                                                   |          |
| Integrity test with open LIE module for repair of faulty membrane fibres carried out (as necessary)                                                                | <u>_</u> |
| Faulty membrane fibres sealed on both sides using renair kit – quantity:                                                                                           |          |
| System preserved in accordance with instructions (for decommissioning).                                                                                            |          |
|                                                                                                    |          |
| Compressed air unit/compressor                                                                                                    | OK       |
| Compressor drained via autom. condensate emptying, adequate draining and valve function checked.                                                                   | <u> </u> |
| Function of safety valve checked (pull ring slowly when compressor is under pressure).                                                                             | <u> </u> |
| Compressor oil level checked, oil replenished if necessary.                                                                                                    | <u> </u> |
| Oil change performed and O-ring replaced - required every 2 years at the latest. Maintenance kit 2                                                                 | <u> </u> |
| Cooling ribs/cooling surfaces cleaned.                                                                                                    | <u> </u> |
| Non-return valves cleaned or renewed.                                                                                                    | <u> </u> |
| Activated carbon filter replaced (annually at the latest) – Maintenance kit 1.                                                                                     | <u> </u> |
| Suction filter replaced (annually at the latest) – Maintenance kit 1.                                                                                              | <u> </u> |
| Pressure settings/pressure reducer settings checked and adjusted if necessary.                                                                                     | <u> </u> |
| Pressure reducer drained.                                                                                                    | <u>_</u> |
| riner elements in pressure reducer cleaned or replaced.                                                                                                    |          |
|                                                                                                    |          |
| Hose dosing pump/dosing group for UF chemical backflushing                                                                                                    | OK       |
| Functional check of hose dosing pump and dosing group performed.                                                                                                   |          |
| Maintenance performed in accordance with separate operation manual (GENO-Schlauflex):<br>Annual replacement of the pump hose and dosing valve – Maintenance kit 1. |          |

# Remarks Maintenance kit(s) being used for maintenance: Maintenance kit(s) required for the next maintenance: Performed by

Company:

Customer service technician:

# **EC Declaration of Conformity**

In accordance with the EC Machinery Directive 2006/42/EC, Appendix II A

CE

This is to certify that the system designated below complies with the safety and health requirements of the applicable European Directives in terms of its design, construction and execution.

This certificate will become invalid if the system is modified in a way not approved by us.

## spaliQ:UF150 ultrafiltration system Serial no.: refer to type plate

The aforementioned system also complies with the following directives and provisions:

• PED (2014/68/EU)

Furthermore, we confirm compliance with the essential requirements of the EMC Directive 2014/30/EU.

The following harmonised standards have been applied:

• DIN EN ISO 12100:2011-03

DIN EN 60204-1:2019-06

Responsible for documentation:

Manufacturer

Grünbeck Wasseraufbereitung GmbH Josef-Grünbeck-Str. 1 89420 Hoechstaedt Germany

Peter Höß

Hoechstaedt, October 2020

Peter Höß Head of System Development

# Notes

# Notes

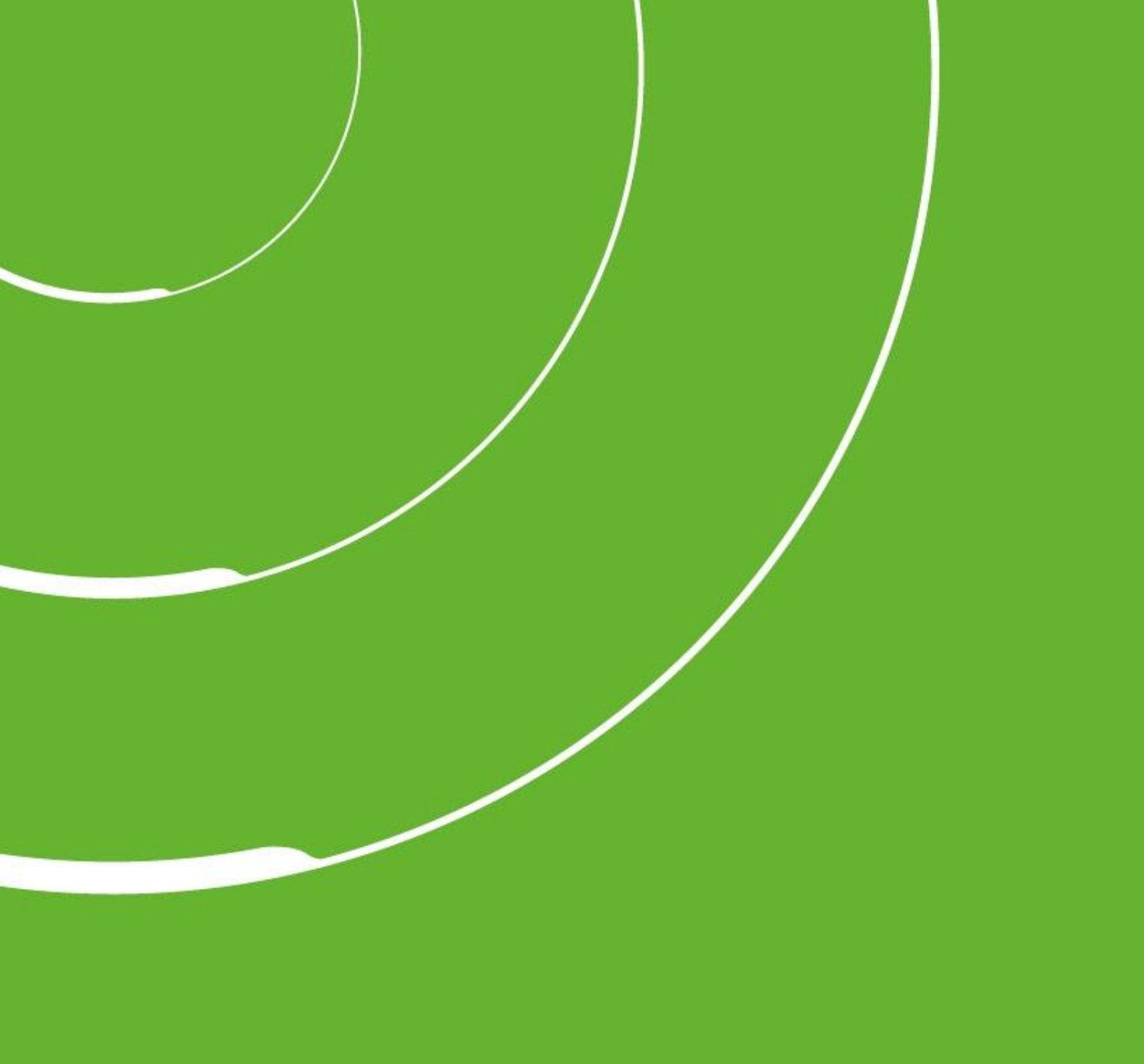

Grünbeck Wasseraufbereitung GmbH Josef-Grünbeck-Strasse 1 89420 Hoechstaedt, Germany

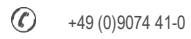

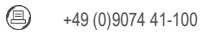

info@gruenbeck.com www.gruenbeck.com

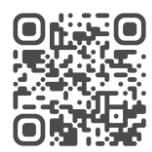

For more information go to www.gruenbeck.de